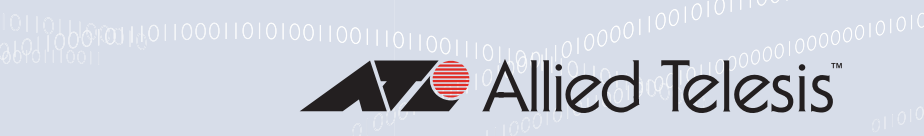

# IS230-10GP Industrial Ethernet Layer 2 Switch

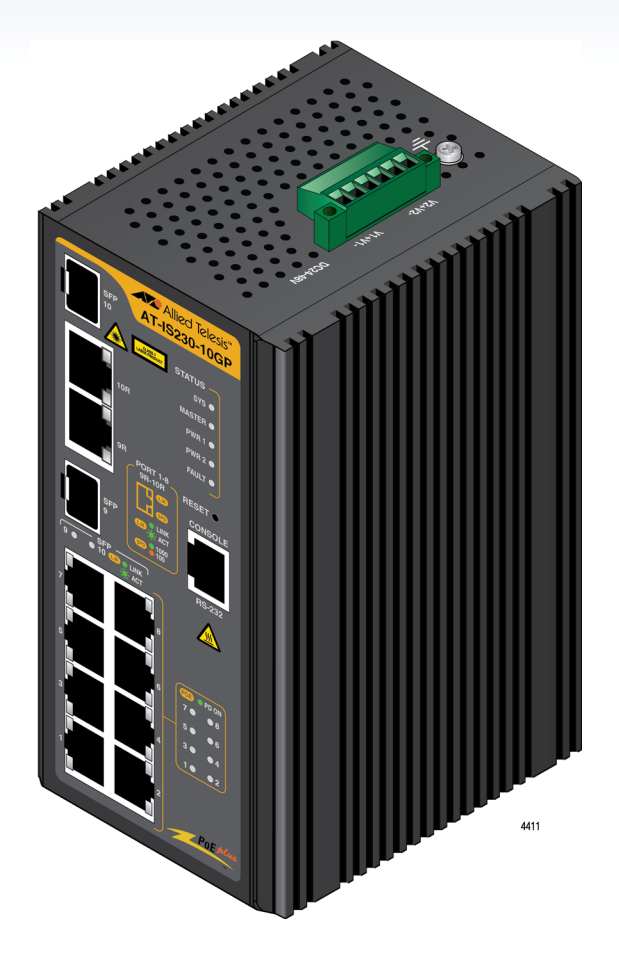

# Web User Guide

Acknowledgments Intel and Pentium are trademarks of Intel Corporation. Microsoft Windows and MS-DOS are registered trademarks of Microsoft Corp. All other product names or trademarks are properties of their respective owners.

www.alliedtelesis.com

Please verify specifications before quoting. This guide is intended for reference purposes only. All product specifications are subject to change without notice. © Allied Telesis, Inc. 2019

Copyright © 2019 Allied Telesis, Inc.

All rights reserved. No part of this publication may be reproduced without prior written permission from Allied Telesis, Inc.

Allied Telesis and the Allied Telesis logo are trademarks of Allied Telesis, Inc.. All other product names, company names, logos or other designations mentioned herein are trademarks or registered trademarks of their respective owners. Allied Telesis, Inc. reserves the right to make changes in specifications and other information contained in this document without prior written notice. The information provided herein is subject to change without notice. In no event shall Allied Telesis, Inc. be liable for any incidental, special, indirect, or consequential damages whatsoever, including but not limited to lost profits, arising out of or related to this manual or the information contained herein, even if Allied Telesis, Inc. has been advised of, known, or should have known, the possibility of such damages.

# **Table of Contents**

| Preface                                      | 17 |
|----------------------------------------------|----|
| Safety Symbols Used in this Document         |    |
| Contacting Allied Telesis                    | 19 |
| Chapter 1: Configuration Utility             | 21 |
| First Time Setup                             |    |
| Overview                                     |    |
| Introduction                                 |    |
| Administrative Interface Access              |    |
| Default User Name and Password               |    |
| Using the Graphical (Web) Interface          |    |
| Configuring the Switch for Network Access    |    |
| Configuring the Ethernet Ports               |    |
| Command Line Interface Configuration         |    |
| Introduction to Command-Line Interface (CLI) |    |
| Accessing the CLI                            |    |
| Web Browser Configuration                    |    |
| Default Network Configuration                |    |
| Log In                                       |    |
| Change Default Password                      |    |
| Chapter 2: Managing Switch                   |    |
| Monitoring                                   |    |
| Device Information                           |    |
| Logging Message                              |    |
| Port Monitoring                              | 34 |
| Port Statistics                              |    |
| Port Utilization                             |    |
| Link Aggregation                             |    |
| LLDP Statistics                              |    |
| IGMP Statistics                              |    |
| MLD Statistics                               |    |
| System                                       | 40 |
| IP Settings                                  | 40 |
| IPv6 Settings                                | 41 |
| DHCP Client Option 82                        |    |
| DHCP Auto Provision                          | 43 |
| Management VLAN                              | 43 |
| System Time                                  | 44 |
| Network Port                                 | 45 |
| L2 Switching                                 | 47 |
| Port Configuration                           | 47 |
| Port Mirror                                  | 49 |
| Link Aggregation                             | 49 |
| Load Balance                                 | 50 |
| LAG Management                               | 50 |
| LAG Port Settings                            | 51 |

|                                                                                                    | 52                                                                                                    |
|----------------------------------------------------------------------------------------------------|----------------------------------------------------------------------------------------------------|
| LACP Port Settings                                                                                                    | 53                                                                                                    |
| 802.1Q VLAN                                                                                                    | 53                                                                                                    |
| VLAN Management                                                                                                    | 54                                                                                                    |
| PVID Settings                                                                                                    | 54                                                                                                    |
| Port to VLAN                                                                                                    | 55                                                                                                    |
| Port-VLAN Mapping                                                                                                    | 56                                                                                                    |
| Q-in-Q                                                                                                    | 57                                                                                                    |
| Global Settings                                                                                                    | 57                                                                                                    |
| Port Settings                                                                                                    | 58                                                                                                    |
| GARP                                                                                                    | 58                                                                                                    |
| GARP Settings                                                                                                    | 59                                                                                                    |
| GVRP Settings                                                                                                    | 59                                                                                                    |
| GMRP Settings                                                                                                    | 60                                                                                                    |
| 802.3az EEE                                                                                                    | 61                                                                                                    |
| Multicast                                                                                                    |                                                                                                    |
| Multicast Filtering                                                                                                    | 61                                                                                                    |
| IGMP Shooping                                                                                                    | 62                                                                                                    |
| IGMP Settings                                                                                                    | 63                                                                                                    |
| IGMP Overier                                                                                                    | 63                                                                                                    |
| ICMP Static Croupe                                                                                                    | 05<br>64                                                                                                    |
| Multicast Groups                                                                                                    | 04                                                                                                    |
| Mullicast Gloups                                                                                                    | 05                                                                                                    |
| NULE FOILS                                                                                                    | 05                                                                                                    |
|                                                                                                    | 03                                                                                                    |
| MLD Settings                                                                                                    | 05                                                                                                    |
| MLD Querier                                                                                                    | 60                                                                                                    |
| MLD Static Groups                                                                                                    |                                                                                                    |
| Multicast Groups                                                                                                    |                                                                                                    |
|                                                                                                    |                                                                                                    |
|                                                                                                    | 68                                                                                                    |
| Spanning Tree                                                                                                    | 68                                                                                                    |
| STP Global Settings                                                                                                    | 68                                                                                                    |
| STP Port Settings                                                                                                    | 69                                                                                                    |
| STP Bridge Settings                                                                                                    | 70                                                                                                    |
| STP Port Advanced Settings                                                                                                    | 71                                                                                                    |
| MST Config Identification                                                                                                    | 72                                                                                                    |
|                                                                                                    | 72                                                                                                    |
| MST Instance ID Settings                                                                                                    |                                                                                                    |
| MST Instance ID Settings<br>MST Instance Priority Settings                                                                                                    | 72                                                                                                    |
| MST Instance ID Settings<br>MST Instance Priority Settings<br>MST Instance Info                                                                                                    | 73<br>74                                                                                                    |
| MST Instance ID Settings<br>MST Instance Priority Settings<br>MST Instance Info<br>STP Statistics                                                                                                    | 73<br>74<br>75                                                                                                    |
| MST Instance ID Settings<br>MST Instance Priority Settings<br>MST Instance Info<br>STP Statistics<br>X-Ring Elite                                                                                                    | 73<br>74<br>75<br>75                                                                                                    |
| MST Instance ID Settings<br>MST Instance Priority Settings<br>MST Instance Info<br>STP Statistics<br>X-Ring Elite<br>X-Ring Elite Settings                                                                                                    | 73<br>74<br>75<br>75<br>75                                                                                                    |
| MST Instance ID Settings<br>MST Instance Priority Settings<br>MST Instance Info<br>STP Statistics<br>X-Ring Elite<br>X-Ring Elite Settings<br>X-Ring Elite Groups                                                                                                    | 73<br>74<br>75<br>75<br>75<br>76                                                                                                    |
| MST Instance ID Settings<br>MST Instance Priority Settings<br>MST Instance Info<br>STP Statistics<br>X-Ring Elite<br>X-Ring Elite Settings<br>X-Ring Elite Groups<br>X-Ring Pro                                                                                                    | 72<br>73<br>74<br>75<br>75<br>75<br>76<br>76                                                                                                    |
| MST Instance ID Settings<br>MST Instance Priority Settings<br>MST Instance Info<br>STP Statistics<br>X-Ring Elite<br>X-Ring Elite Settings<br>X-Ring Elite Groups<br>X-Ring Pro<br>X-Ring Pro<br>X-Ring Pro Settings                                                                                                    | 72<br>73<br>75<br>75<br>75<br>76<br>76<br>76<br>76                                                                                                    |
| MST Instance ID Settings<br>MST Instance Priority Settings<br>MST Instance Info<br>STP Statistics<br>X-Ring Elite<br>X-Ring Elite Settings<br>X-Ring Elite Groups<br>X-Ring Pro<br>X-Ring Pro Settings<br>X-Ring Pro Settings<br>X-Ring Pro Groups.                                                                                                    | 73<br>74<br>75<br>75<br>75<br>75<br>75<br>76<br>76<br>76<br>76<br>77                                                                                                 |
| MST Instance ID Settings<br>MST Instance Priority Settings<br>MST Instance Info<br>STP Statistics<br>X-Ring Elite<br>X-Ring Elite Settings<br>X-Ring Elite Groups<br>X-Ring Pro<br>X-Ring Pro Settings<br>X-Ring Pro Groups<br>X-Ring Pro Groups<br>X-Ring Pro Groups Settings                                                                                                    | 73<br>74<br>75<br>75<br>75<br>75<br>76<br>76<br>76<br>76<br>77<br>77                                                                                                 |
| MST Instance ID Settings<br>MST Instance Priority Settings<br>MST Instance Info<br>STP Statistics<br>X-Ring Elite<br>X-Ring Elite Settings<br>X-Ring Elite Groups<br>X-Ring Pro<br>X-Ring Pro Settings<br>X-Ring Pro Groups<br>X-Ring Pro Groups Settings<br>Chain Settings                                                                                                    | 73<br>74<br>75<br>75<br>75<br>75<br>75<br>76<br>76<br>76<br>76<br>77<br>77<br>77                                                                                     |
| MST Instance ID Settings<br>MST Instance Priority Settings<br>MST Instance Info<br>STP Statistics<br>X-Ring Elite<br>X-Ring Elite Settings<br>X-Ring Pro<br>X-Ring Pro<br>X-Ring Pro Settings<br>X-Ring Pro Groups<br>X-Ring Pro Groups Settings<br>Chain Settings<br>Couple Settings                                                                                                    | 73<br>74<br>75<br>75<br>75<br>75<br>76<br>76<br>76<br>76<br>77<br>77<br>77<br>77<br>78<br>78                                                                         |
| MST Instance ID Settings<br>MST Instance Priority Settings<br>MST Instance Info<br>STP Statistics<br>X-Ring Elite<br>X-Ring Elite Settings<br>X-Ring Pro<br>X-Ring Pro<br>X-Ring Pro Settings<br>X-Ring Pro Groups<br>X-Ring Pro Groups Settings<br>Chain Settings<br>Couple Settings<br>Pair Settings                                                                                                    | 72<br>73<br>75<br>75<br>75<br>76<br>76<br>76<br>76<br>76<br>77<br>77<br>78<br>78<br>78                                                                               |
| MST Instance ID Settings<br>MST Instance Priority Settings<br>MST Instance Info<br>STP Statistics<br>X-Ring Elite<br>X-Ring Elite Settings<br>X-Ring Pro<br>X-Ring Pro<br>X-Ring Pro Settings<br>X-Ring Pro Groups<br>X-Ring Pro Groups Settings<br>Chain Settings<br>Couple Settings<br>Pair Settings<br>RPair Settings                                                                                        | 72<br>73<br>75<br>75<br>75<br>76<br>76<br>76<br>76<br>76<br>77<br>78<br>78<br>78<br>79<br>80                                                                         |
| MST Instance ID Settings<br>MST Instance Priority Settings<br>MST Instance Info<br>STP Statistics<br>X-Ring Elite Settings<br>X-Ring Elite Settings<br>X-Ring Pro<br>X-Ring Pro Settings<br>X-Ring Pro Groups<br>X-Ring Pro Groups Settings<br>Chain Settings<br>Couple Settings<br>Pair Settings<br>RPair Settings                                                                                             | 72<br>73<br>75<br>75<br>75<br>76<br>76<br>76<br>76<br>76<br>77<br>78<br>78<br>78<br>79<br>80<br>80                                                                   |
| MST Instance ID Settings<br>MST Instance Priority Settings<br>MST Instance Info<br>STP Statistics<br>X-Ring Elite<br>X-Ring Elite Settings<br>X-Ring Pro<br>X-Ring Pro Settings<br>X-Ring Pro Settings<br>X-Ring Pro Groups Settings<br>Chain Settings<br>Couple Settings<br>Pair Settings<br>RPair Settings<br>Loopback Detection<br>Global Settings                                                           | 72<br>73<br>73<br>75<br>75<br>76<br>76<br>76<br>76<br>76<br>77<br>78<br>78<br>78<br>78<br>79<br>80<br>80<br>80<br>80                                                 |
| MST Instance ID Settings<br>MST Instance Priority Settings<br>MST Instance Info<br>STP Statistics<br>X-Ring Elite<br>X-Ring Elite Settings<br>X-Ring Pro.<br>X-Ring Pro Settings<br>X-Ring Pro Groups<br>X-Ring Pro Groups Settings<br>Chain Settings<br>Couple Settings<br>Pair Settings<br>RPair Settings<br>Loopback Detection<br>Global Settings<br>Port Settings                                           | 73<br>74<br>75<br>75<br>75<br>75<br>75<br>75<br>75<br>75<br>75<br>76<br>76<br>76<br>76<br>77<br>77<br>77<br>77<br>78<br>78<br>79<br>80<br>80<br>80<br>80<br>80<br>80 |
| MST Instance ID Settings<br>MST Instance Priority Settings<br>MST Instance Info<br>STP Statistics<br>X-Ring Elite<br>X-Ring Elite Settings<br>X-Ring Pro<br>X-Ring Pro Settings<br>X-Ring Pro Groups Settings<br>X-Ring Pro Groups Settings<br>Chain Settings<br>Couple Settings<br>Pair Settings<br>RPair Settings<br>Loopback Detection<br>Global Settings<br>Port Settings<br>Port Settings<br>Port Settings | 73<br>74<br>75<br>75<br>75<br>75<br>75<br>75<br>76<br>76<br>76<br>76<br>76<br>77<br>77<br>77<br>78<br>78<br>78<br>80<br>80<br>80<br>80<br>80<br>80<br>81<br>82       |

| CFM Settings              | 82         |
|---------------------------|------------|
| ME Groups                 | 82         |
| ME Settings               | 83         |
| ERPS Configuration        | 83         |
| ERPS Settings             | 83         |
| ERPS Groups               | 84         |
| EPSR Transit              |            |
| EPSR Groups               |            |
| MAC Address Table         |            |
| Statio MAC                | 07         |
|                           |            |
|                           | 88         |
|                           |            |
| Security                  |            |
| Storm Control             | 90         |
| Global Settings           | 90         |
| Port Settings             | 91         |
| Port Security             | 92         |
| Protected Ports           | 93         |
| DoS Prevention            | 94         |
| DoS Global Settings       |            |
| DoS Port Settings         | 96         |
| Applications              | 96         |
|                           | 00<br>96   |
| ССП                       |            |
|                           |            |
|                           |            |
| HTTP5                     |            |
| 802.1x                    |            |
| 802.1x Settings           |            |
| 802.1x Port Configuration | 100        |
| IP Security               | 101        |
| Global Settings           | 101        |
| Entry Settings            | 101        |
| Security Login            |            |
| Global Settings           |            |
| Access Control Settings   |            |
| Access Control List       | 105        |
| MAC ACI                   | 105        |
| Entry Settings            | 105        |
| Entry Liet                | 107        |
|                           | 107        |
| IF AUL                    | 107        |
| Entry Settings            | 107        |
|                           |            |
| IP Source Guard           |            |
| Global Settings           | 108        |
| Entry Settings            |            |
| DHCP Snooping             | 109        |
| Global Settings           | 109        |
| Entry Settings            | 111        |
| ARP Spoofing              | 111        |
| QoS                       | 113        |
| General                   |            |
| QoS Properties            | 113        |
| OoS Settings              |            |
| CoS Scheduling            | ۲۱۹<br>۱۹۸ |
| CoS Monning               | 114<br>146 |
| COS Mapping               |            |

| DSCP Mapping                        | 117  |
|-------------------------------------|------|
| IP Precedence Mapping               | 118  |
| QoS Basic Mode                      | 119  |
| Global Settings                     | 119  |
| Port Settings                       | 119  |
| Rate Limit                          | 120  |
| Ingress Bandwidth Control           | 120  |
| Egress Bandwidth Control            | 121  |
| Egress Queue                        | 121  |
| Bandwidth Guarantee                 | 122  |
| Global Settings                     | 122  |
| Utilization                         | 123  |
| Management                          | 124  |
|                                     | 124  |
| LLDP System Settings                | 124  |
| LLDP Port Settings                  | 125  |
| LLDP Local Device Info              | 127  |
| LLDP Remote Device Info             | 128  |
|                                     | 128  |
| SNMP                                | 128  |
| SNMP Settings                       | 128  |
| SNMP Community                      | 129  |
| SNMPv3 Settings                     | 130  |
| SNMP Trap                           | 131  |
| Power Over Ethernet                 | 132  |
| PoF System Settings                 | 132  |
| PoE Port Settings                   | 133  |
| PoE Port Status                     | 134  |
| TCP Modbus Settings                 | 134  |
| TCP Modulus Settings                | 134  |
| DHCP Server                         | 134  |
| Status Settings                     | 134  |
| Global Settings                     | 136  |
| Port Settings                       | 137  |
| VI AN Settings                      | 138  |
| Ontion 82 Settings                  | 130  |
| Client MAC Settings                 | 1/10 |
| Lesse Entry                         | 1/1  |
| SMTP Client                         | 1/1  |
| Global Settings                     | 1/1  |
| Profile Settings                    | 1/1  |
| Profile Settings Window             | 1/12 |
| Profile Target Mail Settings Window | 1/3  |
| Sending Message                     | 143  |
|                                     | 143  |
| RMON Statistics                     | 144  |
| RMON History                        | 144  |
| RMON Alarm                          | 1/16 |
| RMON Event                          | 1/17 |
|                                     | 147  |
| NIF OCIVEI                          | 147  |
| Cable Diagnostice                   | 149  |
| Ding Tost                           | 149  |
| FILIY TEST                          | 149  |
| IFVO FILIU LESL                     | 152  |
| System Log                          | 153  |

| Logging Service    |     |
|--------------------|-----|
| Local Logging      |     |
| System Log Server  |     |
| DDM                |     |
| LED Indication     |     |
| Tools              | 158 |
| IXM                |     |
| Backup Manager     | 159 |
| Upgrade Manager    |     |
| Dual Image         |     |
| Save Configuration |     |
| User Account       |     |
| N-Key              |     |
| Reset System       |     |
| Reboot Device      |     |
| Troubleshooting    | 165 |

Contents

# **List of Figures**

| Figure 1: Login Screen                                                                                                    | 27 |
|----------------------------------------------------------------------------------------------------|----|
| Figure 2: Initial Web Window - Monitor > Device Information                                                                                                    |    |
| Figure 3: Switch > Tools > User Account - Add/Edit User Window                                                                                                    |    |
| Figure 4: Monitoring > Device Information                                                                                                    |    |
| Figure 5: Monitoring > Logging Message                                                                                                    |    |
| Figure 6: Monitoring > Port Monitoring > Port Statistics                                                                                                    |    |
| Figure 7: Monitoring > Port Monitoring > Port Utilization                                                                                                    |    |
| Figure 8: Monitoring > LLDP Statistics                                                                                                    |    |
| Figure 9: Monitoring > IGMP Statistics                                                                                                    |    |
| Figure 10: Monitoring > MLD Statistics                                                                                                    |    |
| Figure 11: System > IP Settings                                                                                                    | 40 |
| Figure 12: System > IPv6 Settings                                                                                                    | 41 |
| Figure 13: System > DHCP Client Option 82                                                                                                    | 42 |
| Figure 14: System > DHCP Auto Provision                                                                                                    | 43 |
| Figure 15: System > Management VLAN                                                                                                    | 43 |
| Figure 16: System > System Time                                                                                                    | 44 |
| Figure 17: System > Network Port                                                                                                    | 45 |
| Figure 18: L2 Switching > Port Configuration                                                                                                    | 48 |
| Figure 19: L2 Switching > Port Mirror                                                                                                    | 49 |
| Figure 20: L2 Switching > Link Aggregation > Load Balance                                                                                                    | 50 |
| Figure 21: L2 Switching > Link Aggregation > LAG Management                                                                                                    | 50 |
| Figure 22: L2 Switching > Link Aggregation > LAG Port Settings                                                                                                    | 51 |
| Figure 23: L2 Switching > Link Aggregation > LACP Priority Settings                                                                                                    | 52 |
| Figure 24: L2 Switching > Link Aggregation > LACP Port Settings                                                                                                    | 53 |
| Figure 25: L2 Switching > 802.1Q VLAN > VLAN Management                                                                                                    | 54 |
| Figure 26: L2 Switching > 802.1Q VLAN > PVID Settings                                                                                                    | 55 |
| Figure 27: L2 Switching > 802.1Q VLAN > Port to VLAN                                                                                                    | 56 |
| Figure 28: L2 Switching > Q-in-Q > Global Settings                                                                                                    | 57 |
| Figure 29: L2 Switching > Q-in-Q > Port Settings                                                                                                    |    |
| Figure 30: L2 Switching > GARP > GARP Settings                                                                                                    |    |
| Figure 31: L2 Switching > GARP > GVRP Settings                                                                                                    | 60 |
| Figure 32: L2 Switching > GARP > GMRP Settings                                                                                                    | 60 |
| Figure 33: L2 Switching > 802.3az EEE                                                                                                    | 61 |
| Figure 34: L2 Switching > Multicast > Multicast Filtering                                                                                                    | 62 |
| Figure 35: L2 Switching > Multicast > IGMP Snooping > IGMP Settings                                                                                                    | 63 |
| Figure 36: L2 Switching > Multicast > IGMP Snooping > IGMP Querier                                                                                                    | 64 |
| Figure 37: L2 Switching > Multicast > IGMP Snooping > IGMP Static Groups                                                                                                    | 64 |
| Figure 38: L2 Switching > Multicast > MLD Snooping > MLD Settings                                                                                                    | 65 |
| Figure 39: L2 Switching > Multicast > MLD Snooping > MLD Querier                                                                                                    |    |
| Figure 40: L2 Switching > Multicast > MLD Snooping > MLD Static Groups                                                                                                    |    |
| Figure 41: L2 Switching > Jumbo Frame                                                                                                    |    |
| Figure 42: L2 Switching > Spanning Tree > STP Global Settings                                                                                                    |    |
| Figure 43: 1 2 Switching > Spanning Tree > STP Port Settings                                                                                                    | 69 |
| Figure 44: 1 2 Switching > Spanning Tree > STP Bridge Settings                                                                                                    | 70 |
| Figure 45: 1 2 Switching > Spanning Tree > STP Port Advanced Settings                                                                                                    |    |
| Figure 46: L2 Switching > Spanning Tree > MST Config Identification                                                                                                    |    |
| Figure 47: 1 2 Switching > Spanning Tree > MST Instance ID Settings                                                                                                    |    |
| Figure 48: 1 2 Switching > Spanning Tree > MST Instance Priority Settings                                                                                                    |    |
| Figure 49:12 Switching > X-Ring Flite > X-Ring Flite Settings                                                                                                    |    |
| Figure 50: 12 Switching > X-Ring Flite > X-Ring Flite Groups                                                                                                    |    |
| Figure of the emitting a vertice and a vertice of outparticular sector of the emitting and the emitting and |    |

| Figure 51:1.2 Switching > X Ping Pro > X Ping Pro Settings                                    | 76         |
|-----------------------------------------------------------------------------------------------|------------|
| Figure 51. L2 Switching > X Ping Pro > X Ping Pro Croupe > X Ping Pro Croupe Softings         | 70         |
| Figure 52. L2 Switching $> X$ Ping Pro $> X$ Ping Pro Croups $>$ Chain Softing                |            |
| Figure 53. L2 Switching > X-Ring P10 > X-Ring P10 Groups > Chain Setting                      |            |
| Figure 54. L2 Switching > X-Ring P10 > X-Ring P10 Groups > Couple Setting                     |            |
| Figure 55. L2 Switching > X-Ring P10 > X-Ring P10 Gloups > Pair Setting                       |            |
| Figure 56: L2 Switching > X-Ring Pro > X-Ring Pro Groups > RPair Setting                      | 80         |
| Figure 57: L2 Switching > Loopback Detection > Global Settings                                | 80         |
| Figure 58: L2 Switching > Loopback Detection > Port Settings                                  | 81         |
| Figure 59: L2 Switching > CFM > CFM Settings.                                                 |            |
| Figure 60: L2 Switching > CFM > ME Groups                                                     |            |
| Figure 61: L2 Switching > CFM > ME Settings                                                   | 83         |
| Figure 62: L2 Switching > ERPS > ERPS Settings                                                | 83         |
| Figure 63: L2 Switching > ERPS > ERPS Groups                                                  |            |
| Figure 64: L2 Switching > EPSR > EPSR Groups                                                  | 85         |
| Figure 65: MAC Address Table > Static MAC                                                     | 87         |
| Figure 66: MAC Address Table > MAC Aging Time                                                 |            |
| Figure 67: MAC Address Table > Dynamic Forwarding Table                                       | 88         |
| Figure 68: Security > Storm Control > Global Settings                                         | 90         |
| Figure 69: Security > Storm Control > Port Settings                                           | 91         |
| Figure 70: Security > Port Security                                                           | 92         |
| Figure 71: Security > Protected Ports                                                         | 93         |
| Figure 72: Security > DoS Prevention > DoS Global Settings                                    | 94         |
| Figure 73: Security > DoS Prevention > DoS Port Settings                                      | 96         |
| Figure 74: Security > Applications > TELNET                                                   | 96         |
| Figure 75: Security > Applications > SSH                                                      | 97         |
| Figure 76: Security > Applications > HTTP                                                     | 98         |
| Figure 77: Security > Applications > HTTPS                                                    | 98         |
| Figure 78: Security > 802.1x > 802.1x Settings                                                | 99         |
| Figure 79: Security > 802.1x > 802.1x Port Configuration                                      | 100        |
| Figure 80: Security > IP Security > Global Settings                                           | 101        |
| Figure 81: Security > IP Security > Entry Settings                                            | 102        |
| Figure 82: Security > Security Login > Global Settings                                        | 102        |
| Figure 83: Security > Security Login > Global Settings > RADIUS Settings                      | 103        |
| Figure 84: Security > Security Login > Global Settings > TACACS Settings                      | 103        |
| Figure 85: Security > Security Login > Access Control Settings                                | 104        |
| Figure 86: Security > Security Login > Access Control Settings > Security Login Type Settings | 105        |
| Figure 87: Security > Access Control List > MAC ACL > Entry Settings                          | 106        |
| Figure 88: Security > Access Control List > IP ACL > Entry Settings                           | 107        |
| Figure 89: Security > IP Source Guard > Global Settings                                       | 108        |
| Figure 90: Security > IP Source Guard > Entry Settings                                        | 109        |
| Figure 91: Security > DHCP Snooping > Global Settings > DHCP Snooping State Settings          | 110        |
| Figure 92: Security > DHCP Snooping > Global Settings > DHCP Snooping Port Settings           | 110        |
| Figure 93: Security > DHCP Snooping > Global Settings > DHCP Snooping Binding Port Settings   | 111        |
| Figure 94: Security >ARP Spoofing                                                             | 111        |
| Figure 95: QoS > General > QoS Properties                                                     |            |
| Figure 96: QoS > General > QoS Settings                                                       |            |
| Figure 97: QoS > General > QoS Scheduling                                                     |            |
| Figure 98: QoS > General > CoS Mapping                                                        | 116        |
| Figure 99: $Q_0S > General > DSCP Manning$                                                    | 117        |
| Figure 100: QoS > General > IP Precedence Mapping                                             |            |
| Figure 101: QoS > QoS Basic Mode > Global Settings.                                           |            |
| Figure 102: QoS > QoS Basic Mode > Port Settings                                              | 119        |
| Figure 103: QoS > Rate Limit > Ingress Bandwidth Control                                      |            |
| Figure 104: QoS > Rate Limit > Egress Bandwidth Control                                       | 121        |
| Figure 105: QoS > Rate Limit > Egross Queue                                                   |            |
| Figure 106: QoS > Randwidth Guarantee > Global Settings                                       | 121        |
| Figure 107: QoS > Bandwidth Guarantee > Utilization                                           | 122<br>123 |
| Figure 108 Management > 11 DP > 11 DP System Settings                                         | 120        |
| Figure 109: Management > 11 DP > 11 DP Port Settings > 11 DP Port Configuration               | 125        |
| Figure 110: Management > 11 DP > 11 DP Port Settings > Optional TI Vs Selection               | 126        |
|                                                                                               |            |

| Figure 112: Management > LLDP > LLDP Local Device Info.       127         Figure 113: Management > LLDP > LLDP Remote Device Info.       128         Figure 114: Management > SNMP > SNMP Settings.       129         Figure 115: Management > SNMP > SNMP Community       129         Figure 116: Management > SNMP > SNMP v3 Settings.       130         Figure 117: Management > SNMP > SNMP Trap       131 |
|----------------------------------------------------------------------------------------------------|
| Figure 113: Management > LLDP > LLDP Remote Device Info.       128         Figure 114: Management > SNMP > SNMP Settings.       129         Figure 115: Management > SNMP > SNMP Community       129         Figure 116: Management > SNMP > SNMP v3 Settings.       130         Figure 117: Management > SNMP > SNMP Trap       131                                                                           |
| Figure 114: Management > SNMP > SNMP Settings.       129         Figure 115: Management > SNMP > SNMP Community       129         Figure 116: Management > SNMP > SNMPv3 Settings.       130         Figure 117: Management > SNMP > SNMP Trap       131                                                                                                    |
| Figure 115: Management > SNMP > SNMP Community       129         Figure 116: Management > SNMP > SNMPv3 Settings       130         Figure 117: Management > SNMP > SNMP Trap       131                                                                                                    |
| Figure 116: Management > SNMP > SNMPv3 Settings       130         Figure 117: Management > SNMP > SNMP Trap       131                                                                                                    |
| Figure 117: Management > SNMP > SNMP Trap                                                                                                    |
|                                                                                                    |
| Figure 118: Management > Power Over Ethernet > PoE System Settings                                                                                                    |
| Figure 119: Management > Power Over Ethernet > PoE Port Settings                                                                                                    |
| Figure 120: Management > TCP Modbus Settings > TCP Modbus Settings                                                                                                    |
| Figure 121: Management > DHCP Server > Status Settings                                                                                                    |
| Figure 122: Management > DHCP Server > Global Settings                                                                                                    |
| Figure 123: Management > DHCP Server > Port Settings                                                                                                    |
| Figure 124: Management > DHCP Server > VLAN Settings                                                                                                    |
| Figure 125: Management > DHCP Server > Option 82 Settings                                                                                                    |
| Figure 126: Management > DHCP Server > Client MAC Settings                                                                                                    |
| Figure 127: Management > SMTP Client > Global Settings                                                                                                    |
| Figure 128: Management > SMTP Client > Profile Settings                                                                                                    |
| Figure 129: Management > SMTP Client > Profile Settings > Profile Target Mail Settings                                                                                                    |
| Figure 130: Management > SMTP Client > Sending Message143                                                                                                    |
| Figure 131: Management > RMON > Rmon Statistics                                                                                                    |
| Figure 132: Management > RMON > RMON History                                                                                                    |
| Figure 133: Management > RMON > Rmon Alarm                                                                                                    |
| Figure 134: Management > RMON > RMON Event                                                                                                    |
| Figure 135: Management > NTP Server                                                                                                    |
| Figure 136: Diagnostics > Cable Diagnostics                                                                                                    |
| Figure 137: Diagnostics > Ping Test                                                                                                    |
| Figure 138: Diagnostics > IPv6 Ping Test                                                                                                    |
| Figure 139: Diagnostics > System Log > Logging Service                                                                                                    |
| Figure 140: Diagnostics > System Log > Local Logging154                                                                                                    |
| Figure 141: Diagnostics > System Log > System Log Server                                                                                                    |
| Figure 142: Diagnostics > DDM Alarm                                                                                                    |
| Figure 143: Diagnostics > DDM Alarm Info                                                                                                    |
| Figure 144: Diagnostics > LED Indication                                                                                                    |
| Figure 145: Tools > IXM                                                                                                    |
| Figure 146: Tools > Backup Manager                                                                                                    |
| Figure 147: Tools > Upgrade Manager160                                                                                                    |
| Figure 148: Tools > Dual Image                                                                                                    |
| Figure 149: Tools > User Account                                                                                                    |
| Figure 150: Tools > N-Key                                                                                                    |

Figures

# **List of Tables**

| Table 1: Device Information               |    |
|-------------------------------------------|----|
| Table 2: Logging Message                  |    |
| Table 3: Port Statistic                   |    |
| Table 4: Port Utilization                 |    |
| Table 5: LLDP Statistics                  |    |
| Table 6: IGMP Statistics                  |    |
| Table 7: MLD Statistics                   |    |
| Table 8: IP Settings                      |    |
| Table 9: IPv6 Settings                    |    |
| Table 10: DHCP Client Option 82           |    |
| Table 11: DHCP Auto Provision             |    |
| Table 12: Management VLAN                 |    |
| Table 13: System Time                     |    |
| Table 14: Network Port Settings           |    |
| Table 15: L2 Switching Port Configuration |    |
| Table 16: Port Mirror                     |    |
| Table 17: Load Balance                    |    |
| Table 18: LAG Management                  | 51 |
| Table 19: LAG Port Settings               |    |
| Table 20: LACP Priority Settings          |    |
| Table 21: LACP Port Settings              |    |
| Table 22: VLAN Management                 | 54 |
| Table 23: PVID Settings                   |    |
| Table 24: Port to VLAN                    |    |
| Table 25: Q-in-Q Global Settings          |    |
| Table 26: Q-in-Q Port Settings            |    |
| Table 27: GARP Settings                   |    |
| Table 28: GVRP Settings                   | 60 |
| Table 29: GMRP Settings                   | 60 |
| Table 30: 802.3az EEE                     | 61 |
| Table 31: Multicast Filtering             |    |
| Table 32: IGMP Settings                   | 63 |
| Table 33: IGMP Querier                    | 64 |
| Table 34: IGMP Static Groups              |    |
| Table 35: MLD Settings                    |    |
| Table 36: MLD Querier                     |    |
| Table 37: MLD Static Group                |    |
| Table 38: Jumbo Frame                     |    |
| Table 39: STP Global Settings             |    |
| Table 40: STP Port Settings               |    |
| Table 41: STP Bridge Settings             | 71 |
| Table 42: STP Port Advanced Settings      | 71 |
| Table 43: MST Config Identification       |    |
| Table 44: MST Instance ID Settings        | 73 |
| Table 45: MST Instance Priority Settings  | 74 |
| Table 46: X-Ring Elite Settings           | 75 |
| Table 47: X-Ring Elite Groups             |    |
| Table 48: X-Ring Pro Settings             | 77 |
| Table 49: X-Ring Pro Groups Settings      |    |

| Table 50: Chain Setting                                                       | 78       |
|-------------------------------------------------------------------------------|----------|
| Table 51: Couple Setting                                                      | 78       |
| Table 52: Pair Setting                                                        | 79       |
| Table 53: RPair Setting                                                       | 80       |
| Table 54: Loopback Detection Global Settings                                  | 81       |
| Table 55: Loopback Detection Port Settings                                    |          |
| Table 50. Coopaak Decedition of Octaings                                      | 01       |
| Table 50. OF M Settings                                                       | 02<br>02 |
|                                                                               | 02       |
| Table 56: ME Settings                                                         | 83       |
|                                                                               | 84       |
| Table 60: ERPS Groups                                                         | 84       |
| Table 61: EPSR Groups                                                         | 86       |
| Table 62: Static MAC                                                          | 87       |
| Table 63: MAC Aging Time                                                      | 88       |
| Table 64: Dynamic Forwarding Table                                            | 89       |
| Table 65: Storm Control Global Settings                                       | 91       |
| Table 66: Storm Control Port Settings                                         | 92       |
| Table 67: Port Security                                                       | 93       |
| Table 68: Protected Ports                                                     | 93       |
| Table 69: DoS Global Settings                                                 | 95       |
| Table 70: DoS Port Settings                                                   | 96       |
| Table 71: TELNET                                                              | 97       |
| Table 72: SSH                                                                 | 97       |
|                                                                               | 98       |
|                                                                               | 99       |
| Table 75: 802 1X Settings                                                     | 100      |
| Table 76: 802 1x Port Configuration                                           | 101      |
| Table 70. 002. 1X Fort Computation                                            | 101      |
| Table 77, IF Security Gobal Settings                                          | 101      |
| Table 70. IF Security Entry Settings                                          | 102      |
| Table 79: Global Settings                                                     | . 102    |
|                                                                               | .103     |
| Table 81: TACACS Settings                                                     | .104     |
| Table 82: Access Control Settings                                             | .104     |
| Table 83: Security Login Type Settings                                        | .105     |
| Table 84: MAC ACL Entry Settings                                              | .106     |
| Table 85: IP ACL Entry Settings                                               | .108     |
| Table 86: IP Source Guard Global Settings                                     | .109     |
| Table 87: IP Source Guard Entry Settings                                      | .109     |
| Table 88: DHCP Snooping State Settings                                        | .110     |
| Table 89: DHCP Snooping Port Settings                                         | .110     |
| Table 90: DHCP Snooping Binding Port Settings                                 | .111     |
| Table 91: Security ARP Spoofing                                               | .112     |
| Table 92: QoS Properties                                                      | .113     |
| Table 93: QoS Settings                                                        | .114     |
| Table 94: QoS Scheduling                                                      | .115     |
| Table 95: CoS Mapping                                                         | 116      |
|                                                                               | 117      |
| Table 07: IP Precedence Manning                                               | 118      |
| Table 98: OoS Basic Mode Global Sattings                                      | 110      |
| Table 99: OoS Basic Mode Port Settings                                        | 120      |
| Table 30. Goo Basic Would't On Cettings                                       | 120      |
| Table 100. IIIyitəs Dalluwidili Culluu<br>Table 101: Earona Pondwidth Control | 104      |
| Table 101. Eyress Dalluwiulii Control                                         | 100      |
| Table TUZ. Egiess Queue                                                       | . 122    |
| Table 103: Global Settings                                                    | .122     |
|                                                                               | .123     |
| Table 105: LLDP System Settings                                               | .125     |
| Table 106: LLDP Port Configuration                                            | .125     |
| Table 107: Optional TLVs Selection                                            | .126     |
| Table 108: VLAN Name TLV VLAN Selection                                       | .127     |
| Table 109: LLDP Remote Device Info                                            | .128     |

| Table 110: SNMP Settings                |     |
|-----------------------------------------|-----|
| Table 111: SNMP Community               |     |
| Table 112: SNMP User Settings           |     |
| Table 113: SNMP Trap                    |     |
| Table 114: PoE System Settings          |     |
| Table 115: PoE Port Settings            |     |
| Table 116: TCP Modbus Settings          |     |
| Table 117: Status Settings              |     |
| Table 118: DHCP Server Global Settings  |     |
| Table 119: DHCP Server Port Settings    |     |
| Table 120: DHCP Server Port Settings    |     |
| Table 121: Option 82 Settings           |     |
| Table 122: Client MAC Settings          |     |
| Table 123: SMTP Client Global Settings  | 141 |
| Table 124: SMTP Client Profile Settings |     |
| Table 125: Profile Target Mail Settings |     |
| Table 126: Sending Message              |     |
| Table 127: Rmon Statistics              |     |
| Table 128: RMON History                 | 145 |
| Table 129: Rmon Alarm                   |     |
| Table 130: RMON Event                   | 147 |
| Table 131: NTP Server                   |     |
| Table 132: Cable Diagnostics            |     |
| Table 133: Ping Test                    |     |
| Table 134: IPv6 Ping Test               |     |
| Table 135: Logging Service              |     |
| Table 136: Local Logging                |     |
| Table 137: System Log Server            |     |
| Table 138: DDM Alarm                    |     |
| Table 139: DDM Alarm Info               |     |
| Table 140: DDM Alarm                    |     |
| Table 141: IXM                          |     |
| Table 142: Backup Manager               |     |
| Table 143: Upgrade Manager              |     |
| Table 144: Dual Image                   |     |
| Table 145: User Account                 |     |
| Table 146: N-Key                        |     |
|                                         |     |

Tables

# Preface

This guide contains the hardware installation instructions for the IS230-10GP Industrial Managed Switch. The preface contains the following sections:

- □ "Safety Symbols Used in this Document" on page 18
- "Contacting Allied Telesis" on page 19

# Safety Symbols Used in this Document

This document uses the following conventions.

Note

Notes provide additional information.

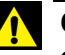

### Caution

Cautions inform you that performing or omitting a specific action may result in equipment damage or loss of data.

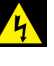

### Warning

Warnings inform you that performing or omitting a specific action may result in bodily injury.

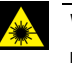

### Warning

Laser warnings inform you that an eye or skin hazard exists due to the presence of a Class 1 laser device.

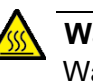

#### Warning

Warnings inform you of hot surfaces.

If you need assistance with this product, you may contact Allied Telesis technical support by going to the Support & Services section of the Allied Telesis web site at **www.alliedtelesis.com/support**. You can find links for the following services on this page:

- 24/7 Online Support Enter our interactive support center to search for answers to your product questions in our knowledge database, to check support tickets, to learn about RMAs, and to contact Allied Telesis technical experts.
- USA and EMEA phone support Select the phone number that best fits your location and customer type.
- Hardware warranty information Learn about Allied Telesis warranties and register your product online.
- Replacement Services Submit a Return Merchandise Authorization (RMA) request via our interactive support center.
- Documentation View the most recent installation and user guides, software release notes, white papers, and data sheets for your products.
- Software Downloads Download the latest software releases for your managed products.

For sales or corporate information, go to **www.alliedtelesis.com/ purchase** and select your region.

Preface

This chapter contains the following sections:

- □ "First Time Setup" on page 22
- □ "Command Line Interface Configuration" on page 26
- "Web Browser Configuration" on page 27

# **First Time Setup**

| Overview | The Industrial Ethernet Managed Switch is a configurable device that        |
|----------|-----------------------------------------------------------------------------|
|          | facilitates the interconnection of Ethernet devices on an Ethernet network. |
|          | This includes computers, operator interfaces, I/O, controllers, RTUs,       |
|          | PLCs, other switches/hubs or any device that supports the standard IEEE     |
|          | 802.3 protocol.                                                             |

This switch has all the capabilities of a store and forward Ethernet switch plus advanced management features such as SNMP, RSTP and port mirroring. This manual details how to configure the various management parameters in this easy to use switch.

# **Introduction** To take full advantage of all the features and resources available from the switch, it must be configured for your network.

The switch implements Rapid Spanning Tree Protocol (RSTP) and Simple Network Management Protocol (SNMP) to provide most of the services offered by the switch. Rapid Spanning Tree Protocol allows managed switches to communicate with each other to ensure that there exists only one active route between each pair of network nodes and provides automatic fail-over to the next available redundant route. A brief explanation of how RSTP works is given in the Spanning Tree section.

The switch is capable of communicating with other SNMP capable devices on the network to exchange management information. This statistical/ derived information from the network is saved in the Management Information Base (MIB) of the switch. The MIB is divided into several different information storage groups. These groups will be elaborated in detail in the Management and SNMP information section of this document. The switch implements Internet Group Management Protocol (IGMP) to optimize the flow of multicast traffic on your network.

The switch supports both port-based and tag-based Virtual LANs for flexible integration with VLAN-aware networks with support for VLAN-unaware devices.

# Administrative<br/>Interface AccessA management session with the switch may be connected via the local<br/>Console port or a over network connection to any of the switch's Ethernet<br/>ports.

Note

The Console port on the front panel connects to a terminal interface via the RS232/USB port or over the network using telnet or Secure Shell (SSH).

There are several administrative interfaces to the switch:

1. The graphical web interface is accessible via the switch's built-in web server. Both HTTP and secure HTTPS with SSL are supported over an Ethernet connection.

#### Note

This is the recommended method for managing the switch.

- 2. Command Line Interface (CLI) can be used to read/write most settings. This interface may be used with an Ethernet connection (recommended) or the Console port.
- 3. The terminal interface via the RS232/USB port (Console port) or over the network using telnet or Secure Shell (SSH). This interface uses the CLI administrative interface only.
- 4. The SNMP interface can be used to read/write many settings and is available within the Web and CLI administrative interfaces.

Default User Name and Password

When logging into any of the administrative interfaces for the first time, use the default username and password. They are:

Username: *manager* Password: *friend*.

#### Note

Both the user name and password are case sensitive.

Allied Telesis recommends that you change to a new password when you initially configure the switch.

- □ If you are using the graphical web interface, go to "Change Default Password" on page 28.
- □ If you are using the CLI interface, refer to the commands in the Security chapter of the IS230-10GP Reference Guide.

## Using the Graphical (Web) Interface

The graphical interface is provided via a web server in the switch and can be accessed via a web browser such as Opera, Mozilla, or Internet Explorer.

#### Note

JavaScript must be supported and enabled in your browser for the graphical interface to work correctly.

HTTP and HTTPS (secure HTTP) are supported for access to the web server. By default, both protocols are enabled. Either or both may be disabled to secure the switch. (See the Remote Access Security topic in this section.) To access the graphical interface, enter a URL like HTTP://192.168.1.1 in your browser's address bar. Replace "http" with "https" to use secure http and replace "192.168.1.1" with your switch's IP address if you've changed it from the factory default.

The web server in the switch uses a signed security certificate. When you access the server via https, you may see a warning dialog indicating that the certificate was signed by an unknown authority. This is expected and to avoid this message in the future you can choose to install the certificate on your computer.

#### Note

This manual describes and depicts the web user interface in detail. The terminal interface is not specifically shown but is basically the same.

# Configuring the Switch for Network Access

To control and monitor the switch via the network, it must be configured with basic network settings, including an IP address and subnet mask.
 Refer to the quick start guide in Section 1 for how to initially access your switch.

To configure the switch for network access, select [Add Menu Address Here] to reach the System Settings menu. The settings in this menu control the switch's general network configuration.

- DHCP Enabled/Disabled: The switch can automatically obtain an IP address from a server using the Dynamic Host Configuration Protocol (DHCP). This can speed up initial set up, as the network administrator does not have to find an open IP address.
- IP Address and subnet mask configuration: The IP address for the switch can be changed to a user-defined address along with a customized subnet mask to separate subnets.

#### Note

Advanced users can set the IP address to 0.0.0.0 to disable the use of an IP address for additional security. However, any features requiring an IP address (i.e., web interface, etc.) will no longer be available.

- Default Gateway Selection: A Gateway Address is chosen to be the address of a router that connects two different networks. This can be an IP address or a Fully Qualified Domain Name (FQDN) such as "domainname.org".
- NTP Server: The IP address or domain name of an NTP (Network Time Protocol) server from which the switch may retrieve the current time at startup. Please note that using a domain name requires that at least one domain name server be configured.

## Configuring the Ethernet Ports

The switch comes with default port settings that should allow you to connect to the Ethernet Ports with out any necessary configuration. Should there be a need to change the name of the ports, negotiation settings or flow control settings, you can do this in the Port Configuration menu. Access this menu by selecting Setup from the Main menu, and then selecting Main Settings.

- Port Name: Each port in the managed switch can be identified with a custom name. Specify a name for each port here.
- Admin: Ports can be enabled or disabled in the managed switch. For ports that are disabled, they are virtually non-existent (not visible in terms of switch operation or spanning tree algorithm). Choose to enable or disable a port by selecting Enabled or Disabled, respectively.
- Negotiation: All copper ports and gigabit fiber ports in the managed switch are capable of autonegotiation such that the fastest bandwidth is selected. Choose to enable auto-negotiation or use fixed settings. 100Mbps Fiber ports are Fixed speed only.
- Speed/Duplex/Flow Control: The managed switch accepts three local area network Ethernet Standards. The first standard, 10BASE-T, runs 10Mbps with twisted pair Ethernet cable between network interfaces. The second local area network standard is 100BASE-T, which runs at 100Mbps over the same twisted pair Ethernet cable. Lastly, there is 100BASE-F, which enables fast Ethernet (100Mbps) over fiber.

These options are available:

- □ 10h–10 Mbps, Half Duplex
- □ 10f –10 Mbps, Full Duplex
- □ 100h–100 Mbps, Half Duplex
- □ 100f –100 Mbps, Full Duplex
- □ 1000f–1000 Mbps, Full Duplex

The gigabit combination ports have two rows, a standard row of check boxes and a row labeled "SFP" with radio buttons. The SFP setting independently sets the speed at which a transceiver will operate if one is plugged in. Otherwise, the switch will use the fixed Ethernet port and the corresponding settings for it.

#### Note

When 100f is selected for the SFP port, the corresponding fixed Ethernet jack will be disabled unless it is changed back to 1000F.

## **Command Line Interface Configuration**

# Introduction to Command-Line Interface (CLI)

The command-line interface (CLI) is constructed with an eye toward automation of CLI-based configuration. The interaction is modeled on that used in many Internet protocols such as Telnet, FTP, and SMTP. After each command is entered and processed, the switch will issue a reply that consists of a numeric status code and a human-readable explanation of the status.

The general format of commands is:

section parameter [value]

where:

- section is used to group parameters.
- parameter will specify the parameter within the section.
   For example, the network section will have parameters for DHCP, IP address, subnet mask, and default gateway.
- value is the new value of the parameter. If value is omitted, the current value is displayed.

Please note that new values will not take effect until explicitly committed.

Sections and parameter names are case sensitive (e.g., "Network" is not the same as "network").

#### Note

Any commands in the CLI Commands section of this chapter, with the exception of the global commands, must be prefaced with the name of the section they are in. For example, to change the IP address of the switch, you would type:

network address <newIP>

# Accessing the To access the CLI interface, establish Ethernet or serial connectivity to the switch.

To connect by Ethernet, open a command prompt window and type:

telnet <switchip> (where <switchip> is the IP address of the switch)

At the login prompt, type *manager* for the username and *friend* for the default password. The switch will respond with "Managed switch configuration CLI ready".

# Web Browser Configuration

|                                  | The switch has an HTML based user interface embedded in the flash<br>memory. The interface offers an easy to use means to manage basic and<br>advanced switch functions. The interface allows for local or remote switch<br>configuration anywhere on the network. |
|----------------------------------|----------------------------------------------------------------------------------------------------|
|                                  | The interface is designed for use with Internet Explorer (6.0), Chrome, Firefox.                                                                                                    |
| Default Network<br>Configuration | When the switch is first installed, its management configuration parameters are set to pre-assigned default values. The default network configuration parameters are:                                                                                              |
|                                  | □ Static IP address: 192.168.1.1                                                                                                    |
|                                  | Subnet Mask 255.255.255                                                                                                    |
|                                  | □ Gateway 192.168.1.254                                                                                                    |
|                                  | □ DNS Server 1: 168.95.1.1                                                                                                    |
|                                  | □ DNS Server 2: 168.95.192.1                                                                                                    |
|                                  | The default User Name is <i>manager</i> and the default password is <i>friend</i> .<br>Both the user name and password are case sensitive.                                                                                                    |
| Log In                           | To start a network management session, perform the following procedure:                                                                                                    |
|                                  | <ol> <li>Connect one of the Ethernet ports on the switch to an existing network.</li> <li>Connect your computer console to the same local area network (LAN) that is connected to the IS230-10GP switch.</li> </ol>                                                |
|                                  | <ol><li>If you choose to use the Web management interface, perform the following steps:</li></ol>                                                                                                    |
|                                  | a. Launch your web browser on the PC.                                                                                                    |
|                                  | <ul> <li>In the browser's URL address bar, type the switch's default IP<br/>address (192.168.1.1).</li> </ul>                                                                                                    |
|                                  | The login screen displays.                                                                                                    |
|                                  | Allied Telesis AT-IS230-10GP Industrial Gigabit Intelligent Switch                                                                                                    |
|                                  | Password                                                                                                    |
|                                  |                                                                                                    |
|                                  | Login                                                                                                    |

Figure 1. Login Screen

- c. Enter the default username (*manager*) and password (*friend*). Both the user name and password are case sensitive.
- d. Click **Login** on the login screen to log in.

The main web interface window - **Monitor > Device Information** - is displayed with the management menu selections on the left-hand side of the screen - refer to Figure 2. For the definition of the fields in this window, refer to "Device Information" on page 32.

| - Monitoring        | $\equiv$ Switch / Monitoring / Device Information | n                                |     |
|---------------------|---------------------------------------------------|----------------------------------|-----|
| 🖽 System            |                                                   |                                  |     |
|                     | Web Panel                                         |                                  | 2 4 |
| % MAC Address Table | Information Name                                  | Information Value                |     |
| Security            | System Name                                       | Switch                           |     |
| 🔊 QoS               | System Location                                   | Default                          |     |
| Management          | System Contact                                    | Default                          |     |
| C Diagnostics       | MAC Address                                       | 00:E0:4C:00:00:00                |     |
|                     | IP Address                                        | 192.168.1.1                      |     |
|                     | Subnet Mask                                       | 255.255.255.0                    |     |
|                     | Gateway                                           | 192.168.1.254                    |     |
|                     | Loader Version                                    | 1.0.0.48896                      |     |
|                     | Loader Date                                       | Jun 30 2017 - 09:41:30           |     |
|                     | Firmware Version                                  | 1.0.0-06                         |     |
|                     | Firmware Date                                     | Mar 01 2018 - 15:38:07           |     |
|                     | Build Version                                     | D070301S03814                    |     |
|                     | System OID                                        | 1.3.6.1.4.1.207.1.24.19          |     |
|                     | System Up Time                                    | 0 days, 0 hours, 48 mins, 6 secs |     |

Figure 2. Initial Web Window - Monitor > Device Information

Change Default<br/>PasswordIn keeping with good management and security practices, it is<br/>recommended that you change the default password as soon as the<br/>device is functioning and setup correctly.

The following procedure details the necessary steps to change an existing password:

1. Navigate to **Tools** > **User Account**.

The Add/Edit User window displays. For more information about the fields in the window, refer to "User Account" on page 161.

| Add/Edit User   |                | ^ |
|-----------------|----------------|---|
| User Name       | Input name     |   |
| Password Type   | Clear Text •   |   |
| Password        | Input password |   |
| Retype Password | Input password |   |
| Privilege Type  | Admin          |   |
|                 | Apply          |   |

Figure 3. Switch > Tools > User Account - Add/Edit User Window

- 2. Enter a User Name. The User Name is case sensitive.
  - a. Enter an existing User Name if you are only changing the password for that User Name.
  - b. Enter a new User Name if you are creating a new User Name and Password combination.

#### Note

It is not necessary to change the user name every time along with a new password entry. However, when you define a new user name/ password combination and delete a previously used combination, security is increased. (Refer to Step 7 below.) This action is recommended when changing the Default User Name/Password.

- 3. From the Password Type drop-down menu, select **Clear Text**, **Encrypted** or **No Password**.
- 4. In the **Password** field, type in the new password. The password is case sensitive.
- 5. Enter the identical password in the **Retype Password** field.
- 6. Click **Apply** to add the current account settings.

If a new User Name has been defined, a new line is displayed along with other user names in the Local Users table shown just below the **Apply** button.

7. If you choose to delete a user name and password combination, click **Delete** in the Modify column of the Local Users table.

The user name/password combination will be removed from the configuration.

#### Note

This action is recommended when changing the Default User Name/ Password.

After saving all the desired settings, perform a system save (Tools > Save Configuration).

The changes are saved.

Chapter 1: Configuration Utility

# Chapter 2 Managing Switch

This chapter describes the contents of the IS230-10GP management windows and contains the following sections:

- □ "Monitoring" on page 32
- □ "System" on page 40
- □ "L2 Switching" on page 47
- □ "MAC Address Table" on page 87
- □ "Security" on page 90
- □ "QoS" on page 113
- □ "Management" on page 124
- □ "Diagnostics" on page 149
- □ "Tools" on page 158.

# Monitoring

This section includes the following topics:

- "Device Information"
- □ "Logging Message" on page 33
- "Port Monitoring" on page 34
- □ "Link Aggregation" on page 36
- □ "LLDP Statistics" on page 36
- □ "IGMP Statistics" on page 38
- □ "MLD Statistics" on page 39

DeviceThe Device Information menu lists information, such as: System Name,InformationSystem Location, MAC Address, Firmware version, and more, pertaining<br/>to the system. The information is for review only. To modify the device<br/>information, see the respective item within the user interface.

| Device Information |                                   | ? | ^ |
|--------------------|-----------------------------------|---|---|
| Information Name   | Information Value                 |   |   |
| System Name        | Switch                            |   |   |
| System Location    | Default                           |   |   |
| System Contact     | Default                           |   |   |
| MAC Address        | 00:D0:C9:F5:31:0B                 |   |   |
| IP Address         | 192.168.1.156                     |   |   |
| Subnet Mask        | 255.255.255.0                     |   |   |
| Gateway            | 192.168.1.1                       |   |   |
| Loader Version     | 1.0.0.48895                       |   |   |
| Loader Date        | Sep 02 2015 - 13:26:50            |   |   |
| Firmware Version   | 1.00.21                           |   |   |
| Firmware Date      | Sep 02 2015 - 13:27:32            |   |   |
| System Object ID   | 1.3.6.1.4.1.10297.202.7000        |   |   |
| System Up Time     | 0 days, 4 hours, 31 mins, 13 secs |   |   |

To access this page, click **Monitoring > Device Information**.

Figure 4. Monitoring > Device Information

The following table describes the items in Figure 4.

| Item             | Description                                                                                               |
|------------------|----------------------------------------------------------------------------------------------------|
| System Name      | Click <b>Switch</b> to enter the system name: up to 128 alphanumeric characters (default is Switch).      |
| System Location  | Click <b>Default</b> to enter the location: up to 256 alphanumeric characters (default is Default).       |
| System Contact   | Click <b>Default</b> to enter the contact person: up to 128 alphanumeric characters (default is Default). |
| MAC Address      | Displays the MAC address of the switch.                                                                   |
| IP Address       | Displays the assigned IP address of the switch.                                                           |
| Subnet Mask      | Displays the assigned subnet mask of the switch.                                                          |
| Gateway          | Displays the assigned gateway of the switch.                                                              |
| Loader Version   | Displays the current loader version of the switch.                                                        |
| Loader Date      | Displays the current loader build date of the switch.                                                     |
| Firmware Version | Displays the current firmware version of the switch.                                                      |
| Firmware Date    | Displays the current firmware build date of the switch.                                                   |
| System Object ID | Displays the base object ID of the switch.                                                                |
| System Up Time   | Displays the time since the last switch reboot.                                                           |

# Logging Message

The Logging Message Filter page allows you to enable the display of logging message filter.

To access this page, click **Monitoring > Logging Message**.

| Target   | buffered        |  |
|----------|-----------------|--|
| Severity | Select Severity |  |
| Category | Select Category |  |

Figure 5. Monitoring > Logging Message

### The following table describes the items in Figure 5.

### Table 2. Logging Message

|           | Item                 |                               | Description                                                                                                    |
|-----------|----------------------|-------------------------------|----------------------------------------------------------------------------------------------------|
|           | Target               |                               | Click the drop-down menu to select a target to store the log mes-<br>sages.                                                       |
|           |                      |                               | <ul> <li>Buffered: Store log messages in RAM. All log messages are<br/>cleared after system reboot.</li> </ul>                    |
|           |                      |                               | • File: Store log messages in a file.                                                                                             |
|           | Severity             |                               | The setting allows you to designate a severity level for the Logging Message Filter function.                                     |
|           |                      |                               | Click the drop-down menu to select the severity level target setting.<br>The level options are:                                   |
|           |                      |                               | <ul> <li>emerg: Indicates system is unusable. It is the highest level of severity.</li> </ul>                                     |
|           |                      |                               | <ul> <li>alert: Indicates action must be taken immediately.</li> </ul>                                                            |
|           |                      |                               | crit: Indicates critical conditions.                                                                                              |
|           |                      |                               | error: Indicates error conditions.                                                                                                |
|           |                      |                               | warning: Indicates warning conditions.                                                                                            |
|           |                      |                               | <ul> <li>notice: Indicates normal but significant conditions.</li> </ul>                                                          |
|           |                      |                               | <ul> <li>info: Indicates informational messages.</li> </ul>                                                                       |
|           |                      |                               | debug: Indicates debug-level messages.                                                                                            |
|           | Category             |                               | Click the drop-down menu to select the category level target setting.                                                             |
|           | View                 |                               | Click <b>View</b> to display all Logging Information and Logging Message information.                                             |
|           | Refresh              |                               | Click <b>Refresh</b> to update the screen.                                                                                        |
|           | Clear buffe<br>sages | ered mes-                     | Click <b>Clear buffered messages</b> to clear the logging buffer history list.                                                    |
|           |                      | The <b>Logg</b><br>only: Targ | <b>ging Information</b> settings in the ensuing table are informational get, Severity and Category.                               |
|           |                      | The <b>Logg</b><br>only: No., | <b>ging Message</b> settings in the ensuing table are informational Time Stamp, Category, Severity and Message.                   |
| Port Moni | toring               | Port Netw<br>purpose o        | vork Monitor is a bandwidth and network monitoring tool for the of capturing network traffic and measuring of network throughput. |

The monitoring functionality includes listing of port statistics as well as port utilization.

### **Port Statistics**

To access this page, click **Monitoring > Port Monitoring > Port Statistics**.

| Port MIB Con | inters Settings | ^ |
|--------------|-----------------|---|
| Port         | GE1 •           |   |
|              | Clear           |   |
|              |                 |   |

Figure 6. Monitoring > Port Monitoring > Port Statistics

The following table describes the items in Figure 6.

Table 3. Port Statistic

| Item  | Description                                                                            |
|-------|----------------------------------------------------------------------------------------|
| Port  | Click the drop-down menu to select a port and its captured statistical setting values. |
| Clear | Click <b>Clear</b> to clear the counter selections.                                    |
| -     | The IF MID Counters actions in the ensuing table are informational only.               |

The **IF MIB Counters** settings in the ensuing table are informational only: ifInOctets, ifInUcastPkts, ifInNUcastPkts, ifInDiscards, ifOutOctets, ifOutUcastPkts, ifOutNUcastPkts, ifOutDiscards, ifInMulticastPkts, ifInBroadcastPkts, ifOutMulticastPkts and ifOutBroadcastPkts.

The **Ether-Like MIB Counters** settings in the ensuing table are informational only: dot3StatsAlignmentErrors, dot3StatsFCSErrors, dot3StatsSingleCollisionFrames, dot3StatsMultipleCollisionFrames, dot3StatsDeferredTransmissions, dot3StatsLateCollisions, dot3StatsExcessiveCollisions, dot3StatsFrameTooLongs, dot3StatsSymbolErrors, dot3ControlInUnknownOpcodes, dot3InPauseFrames and dot3OutPauseFrames.

The **Rmon MIB Counters** settings in the ensuing table are informational only: etherStatsDropEvents, etherStatsOctets, etherStatsPkts, etherStatsBroadcastPkts, etherStatsMulticastPkts, etherStatsCRCAlignErrors, etherStatsUnderSizePkts, etherStatsOverSizePkts, etherStatsFragments, etherStatsJabbers, etherStatsCollisions, etherStatsPkts64Octets, etherStatsPkts65to127Octets, etherStatsPkts128to255Octets, etherStatsPkts256to511Octets, etherStatsPkts512to1023Octets and etherStatsPkts1024to1518Octets.

### **Port Utilization**

To access this page, click **Monitoring > Port Monitoring > Port Utilization**.

| Port Settin | ngs     |        |                |        | ^ |
|-------------|---------|--------|----------------|--------|---|
| Gbps        | 100Mbps | 10Mbps | Refresh period | IFG    |   |
|             |         |        | 10 Secs        | Enable | Ţ |
|             |         |        |                |        |   |

Figure 7. Monitoring > Port Monitoring > Port Utilization

The following table describes the items in Figure 7 on page 36.

### Table 4. Port Utilization

| Item           | Description                                                                                                    |
|----------------|----------------------------------------------------------------------------------------------------|
| Refresh period | Click the drop-down menu to select and designate a period (second intervals) to refresh the information (TX and RX) listings. |
| IFG            | Click the drop-down menu to enable or disable the Interframe Gap (IFG) statistic.                                             |

Link AggregationThe Link Aggregation function provides LAG information for each trunk. It<br/>displays membership status, link state and membership type for each port.<br/>To access this page, click Monitoring > Link Aggregation.<br/>The LACP Information settings in the ensuing table are informational

only: LAG, Port, PartnerSysld, PnKey, AtKey, Sel, Mux, Receiv, PrdTx, AtState and PnState.

# LLDP StatisticsThe LLDP Statistics page displays the LLDP statistics.To access this page, click Monitoring > LLDP Statistics.

| Clear Refresh          |                   |
|------------------------|-------------------|
| LLDP Global Statistics | ^                 |
| Information Name       | Information Value |
| Insertions             | 0                 |
| Deletions              | 0                 |
| Drops                  | 0                 |
| Age Outs               | 0                 |

Figure 8. Monitoring > LLDP Statistics
The following table describes the items in Figure 8.

| Item    | Description                                                                                             |  |
|---------|----------------------------------------------------------------------------------------------------|--|
| Clear   | Click Clear to reset LLDP Statistics of all the interfaces.                                             |  |
| Refresh | Click <b>Refresh</b> to update the data on the screen with the present state of the data in the switch. |  |

# Table 5. LLDP Statistics

The fields in the **LLDP Global Statistics** table are for information only: Insertions, Deletions, Drops and Age Outs.

The fields in the **LLDP Port Statistics** table are for information only: Port, TX Frames (Total), RX Frames (Total, Discarded and Errors), RX TLVs (Discarded and Unrecognized) and RX Ageouts (Total).

# **IGMP Statistics**

The IGMP Statistics page displays the IGMP statistics. To access this page, click **Monitoring > IGMP Statistics**.

|         | ^                                                                                                    |
|---------|----------------------------------------------------------------------------------------------------|
| Counter |                                                                                                    |
| 0       |                                                                                                    |
| 0       |                                                                                                    |
| 0       |                                                                                                    |
| 0       |                                                                                                    |
| 0       |                                                                                                    |
| 0       |                                                                                                    |
| 0       |                                                                                                    |
| 0       |                                                                                                    |
| 0       |                                                                                                    |
| 0       |                                                                                                    |
| 0       |                                                                                                    |
| 0       |                                                                                                    |
| 0       |                                                                                                    |
| 0       |                                                                                                    |
|         | Counter           0           0           0           0           0           0           0           0           0           0           0           0           0           0           0           0           0           0           0           0           0           0           0           0           0           0           0           0           0           0           0           0           0           0           0           0           0           0           0           0           0           0           0           0           0           0           0 |

## Figure 9. Monitoring > IGMP Statistics

The following table describes the items in Figure 9.

# Table 6. IGMP Statistics

| Item    | Description                                                                                             |
|---------|----------------------------------------------------------------------------------------------------|
| Clear   | Click Clear to refresh IGMP Statistics of all the interfaces.                                           |
| Refresh | Click <b>Refresh</b> to update the data on the screen with the present state of the data in the switch. |

The **IGMP Statistics** settings in the ensuing table are informational only: Total RX, Valid RX, Invalid RX, Other RX, Leave RX, Report RX, General Query RX, Special Group Query RX, Special Group & Source Query RX, Leave TX, Report TX, General Query TX, Special Group Query TX and Special Group & Source Query TX.

# **MLD Statistics** The MLD Statistics function displays statistical package information for IP multicasting.

To access this page, click **Monitoring > MLD Statistics**.

| Clear Refresh                   |         |
|---------------------------------|---------|
| I MLD Statistics                | ^       |
| Statistics Packets              | Counter |
| Total RX                        | 0       |
| Valid RX                        | 0       |
| Invalid RX                      | 0       |
| Other RX                        | 0       |
| Leave RX                        | 0       |
| Report RX                       | 0       |
| General Query RX                | 0       |
| Special Group Query RX          | 0       |
| Special Group & Source Query RX | 0       |
| Leave TX                        | 0       |
| Report TX                       | 0       |
| General Query TX                | 0       |
| Special Group Query TX          | 0       |
| Special Group & Source Query TX | 0       |

## Figure 10. Monitoring > MLD Statistics

The following table describes the items in Figure 10.

#### Table 7. MLD Statistics

| Item    | Description                                                                                             |
|---------|----------------------------------------------------------------------------------------------------|
| Clear   | Click Clear to refresh MLD Statistics of all the interfaces.                                            |
| Refresh | Click <b>Refresh</b> to update the data on the screen with the present state of the data in the switch. |

The **MLD Statistics** settings in the ensuing table are informational only: Total RX, Valid RX, Invalid RX, Other RX, Leave RX, Report RX, General Query RX, Special Group Query RX, Special Group & Source Query RX, Leave TX, Report TX, General Query TX, Special Group Query TX and Special Group & Source Query TX.

# System

This section includes the following topics:

- □ "IP Settings"
- □ "IPv6 Settings" on page 41
- □ "DHCP Client Option 82" on page 42
- **D** "DHCP Auto Provision" on page 43
- □ "Management VLAN" on page 43
- □ "System Time" on page 44
- □ "Network Port" on page 45
- **IP Settings** The IP Settings menu allows you to select a static or DHCP network configuration. The Static displays the configurable settings for the static option.

To access this page, click **System > IP Settings**.

| IP Address Settings |                 | ^ |
|---------------------|-----------------|---|
| Mode                | • Static • DHCP |   |
| IP Address          | 192.168.1.156   |   |
| Subnet Mask         | 255.255.255.0   |   |
| Gateway             | 192.168.1.1     |   |
| DNS Server 1        | 192.168.1.201   |   |
| DNS Server 2        | 168.95.192.1    |   |
|                     | Apply           |   |
|                     |                 |   |

Figure 11. System > IP Settings

The following table describes the items in Figure 11.

# Table 8. IP Settings

| ltem        | Description                                                                                   |
|-------------|-----------------------------------------------------------------------------------------------|
| Mode        | Click the radio button to select the IP Address Setting mode:<br>Static, DHCP, or BOOTP.      |
| IP Address  | Enter a value to specify the IP address of the interface. The default is 192.168.1.1.         |
| Subnet Mask | Enter a value to specify the IP subnet mask for the interface. The default is 255.255.255.0.  |
| Gateway     | Enter a value to specify the default gateway for the interface. The default is 192.168.1.254. |

#### Table 8. IP Settings (Continued)

| ltem         | Description                                                                               |
|--------------|-------------------------------------------------------------------------------------------|
| DNS Server 1 | Enter a value to specify the DNS server 1 for the interface. The default is 168.95.1.1.   |
| DNS Server 2 | Enter a value to specify the DNS server 2 for the interface. The default is 168.95.192.1. |
| Apply        | Click <b>Apply</b> to save the values and update the screen.                              |

The **IP Address Information** settings in the ensuing table are informational only: DHCP State, BOOTP State, Static IP Address, Static Subnet Mask, Static Gateway, Static DNS Server 1 and Static DNS Server 2.

# **IPv6 Settings** To access this page, click **System > IPv6 Settings**.

| IPv6 Address Settings |                    |     | ^ |
|-----------------------|--------------------|-----|---|
| Auto Configuration    | O Disable O Enable |     |   |
| IPv6 Address          | :                  | / 0 |   |
| Gateway               | :                  |     |   |
| DHCPv6 Client         | Disable O Enable   |     |   |
|                       | Apply              |     |   |

Figure 12. System > IPv6 Settings

The following table describes the items in Figure 12.

Table 9. IPv6 Settings

| Item               | Description                                                  |
|--------------------|--------------------------------------------------------------|
| Auto Configuration | Select the radio button to enable or disable the IPv6.       |
| IPv6 Address       | Enter the IPv6 address for the system.                       |
| Gateway            | Enter the gateway address for the system.                    |
| DHCPv6 Client      | Enter the DHCPv6 address for the system.                     |
| Apply              | Click <b>Apply</b> to save the values and update the screen. |

The **IPv6 Information** settings in the ensuing table are informational only: Auto Configuration, IPv6 In Use Address, IPv6 In Use Router, IPv6 Static Address, IPv6 Static Router and DHCPv6 Client.

# DHCP Client Option 82

The DHCP Client Option 82 configurable Circuit ID and Remote ID feature enhances validation security by allowing you to select naming choices suboptions. You can select a switch-configured hostname or specify an ASCII test string for the remote ID. You can also configure an ASCII text string to override the circuit ID.

To access this page, click **System > DHCP Client Option 82**.

| DHCP Client Option 82 Settings |                           |  |
|--------------------------------|---------------------------|--|
| Mode                           | O Enabled O Disabled      |  |
| Circuit ID Format              | String                    |  |
| Circuit ID String              | Input string              |  |
| Circuit ID Hex                 | Input HEX string          |  |
| Circuit ID User-Define         | Input user-defined string |  |
| Remote ID Format               | String •                  |  |
| Remote ID String               | Input string              |  |
| Remote ID Hex                  | Input HEX string          |  |
| Remote ID User-Define          | Input user-defined string |  |
|                                | Apply                     |  |
|                                |                           |  |

Figure 13. System > DHCP Client Option 82

The following table describes the items in Figure 13.

### Table 10. DHCP Client Option 82

| Item                       | Description                                                                         |
|----------------------------|-------------------------------------------------------------------------------------|
| Mode                       | Click the radio button to enable or disable the DHCP Client Option 82 mode.         |
| Circuit ID Format          | Click the drop-down menu to set the ID format: String, Hex, User Definition.        |
| Circuit ID String          | Enter the string ID of the corresponding class.                                     |
| Circuit ID Hex             | Enter the hex string of the corresponding class.                                    |
| Circuit ID User-<br>Define | Enter the user definition of the corresponding class.                               |
| Remote ID Format           | Click the drop-down menu to set the Remote ID format: String, Hex, User Definition. |
| Remote ID String           | Enter the remote string ID of the corresponding class.                              |
| Remote ID Hex              | Enter the remote hex string of the corresponding class.                             |
| Remote ID User-<br>Define  | Enter the remote user definition of the corresponding class.                        |
| Apply                      | Click Apply to save the values and update the screen.                               |

The **DHCP Client Option 82 Information** settings in the ensuing table are informational only: Status, Circuit ID Format, Circuit ID String, Circuit ID Hex, Circuit ID User-Define, Remote ID Format, Remote ID String, Remote ID Hex and Remote ID User-Define.

DHCP Auto<br/>ProvisionThe DHCP Auto Provision feature allows you to load configurations using<br/>a server with DHCP options. Through the remote connection, the switch<br/>obtains information from a configuration file available through the TFTP<br/>server.

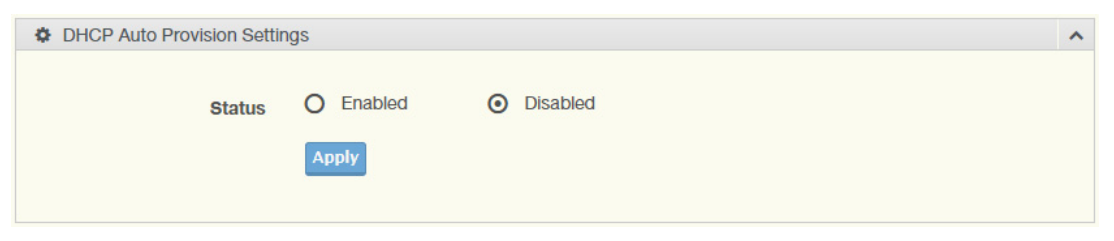

To access this page, click **System > DHCP Auto Provision**.

Figure 14. System > DHCP Auto Provision

The following table describes the items in Figure 14.

# Table 11. DHCP Auto Provision

| ltem   | Description                                                                           |
|--------|---------------------------------------------------------------------------------------|
| Status | Select the radio button to enable or disable the DHCP Auto Provision-<br>ing Setting. |
| Apply  | Click <b>Apply</b> to save the values and update the screen.                          |

The **DHCP Auto Provision Information** settings in the ensuing table are informational only: Status.

ManagementBy default the VLAN is the management VLAN providing communicationVLANwith the switch management interface.

To access this page, click System > Management VLAN.

| Management VLAN Settings |            | ^ |
|--------------------------|------------|---|
| Management VLAN          | default(1) |   |
|                          | Apply      |   |

Figure 15. System > Management VLAN

The following table describes the items in Figure 15.

#### Table 12. Management VLAN

| ltem            | Description                                                  |
|-----------------|--------------------------------------------------------------|
| Management VLAN | Click the drop-down menu to select a defined VLAN.           |
| Apply           | Click <b>Apply</b> to save the values and update the screen. |

The **Management VLAN State** in the ensuing table is informational only: Management VLAN.

# **System Time** To access this page, click **System > System Time**.

| System Time Settings                                                                                            |                   |        |        | ^                          |
|----------------------------------------------------------------------------------------------------|-------------------|--------|--------|----------------------------|
| Enable SNTP                                                                                                    | Disabled     D    | nabled |        |                            |
| SNTP/NTP Server Address                                                                                         | Input sntp server |        |        | (X.X.X.X or Hostname)      |
|                                                                                                    |                   |        |        | (1 65525   Dofault - 122 ) |
| SNTP Port                                                                                                    | 123               |        |        | (1-03335   Delault - 123 ) |
| Manual Time                                                                                                    | Year              | Month  | Day    |                            |
|                                                                                                    | 2000 •            | Jan 🔻  | 1      | Ţ                          |
|                                                                                                    | Hour              | Minute | Second |                            |
|                                                                                                    | 0 •               | 0 •    | 0      | •                          |
| Time Zone                                                                                                    | None              |        |        | T                          |
| Daylight Saving Time                                                                                            | Disable           |        |        | T                          |
| Daylight Saving Time Offset                                                                                     | 60                |        |        | (1 - 1440) Minutes         |
| Recurring From                                                                                                  | Weekday           | Week   | Month  |                            |
| T.                                                                                                    | Sun •             | 1 •    | Jan    | •                          |
|                                                                                                    | Hour              | Minute |        |                            |
|                                                                                                    | 0 •               | 0 •    |        |                            |
| Recurring To                                                                                                    | Weekday           | Week   | Month  |                            |
|                                                                                                    | Sun 🔻             | 1 •    | Jan    | T                          |
|                                                                                                    | Hour              | Minute |        |                            |
|                                                                                                    | 0 •               | 0 •    |        |                            |
| Non-Recurring From                                                                                              | Year              | Month  | Date   |                            |
| The second second second second second second second second second second second second second second second se | 2000 •            | Jan 🔻  | 1      | •                          |
|                                                                                                    | Hour              | Minute |        |                            |
|                                                                                                    | Hour •            | 0 •    |        |                            |
| Non-Recurring To                                                                                                | Year              | Month  | Date   |                            |
|                                                                                                    | 2000 •            | Jan 🔻  | 1      | •                          |
|                                                                                                    | Hour              | Minute |        |                            |
|                                                                                                    | 0 •               | 0 •    |        |                            |
|                                                                                                    | Apply             |        |        |                            |
|                                                                                                    |                   |        |        |                            |

Figure 16. System > System Time

The following table describes the items in Figure 16.

| Item                           | Description                                                                                                    |
|--------------------------------|----------------------------------------------------------------------------------------------------|
| Enable SNTP                    | Click the radio button to enable or disable the SNTP.                                                                                                    |
| SNTP/FNTServer<br>Address      | Enter the address of the SNTP server. This is a text string of up to 64 characters containing the encoded unicast IP address or hostname of a SNTP server. Unicast SNTP requests will be sent to this address. If this address is a DNS hostname, then that hostname should be resolved into an IP address each time a SNTP request is sent to it. |
| SNTP Port                      | Enter the port on the server to which SNTP requests are to be sent.<br>Allowed range is 1 to 65535 (default: 123).                                                                                                    |
| Manual Time                    | Click the drop-down menus to set local date and time of the system.                                                                                                    |
| Time Zone                      | Click the drop-down menu to select a system time zone.                                                                                                    |
| Daylight Saving Time           | Click the drop-down menu to enable or disable the daylight saving time settings.                                                                                                    |
| Daylight Saving Time<br>Offset | Enter the offsetting variable in seconds to adjust for daylight saving time.                                                                                                    |
| Recurring From                 | Click the drop-down menu to designate the start date and time for daylight saving time.                                                                                                    |
| Recurring To                   | Click the drop-down menu to designate the end date and time for day-<br>light saving time.                                                                                                    |
| Non-Recurring From             | Click the drop-down menu to designate a start date and time for a non-recurring daylight saving time event.                                                                                                    |
| Non-Recurring To               | Click the drop-down menu to designate the end date and time for a non-recurring daylight saving time event.                                                                                                    |
| Apply                          | Click <b>Apply</b> to save the values and update the screen.                                                                                                    |

Table 13. System Time

The **System Time Information** settings in the ensuing table are informational only: Current Date/Time, SNTP, SNTP Server Address, SNTP Server Port, Time zone, Daylight Saving Time, Daylight Saving Time Offset, From and To.

**Network Port** The Network Port page allows you to select ports that are detected by the loopback detection function and configure their status (enabled or disabled).

| Network Port Settings |       | ^        |
|-----------------------|-------|----------|
|                       |       |          |
| НТТР                  | 80    | <b>E</b> |
| HTTPS                 | 443   |          |
| TELNET                | 23    |          |
| SSH                   | 22    |          |
|                       | Apply |          |
|                       |       |          |

To access this page, click **System > Network Port**.

Figure 17. System > Network Port

The following table describes the items in Figure 17 on page 45.

# Table 14. Network Port Settings

| Item   | Description                                                  |
|--------|--------------------------------------------------------------|
| HTTP   | Enter the HTTP Port address                                  |
| HTTPS  | Enter the HTTPS Port address                                 |
| TELNET | Enter the TELNET Port address                                |
| SSH    | Enter the SSH Port address                                   |
| Apply  | Click <b>Apply</b> to save the values and update the screen. |

The **Network Port Information** settings in the ensuing table are informational only: Protocol Name and Port Value.

# L2 Switching

This section includes the following topics:

- "Port Configuration"
- "Port Mirror"
- □ "Link Aggregation" on page 49
- □ "802.1Q VLAN" on page 53
- □ "Q-in-Q" on page 57
- GARP" on page 58
- □ "802.3az EEE" on page 61
- □ "Multicast" on page 61
- □ "Jumbo Frame" on page 68
- □ "Spanning Tree" on page 68
- □ "X-Ring Elite" on page 75
- □ "X-Ring Pro" on page 76
- □ "Loopback Detection" on page 80
- "Ethernet CFM" on page 82
- □ "ERPS Configuration" on page 83
- □ "EPSR Transit" on page 85
- PortPort Configuration describes how to use the user interface to configureConfigurationLAN ports on the switch.

| Port         | Select Port          |   |  |
|--------------|----------------------|---|--|
| Enable       | O Enabled O Disabled |   |  |
| Speed        | Auto                 | • |  |
| Duplex       | Auto                 | × |  |
| Flow Control | O Enabled O Disabled |   |  |
| Fiber Ports  | Select Port          |   |  |
| Enable       | O Enabled O Disabled |   |  |
| Speed        | Auto                 | ¥ |  |
| Fiber Duplex | Auto                 | • |  |
| Flow Control | O Enabled O Disabled |   |  |
|              |                      |   |  |

To access this page, click **L2 Switching > Port Configuration**.

Figure 18. L2 Switching > Port Configuration

The following table describes the items in Figure 18.

| Item         | Description                                                                                                    |
|--------------|----------------------------------------------------------------------------------------------------|
| Port         | Click the drop-down menu to select the port for the L2 Switch setting.                                                       |
| Enabled      | Click the radio-button to enable or disable the Port Setting function.                                                       |
| Speed        | Click the drop-down menu to select the port speed: Auto, Auto-10M, Auto-100M, Auto-1000M, Auto-10/100M, 10M, 100M, or 1000M. |
| Duplex       | Click the drop-down menu to select the duplex setting: Auto, Half or Full.                                                   |
| Flow Control | Click the radio button to enable or disable the flow control function.                                                       |
| Fiber Port   | Click the drop-down menu to select the port for the L2 Switch Fiber port setting.                                            |
| Enabled      | Click the radio button to enable or disable the Fiber Port Setting func-<br>tion.                                            |
| Speed        | Click the drop-down menu to select the fiber port speed: Auto, Auto-<br>1000M, 100M, or 1000M.                               |
| Duplex       | Click the drop-down menu to select the duplex setting: Half or Full.                                                         |
| Flow Control | Click the radio button to enable or disable the flow control function.                                                       |
| Apply        | Click <b>Apply</b> to save the values and update the screen.                                                                 |

Table 15. L2 Switching Port Configuration

The **Port Status** settings in the ensuing table are informational only: Port, **Edit** (click to enter description), Enable State, Link Status, Speed, Duplex, FlowCtrl Config and FlowCtrl Status.

**Port Mirror** Port mirroring function allows the sending of a copy of network packets seen on one switch port to a network monitoring connection on another switch port. Port mirroring can be used to analyze and debug data or diagnose errors on a network or to mirror either inbound or outbound traffic (or both).

There are no preset values in the Port Mirror. The displayed values do not represent the actual setting values.

To access this page, click **L2 Switching > Port Mirror**.

| Mirror Settings       |                | ^ |
|-----------------------|----------------|---|
| Session ID            | ■              |   |
| Monitor session state | Disable        |   |
| Destination Port      | GE1 •          |   |
| Allow-ingress         | Disable        |   |
| Sniffer RX Ports      | Select RX Port |   |
| Sniffer TX Ports      | Select TX Port |   |
|                       | Apply          |   |
|                       |                |   |

Figure 19. L2 Switching > Port Mirror

The following table describes the items in Figure 19.

Table 16. Port Mirror

| Item                  | Description                                                                                                    |
|-----------------------|----------------------------------------------------------------------------------------------------|
| Session ID            | Click the drop-down menu to select a port mirroring session from the list. The number of sessions allowed is platform specific. |
| Monitor session state | Click the drop-down menu to enable or disable the session mode for a selected session ID.                                       |
| Destination Port      | Click the drop-down menu to select the destination port and receive all the traffic from configured mirrored port(s).           |
| Allow-ingress         | Click the drop-down menu to enable or disable the Allow-ingress func-<br>tion.                                                  |
| Sniffer RX Ports      | Enter the variable to define the RX port.                                                                                       |
| Sniffer TX Ports      | Enter the variable to define the TX port.                                                                                       |
| Apply                 | Click <b>Apply</b> to save the values and update the screen.                                                                    |

The **Mirror Status** settings in the ensuing table are informational only: Session ID, Destination Port, Ingress State, Sniffer TX Port and Sniffer RX Port.

**Link Aggregation** Link Aggregation is a method for combining multiple network connections in parallel in order to increase throughput beyond the capability of a single

connection, and to provide redundancy in case one of the links should fail.

# Load Balance

The Load Balancing page allows you to select between a MAC Address or IP/MAC Address algorithm for the even distribution of IP traffic across two or more links.

To access this page, click **L2 Switching > Link Aggregation > Load Balance**.

| Load Balance Settings  |                       |                  |               | ^ |
|------------------------|-----------------------|------------------|---------------|---|
| Load Balance Algorithm | MAC Address     Apply | O IP/MAC Address | O Source Port |   |

Figure 20. L2 Switching > Link Aggregation > Load Balance

The following table describes the items in Figure 20.

| Table | 17. | Load | Balance |
|-------|-----|------|---------|
|-------|-----|------|---------|

| Item                        | Description                                                                                             |
|-----------------------------|----------------------------------------------------------------------------------------------------|
| Load Balance Algo-<br>rithm | Select the radio button to select the Load Balance Setting: MAC Address, IP/MAC Address or Source Port. |
| Apply                       | Click <b>Apply</b> to save the values and update the screen.                                            |

The **Load Balance Information** settings in the ensuing table are informational only: Load Balance Algorithm.

# LAG Management

Link aggregation is also known as trunking. It is a feature available on the Ethernet gateway and is used with Layer 2 Bridging. Link aggregation allows for the logical merging of multiple ports into a single link.

| To access this page, | click L2 Switching > Link Aggregation > LA | ٩G |
|----------------------|--------------------------------------------|----|
| Management.          |                                            |    |

| LAG Management |                 | ^ |
|----------------|-----------------|---|
| LAG            | Trunk1 *        |   |
| Name           | Input name      |   |
| Туре           | ⊙ Static O LACP |   |
| Ports          | Select Ports    |   |
|                | Apply           |   |

Figure 21. L2 Switching > Link Aggregation > LAG Management

The following table describes the items in Figure 21.

| Table | 18. | LAG | Management |
|-------|-----|-----|------------|
|-------|-----|-----|------------|

| ltem  | Description                                                                   |
|-------|-------------------------------------------------------------------------------|
| LAG   | Click the drop-down menu to select the designated trunk group:<br>Trunk 1 ~8. |
| Name  | Enter an entry to specify the LAG name.                                       |
| Туре  | Click the radio button to specify the type mode: Static or LACP.              |
| Ports | Click the drop-down menu to select designated ports: Port1-10.                |
| Apply | Click <b>Apply</b> to save the values and update the screen.                  |

The **LAG Management Information** settings in the ensuing table are informational only: LAG, Name, Type, Link State, Active Member, Standby Member, **Edit** (click to modify the settings) and **Clear** (click to load default settings).

# LAG Port Settings

The LAG Port Settings page allows you to enable or disable, set LAG status, speed and flow control functions.

In this example we will configure a LAG between the following switches:

To access this page, click L2 Switching > Link Aggregation > LAG Port Settings.

| LAG Port settings |                      | ^ |
|-------------------|----------------------|---|
| LAG Select        | Select LAGs          |   |
| Enabled           | • Enabled O Disabled |   |
| Speed             | Auto                 |   |
| Flow Control      | O Enabled O Disabled |   |
|                   | Apply                |   |

Figure 22. L2 Switching > Link Aggregation > LAG Port Settings

# The following table describes the items in Figure 22.

#### Table 19. LAG Port Settings

| Item         | Description                                                                                                    |
|--------------|----------------------------------------------------------------------------------------------------|
| LAG Select   | Click the drop-down menu to select a predefined LAG trunk definition: LAG 1-8.                                               |
| Enabled      | Click the radio button to enable or disable the LAG Port.                                                                    |
| Speed        | Click the drop-down menu to select the port speed: Auto, Auto-10M, Auto-100M, Auto-1000M, Auto-10/100M, 10M, 100M, or 1000M. |
| Flow Control | Click the radio button to enable or disable the Flow Control for the LAG Port.                                               |
| Apply        | Click <b>Apply</b> to save the values and update the screen.                                                                 |

The **LAG Port Status** settings in the ensuing table are informational only: LAG, Description, Port Type, Enable State, Link Status, Speed, Duplex, FlowCtrl Config and FlowCtrl Status.

# **LACP Priority Settings**

The LACP Priority Settings page allows you to configure the system priority for LACP.

To access this page, click L2 Switching > Link Aggregation > LACP Priority Settings.

| LACP Priority Settings |       |           | ^ |
|------------------------|-------|-----------|---|
| System Priority        | 32768 | (1-65535) |   |
|                        | Apply |           |   |

Figure 23. L2 Switching > Link Aggregation > LACP Priority Settings The following table describes the items in Figure 23.

#### Table 20. LACP Priority Settings

| ltem            | Description                                                      |
|-----------------|------------------------------------------------------------------|
| System Priority | Enter the value (1-65535) to designate the LACP system priority. |
| Apply           | Click <b>Apply</b> to save the values and update the screen.     |

The **LACP Information** settings in the ensuing table are informational only: System Priority.

# **LACP Port Settings**

Link Aggregation Control Protocol (LACP) provides a method to control the bundling of several physical ports together to form a single logical channel. By configuring the LACP function, the switch can negotiate an automatic bundling of links by sending LACP packets to the peer device (also implementing LACP).

To access this page, click L2 Switching > Link Aggregation > LACP Port Settings.

| LACP Port Settings |                    | ^ |
|--------------------|--------------------|---|
| Port Select        | Select Ports       |   |
| Priority           | 1 (1-65535)        |   |
| Timeout            | O Short            |   |
| Mode               | • Active O Passive |   |
|                    | Apply              |   |

Figure 24. L2 Switching > Link Aggregation > LACP Port Settings The following table describes the items in Figure 24.

| Table 21 | . LACP | Port | Settings |
|----------|--------|------|----------|
|----------|--------|------|----------|

| Item       | Description                                                                                                    |
|------------|----------------------------------------------------------------------------------------------------|
| Port Selec | t Select a port for the LACP Port Settings. The listed available settings<br>are: Port1-10.<br>However, the available settings are dependent on the connected<br>LACP device and may not be listed as displayed in the current figure. |
| Priority   | Enter a variable (1 to 65535) to assign a priority to the defined port selection.                                                                                                    |
| Timeout    | Click the radio button to select a long or short timeout period.                                                                                                    |
| Mode       | <ul> <li>Click the radio button to select the setting mode: Active or Passive.</li> <li>Active: Enables LACP unconditionally.</li> <li>Passive: Enables LACP only when an LACP device is detected (default state).</li> </ul>          |
| Apply      | Click <b>Apply</b> to save the values and update the screen.                                                                                                    |
|            | The <b>LACP Port Information</b> settings in the ensuing table are informational only: Port Name, Priority, Timeout and Mode.                                                                                                    |

802.1Q VLAN The 802.1Q VLAN feature allows for a single VLAN to support multiple VLANs. With the 802.1Q feature you can preserve VLAN IDs and segregate different VLAN traffic. The 802.1Q VLAN tag feature encapsulates the 802.1Q VLAN tagging within another 802.1Q VLAN tag. The outer tag is assigned following the AP group, while the inner VLAN ID is assigned dynamically by the AAA

server.

# **VLAN Management**

The management of VLANs is available through the VLAN Settings page. Through this page you can add or delete VLAN listings and add a prefix name to an added entry.

To access this page, click L2 Switching > 802.1Q VLAN > VLAN Management.

| VLAN Settings           |                | ^ |
|-------------------------|----------------|---|
| VLAN Action             | • Add • Delete |   |
| VLAN ID / VLAN List     |                |   |
| VLAN Name / VLAN Prefix |                |   |
|                         | Apply          |   |
|                         |                |   |

Figure 25. L2 Switching > 802.1Q VLAN > VLAN Management

The following table describes the items in Figure 25:

# Table 22. VLAN Management

| ltem                     | Description                                                                         |
|--------------------------|-------------------------------------------------------------------------------------|
| VLAN Action              | Click the radio button to add or delete the VLAN entry shown in the previous field. |
| VLAN ID / VLAN list      | Enter the name of the VLAN entry to setup.                                          |
| VLAN Name VLAN<br>Prefix | Enter the prefix to be used by the VLAN list entry in the previous field.           |
| Apply                    | Click <b>Apply</b> to save the values and update the screen.                        |

The **VLAN Table** settings in the ensuing table are informational only: VLAN ID, VLAN Name, VLAN Type and **Edit** (click to enter VLAN name).

# **PVID Settings**

The PVID Settings page allows you to designate a PVID for a selected port, define the accepted type and enable/disable the ingress filtering.

To access this page, click L2 Switching > 802.1Q VLAN > PVID Settings.

| Edit Interface Settings |                         |            |              | ^ |
|-------------------------|-------------------------|------------|--------------|---|
| Port Select             | Select Ports            |            |              |   |
| PVID                    | 1                       |            | (1 - 4094)   |   |
| Accepted Type           | <ul> <li>All</li> </ul> | O Tag Only | O Untag Only |   |
| Ingress Filtering       | • Enabled               | O Disabled |              |   |
|                         | Apply                   |            |              |   |
|                         |                         |            |              |   |

Figure 26. L2 Switching > 802.1Q VLAN > PVID Settings

The following table describes the items in Figure 26.

| Item              | Description                                                                                                    |
|-------------------|----------------------------------------------------------------------------------------------------|
| Port Select       | Click the drop-down menu to select a port and edit its settings:<br>FE1-FE8, GE1-GE2, or Trunk1 - Trunk8.                                                                                                    |
| PVID              | Enter the VLAN ID you want assigned to untagged or priority tagged frames received on this port. The value ranges 1 to 4094. The default is 1.                                                                                                    |
| Accepted Type     | Click the radio button to specify which frames to forward.<br>Tag Only discards any untagged or priority tagged frames.<br>Untag Only discards any tagged frames.<br>All accepts all untagged and tagged frames.<br>Whichever you select, VLAN tagged frames are forwarded in accor-<br>dance with the IEEE 802.1Q VLAN standard. The default is All. |
| Ingress Filtering | Click the radio button to specify how you want the port to handle<br>tagged frames. If you enable Ingress Filtering, a tagged frame will be<br>discarded if this port is not a member of the VLAN identified by the<br>VLAN ID in the tag. If you select Disabled, all tagged frames will be<br>accepted. The default is Disabled.                    |
| Apply             | Click <b>Apply</b> to save the values and update the screen.                                                                                                    |

The **Port VLAN Status** settings in the ensuing table are informational only: Port, Interface VLAN Mode, PVID, Accept Frame Type and Ingress Filtering.

# Port to VLAN

The Port to VLAN page allows you to add a port to a VLAN and select the related parameters.

| VLAN ID : 1  |                        | 1 |                                            |      |
|--------------|------------------------|---|--------------------------------------------|------|
| Port to VLAN | III Port to VLAN Table |   |                                            |      |
| Port         | Interface VLAN Mode    |   | Membership                                 | PVID |
| GE1          | Hybrid                 |   | O Forbidden O Excluded O Tagged O Untagged | YES  |
| GE2          | Hybrid                 |   | O Forbidden O Excluded O Tagged O Untagged | YES  |
| GE3          | Hybrid                 |   | O Forbidden O Excluded O Tagged O Untagged | YES  |
| GE4          | Hybrid                 |   | O Forbidden O Excluded O Tagged O Untagged | YES  |
| GE5          | Hybrid                 |   | O Forbidden O Excluded O Tagged O Untagged | YES  |
| GE6          | Hybrid                 |   | O Forbidden O Excluded O Tagged O Untagged | YES  |
| GE7          | Hybrid                 |   | O Forbidden O Excluded O Tagged O Untagged | YES  |
| GE8          | Hybrid                 |   | O Forbidden O Excluded O Tagged O Untagged | YES  |
| GE9          | Hybrid                 |   | O Forbidden O Excluded O Tagged O Untagged | YES  |
| GE10         | Hybrid                 |   | O Forbidden O Excluded O Tagged O Untagged | YES  |
| Trunk1       | Hybrid                 |   | O Forbidden O Excluded O Tagged O Untagged | YES  |
| Trunk2       | Hybrid                 |   | O Forbidden O Excluded O Tagged O Untagged | YES  |
| Trunk3       | Hybrid                 |   | O Forbidden O Excluded O Tagged O Untagged | YES  |
| Trunk4       | Hybrid                 |   | O Forbidden O Excluded O Tagged O Untagged | YES  |
| Trunk5       | Hybrid                 |   | O Forbidden O Excluded O Tagged O Untagged | YES  |
| Trunk6       | Hybrid                 |   | O Forbidden O Excluded O Tagged O Untagged | YES  |
| Trunk7       | Hybrid                 |   | O Forbidden O Excluded O Tagged O Untagged | YES  |
| Trunk8       | Hybrid                 |   | O Forbidden O Excluded O Tagged O Untagged | YES  |

# To access this page, click L2 Switching > 802.1Q VLAN > Port to VLAN.

Apply

# Figure 27. L2 Switching > 802.1Q VLAN > Port to VLAN

The following table describes the items in Figure 27.

#### Table 24. Port to VLAN

| Item                | Description                                                                                                    |
|---------------------|----------------------------------------------------------------------------------------------------|
| Port                | Displays the assigned port to the entry.                                                                            |
| Interface VLAN Mode | Displays the assigned mode to the listed VLAN port.                                                                 |
|                     | Hybrid: Port hybrid model.                                                                                          |
|                     | Access: Port hybrid model.                                                                                          |
|                     | Trunk: Port hybrid model.                                                                                           |
|                     | Tunnel: Port hybrid model.                                                                                          |
| Membership          | Displays the assigned membership status of the port entry, options include: Forbidden, Excluded Tagged or Untagged. |
| Apply               | Click <b>Apply</b> to save the values and update the screen.                                                        |

# **Port-VLAN Mapping**

The **Port-VLAN Mapping Table** settings in the ensuing table are informational only: Port, Mode, administrative VLANs and Operational VLANs.

Q-in-Q Q-in-Q is commonly referred as VLAN stacking in which VLANs are nested by adding two tags to each frame instead of one. Network service provider and users both can use VLANs and makes it possible to have more than the 4094 separate VLANs allowed by 802.1Q.

There are three ways in which a machine can be connected to a network carrying double-tagged 802.1ad traffic:

- via a untagged port, where both inner and outer VLANs are handled by the switch or switches (so the attached machine sees ordinary Ethernet frames);
- via a single-tagged (tunnel) port, where the outer VLAN only is handled by the switch (so the attached machine sees single-tagged 802.1Q VLAN frames); or
- via a double-tagged (trunk) port, where both inner and outer VLANs are handled by the attached machine (which sees double-tagged 802.1ad VLAN frames).

# **Global Settings**

The Global Settings page allows you to set the outer VLAN Ethertype setting.

To access this page, click **L2 Switching > Q-in-Q > Global Settings**.

| Global Settings      |                 |                | ^ |
|----------------------|-----------------|----------------|---|
| Outer VLAN Ethertype | Input ethertype | (0x0000-0xFFF) |   |
|                      | Apply           |                |   |
|                      |                 |                |   |

Figure 28. L2 Switching > Q-in-Q > Global Settings

The following table describes the items in Figure 28.

Table 25. Q-in-Q Global Settings

| Item                      | Description                                                                                               |
|---------------------------|----------------------------------------------------------------------------------------------------|
| Outer VLAN Ether-<br>type | Enter the outer VLAN handled by the switch giving the attached machine a single-tagged 802.1Q VLAN frame. |
| Apply                     | Click <b>Apply</b> to save the values and update the screen.                                              |

The **QinQ Global Information** settings in the ensuing table are informational only: Outer VLAN Ethertype.

# **Port Settings**

The Port Settings page allows you to define the outer PVID and outer mode for a selected port.

To access this page, click L2 Switching > Q-in-Q > Port Settings.

| Port Settings |             | ^ |
|---------------|-------------|---|
| Port Select   | Select Port |   |
| Outer PVID    | Input pvid  |   |
| Outer Mode    | UNI         |   |
|               | Apply       |   |
|               |             |   |

Figure 29. L2 Switching > Q-in-Q > Port Settings

The following table describes the items in Figure 29.

#### Table 26. Q-in-Q Port Settings

| Item        | Description                                                                                                    |  |  |
|-------------|----------------------------------------------------------------------------------------------------|--|--|
| Port Select | Enter the switch port (part of VLAN configuration) to configure the selection as a tunnel port.                                                                                                    |  |  |
| Outer PVID  | Enter the Port VLAN ID (PVID) to assigned the native VLAN ID. All<br>untagged traffic coming in or out of the 802.1Q port is forwarded<br>based on the PVID value                                                                                                    |  |  |
| Outer Mode  | <ul> <li>Click the drop-down menu to select between UNI or NNI role.</li> <li>UNI: Selects a user-network interface which specifies communication between the specified user and a specified network.</li> <li>NNI: Selects a network-to-network interface which specifies communication between two specified networks.</li> </ul> |  |  |
| Apply       | Click <b>Apply</b> to save the values and update the screen.                                                                                                    |  |  |
| The         | The <b>OinO Bort Information</b> settings in the onsuing table are informational                                                                                                    |  |  |

The **QinQ Port Information** settings in the ensuing table are informational only: Port, Outer PVID and Outer Mode.

**GARP** The Generic Attribute Registration Protocol (GARP) is a local area network (LAN) protocol. The protocol defines procedures for the registration and de-registration of attributes (network identifiers or addresses) by end stations and switches with each other.

# **GARP Settings**

To access this page, click **L2 Switching > GARP > GARP Settings**.

|                                 |                                                                                                    | 1                                                                                                    | ?                                                                                                    |                                                                                                    |
|---------------------------------|----------------------------------------------------------------------------------------------------|----------------------------------------------------------------------------------------------------|----------------------------------------------------------------------------------------------------|----------------------------------------------------------------------------------------------------|
| Input join time                 | Sec. (6-600)                                                                                               |                                                                                                    |                                                                                                    |                                                                                                    |
| Input leave time                | Sec. (12-3000)                                                                                             |                                                                                                    |                                                                                                    |                                                                                                    |
| Input leave all time            | Sec. (12-12000)                                                                                            |                                                                                                    |                                                                                                    |                                                                                                    |
| Join Time * 2 < Leave Time < Le | ave All Time                                                                                               |                                                                                                    |                                                                                                    |                                                                                                    |
| Apply                           |                                                                                                    |                                                                                                    |                                                                                                    |                                                                                                    |
|                                 | Input join time<br>Input leave time<br>Input leave all time<br>Join Time * 2 < Leave Time < Leave<br>Apply | Input join time       Sec. (6-600)         Input leave time       Sec. (12-3000)         Input leave all time       Sec. (12-12000)         Join Time * 2 < Leave Time < Leave All Time | Input join time       Sec. (6-600)         Input leave time       Sec. (12-3000)         Input leave all time       Sec. (12-12000)         Join Time * 2 < Leave Time < Leave All Time | Input join time       Sec. (6-600)         Input leave time       Sec. (12-3000)         Input leave all time       Sec. (12-12000)         Join Time * 2 < Leave Time < Leave All Time |

Figure 30. L2 Switching > GARP > GARP Settings

The following table describes the items in Figure 30.

## Table 27. GARP Settings

| Item           | Description                                                                                                    |
|----------------|----------------------------------------------------------------------------------------------------|
| Join Time      | Enter a value to specify the time between the transmission of GARP<br>PDUs registering (or re-registering) membership for a VLAN or multi-<br>cast group in centiseconds. Enter a number between 6 and 600. An<br>instance of this timer exists for each GARP participant for each port.                                                                                                    |
| Leave Time     | Enter a value to specify the time to wait after receiving an unregister request for a VLAN or multicast group before deleting the associated entry, in centiseconds. This allows time for another station to assert registration for the same attribute in order to maintain uninterrupted service. Enter a number between 12 and 3000. An instance of this timer exists for each GARP participant for each port.                                                                                                    |
| Leave All Time | Enter a value to specify the Leave All Time controls how frequently<br>Leave All PDUs are generated. A LeaveAll PDU indicates that all reg-<br>istrations will shortly be deregistered. Participants will need to rejoin in<br>order to maintain registration. The Leave All Period Timer is set to a<br>random value in the range of LeaveAllTime to 1.5*LeaveAllTime. The<br>timer is specified in centiseconds. Enter a number between 12 and<br>12000. An instance of this timer exists for each GARP participant for<br>each port. |
| Apply          | Click <b>Apply</b> to save the values and update the screen.                                                                                                    |

The **GARP Information** settings in the ensuing table are informational only: Join Time, Leave Time and Leave All Time.

# **GVRP** Settings

The GVRP Settings page allows you to enable or disable the GVRP (GARP VLAN Registration Protocol or Generic VLAN Registration Protocol) protocol which facilitates control of virtual local area networks (VLANs) within a larger network.

To access this page, click **L2 Switching > GARP > GVRP Settings**.

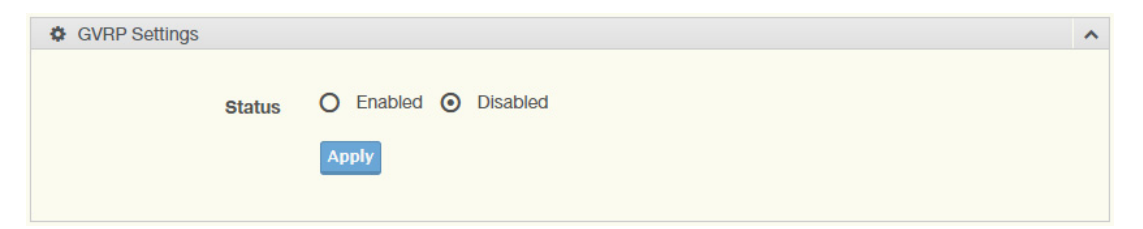

Figure 31. L2 Switching > GARP > GVRP Settings

The following table describes the items in Figure 31.

Table 28. GVRP Settings

| Item   | Description                                                                                                    |
|--------|----------------------------------------------------------------------------------------------------|
| Status | Click to enable or disable the GARP VLAN Registration Protocol<br>Administrative mode for the switch. The factory default is Disable. |
| Apply  | Click <b>Apply</b> to save the values and update the screen.                                                                          |

The **GVRP Information** settings in the ensuing table are informational only: GVRP.

# **GMRP Settings**

To access this page, click **L2 Switching > GARP > GMRP Settings**.

| GMRP Settings |                      | ^ |
|---------------|----------------------|---|
| State         | O Enabled O Disabled |   |
|               | Apply                |   |
|               |                      |   |

Figure 32. L2 Switching > GARP > GMRP Settings

The following table describes the items in Figure 32.

# Table 29. GMRP Settings

| Item   | Description                                                                              |
|--------|------------------------------------------------------------------------------------------|
| Status | Click to enable or disable the GMRP mode for the switch. The factory default is Disable. |
| Apply  | Click <b>Apply</b> to save the values and update the screen.                             |

The **GMRP Information** settings in the ensuing table are informational only: GMRP.

**802.3az EEE** The 802.3az Energy Efficient Ethernet (EEE) innovative green feature reduces energy consumption through intelligent functionality:

- □ Traffic detection Energy Efficient Ethernet (EEE) compliance
- □ Inactive link detection

Inactive link detection function automatically reduces power usage when inactive links or devices are detected.

To access this page, click L2 Switching > 802.3az EEE.

| EEE Port Settings |                      | ^ |
|-------------------|----------------------|---|
| Port Select       | Select Ports         |   |
| State             | • Enabled • Disabled |   |
|                   | Apply                |   |
|                   |                      |   |

Figure 33. L2 Switching > 802.3az EEE

The following table describes the items in Figure 33.

#### Table 30. 802.3az EEE

| ltem        | Description                                                                               |
|-------------|-------------------------------------------------------------------------------------------|
| Port Select | Enter the port to setup the EEE function.                                                 |
| State       | Click <b>Enabled</b> or <b>Disabled</b> to set the state mode of the port select setting. |
| Apply       | Click <b>Apply</b> to save the values and update the screen.                              |

The **EEE Enable Status** settings in the ensuing table are informational only: Port and EEE State.

**Multicast** Multicast forwarding allows a single packet to be forwarded to multiple destinations. The service is based on L2 switch receiving a single packet addressed to a specific Multicast address. Multicast forwarding creates copies of the packet, and transmits the packets to the relevant ports.

# **Multicast Filtering**

The Multicast Filtering page allows for the definition of action settings when an unknown multicast request is received. The options include: Drop, Flood, or Router Port. To access this page, click **L2 Switching > Multicast > Multicast Filtering**.

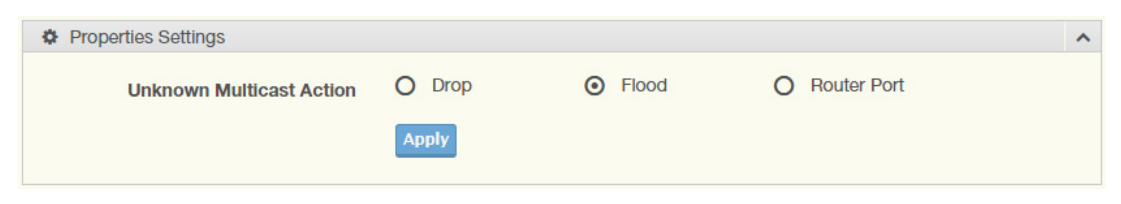

Figure 34. L2 Switching > Multicast > Multicast Filtering

The following table describes the items in Figure 34.

#### Table 31. Multicast Filtering

| Item                        | Description                                                                                               |
|-----------------------------|----------------------------------------------------------------------------------------------------|
| Unknown Multicast<br>Action | Select the configuration protocol: Drop, Flood, or Router Port, to apply for any unknown multicast event. |
| Apply                       | Click <b>Apply</b> to save the values and update the screen.                                              |

The **Properties Information** settings in the ensuing table are informational only: Unknown Multicast Action.

# **IGMP Snooping**

IGMP Snooping is defined as the process of listening to Internet Group Management Protocol (IGMP) network traffic. IGMP Snooping allows a network switch to listen in on the IGMP conversation between hosts and routers and maintain a map of which links need which IP multicast streams. Multicasts can be filtered from the links which do not need them in turn controlling which ports receive specific multicast traffic.

### **IGMP Settings**

To access this page, click L2 Switching > Multicast > IGMP Snooping > IGMP Settings.

| IGMP Snooping Settings           |          |           | ^ |
|----------------------------------|----------|-----------|---|
| IGMP Snooping State              | • Enable | O Disable |   |
| IGMP Snooping Version            | O v2     | O v3      |   |
| IGMP Snooping Report Suppression | • Enable | O Disable |   |
|                                  | Apply    |           |   |

Figure 35. L2 Switching > Multicast > IGMP Snooping > IGMP Settings The following table describes the items in Figure 35.

#### Table 32. IGMP Settings

| ltem                                | Description                                                                               |
|-------------------------------------|-------------------------------------------------------------------------------------------|
| IGMP Snooping<br>State              | Select <b>Enable</b> or <b>Disable</b> to designate the IGMP Snooping State.              |
| IGMP Snooping Ver-<br>sion          | Select designate the IGMP Snooping Version: V2 or V3.                                     |
| IGMP Snooping<br>Report Suppression | Select <b>Enable</b> or <b>Disable</b> to setup the report suppression for IGMP Snooping. |
| Apply                               | Click Apply to save the values and update the screen.                                     |

The **IGMP Snooping Information** settings in the ensuing table are informational only: IGMP Snooping State, IGMP Snooping Version and IGMP Snooping V2 Report Suppression.

The **IGMP Snooping Table** settings in the ensuing table are informational only: Entry No., VLAN ID, IGMP Snooping Operation State, Router Ports Auto Learn, Query Robustness, Query Interval (sec.), Query Max Response Interval (sec.), Last Member Query count, Last Member Query Interval (sec), Immediate Leave and **Edit** (click to modify the settings).

#### **IGMP** Querier

IGMP Querier allows snooping to function by creating the tables for snooping. General queries must be unconditionally forwarded by all switches involved in IGMP snooping.

To access this page, click L2 Switching > Multicast > IGMP Snooping > IGMP Querier.

| GMP Querier Settings |              |          | ^ |
|----------------------|--------------|----------|---|
| VLAN ID              | Select VLANs |          |   |
| Querier State        | O Disable    | O Enable |   |
| Querier Version      | <b>⊙</b> v2  | O v3     |   |
|                      | Apply        |          |   |
|                      |              |          |   |

Figure 36. L2 Switching > Multicast > IGMP Snooping > IGMP Querier The following table describes the items in Figure 36.

Table 33. IGMP Querier

| Item            | Description                                                                     |
|-----------------|---------------------------------------------------------------------------------|
| VLAN ID         | Select the VLAN ID to define the local IGMP querier.                            |
| Querier State   | Select <b>Disable</b> or <b>Enable</b> to configure the VLAN ID (IGMP Querier). |
| Querier Version | Select the querier version (V2 or V3) designated to the selected VLAN ID.       |
| Apply           | Click <b>Apply</b> to save the values and update the screen.                    |

The **IGMP Querier Status** settings in the ensuing table are informational only: VLAN ID, Querier State, Querier Status, Querier Version and Querier IP.

## **IGMP Static Groups**

To access this page, click L2 Switching > Multicast > IGMP Snooping > IGMP Static Groups.

| IGMP Static Groups |              | ^ |
|--------------------|--------------|---|
| VLAN ID            | Select VLANs |   |
| Group IP Address   | Input IP     |   |
| Member Ports       | Select Ports |   |
|                    | Add          |   |

Figure 37. L2 Switching > Multicast > IGMP Snooping > IGMP Static Groups The following table describes the items in Figure 37.

#### Table 34. IGMP Static Groups

| Item             | Description                                                |
|------------------|------------------------------------------------------------|
| VLAN ID          | Select the VLAN ID to define IGMP static group.            |
| Group IP Address | Enter the IP address assigned to the VLAN ID.              |
| Member Ports     | Enter the port numbers to associate with the static group. |
| Add              | Click <b>Add</b> to add an IGMP group.                     |

The **IGMP Static Groups Status** settings in the ensuing table are informational only: VLAN ID, Group IP Address, Member Ports and Modify.

#### **Multicast Groups**

To access this page, click L2 Switching > Multicast > IGMP Snooping > Multicast Groups.

The **Multicast Groups** settings in the ensuing table are informational only: VLAN ID, Group IP Address, Member Ports, Type and Life (Sec).

#### **Router Ports**

To access this page, click L2 Switching > Multicast > IGMP Snooping > Router Ports.

The **Router Ports** settings in the ensuing table are informational only: VLAN ID, Port and Expiry Time (Sec).

# **MLD Snooping**

The MLD Snooping allows you to select the snooping status (enable or disable), the version (v1 or v2) and the enabling/disabling of the report suppression for the MLD querier, which sends out periodic general MLD queries and are forwarded through all ports in the VLAN.

#### **MLD Settings**

To access the MLD Snooping Settings page, click L2 Switching > Multicast > MLD Snooping > MLD Settings.

| MLD Snooping Settings           |          |           | ^ |
|---------------------------------|----------|-----------|---|
| MLD Snooping State              | O Enable | O Disable |   |
| MLD Snooping Version            | ⊙ v1     | O v2      |   |
| MLD Snooping Report Suppression | • Enable | O Disable |   |
|                                 | Apply    |           |   |

Figure 38. L2 Switching > Multicast > MLD Snooping > MLD Settings

The following table describes the items in Figure 38 on page 65.

| Item                               | Description                                                                               |
|------------------------------------|-------------------------------------------------------------------------------------------|
| MLD Snooping State                 | Select Enable or Disable to setup the MLD Snooping State.                                 |
| MLD Snooping Version               | Select the querier version (V1 or V2) designated to the MLD Snooping Version.             |
| MLD Snooping Report<br>Suppression | Select <b>Enable</b> or <b>Disable</b> to designate the status of the report suppression. |
| Apply                              | Click <b>Apply</b> to save the values and update the screen.                              |

Table 35. MLD Settings

The **MLD Snooping Information** settings in the ensuing table are informational only: MLD Snooping State, MLD Snooping Version and MLD Snooping V2 Report Suppression.

The **MLD Snooping Table** settings in the ensuing table are informational only: Entry No., VLAN ID, MLD Snooping Operation State, Router Ports Auto Learn, Query Robustness, Query Interval (sec.), Query Max Response Interval (sec.), Last Member Query count, Last Member Query Interval (sec), Immediate Leave and **Edit** (click to modify the settings).

# **MLD Querier**

The MLD Querier page allows you to select and enable/disable the MLD querier and define the version (IGMPv1 or IGMPv2) when enabled. To access this page, click L2 Switching > Multicast > MLD Snooping > MLD Querier.

| MLD Querier Settings |              |          | ^ |
|----------------------|--------------|----------|---|
| VLAN ID              | Select VLANs |          |   |
| Querier State        | O Disable    | O Enable |   |
| Querier Version      | ♥ v1         | O v2     |   |
|                      | Apply        |          |   |

Figure 39. L2 Switching > Multicast > MLD Snooping > MLD Querier

The following table describes the items in Figure 39.

| Table 36. | MLD | Querier |
|-----------|-----|---------|
|-----------|-----|---------|

| Item            | Description                                                                                                    |
|-----------------|----------------------------------------------------------------------------------------------------|
| VLAN ID         | Enter the VLAN ID to configure.                                                                                                    |
| Querier State   | <ul> <li>Select Enable or Disable status on the selected VLAN.</li> <li>Enable: Enable IGMP Querier Election.</li> <li>Disable: Disable IGMP Querier Election.</li> </ul> |
| Querier Version | Select the querier version (IGMPV1 or IGMPV2) designated to the MLD Querier function.                                                                                     |
| Apply           | Click <b>Apply</b> to save the values and update the screen.                                                                                                    |

The **MLD Querier Status** settings in the ensuing table are informational only: VLAN ID, Querier State, Querier Status, Querier Version and Querier IP.

# **MLD Static Groups**

The MLD Static Groups page allows you to configure specified ports as static member ports.

To access this page, click L2 Switching > Multicast > MLD Snooping > MLD Static Groups.

| MLD Static Groups |              | ^ |
|-------------------|--------------|---|
| VLAN ID           | Select VLANs |   |
| Group IP Address  | Input IP     |   |
| Member Ports      | Select Ports |   |
|                   | Add          |   |

Figure 40. L2 Switching > Multicast > MLD Snooping > MLD Static Groups The following table describes the items in Figure 40.

Table 37. MLD Static Group

| Item             | Description                                             |
|------------------|---------------------------------------------------------|
| VLAN ID          | Enter the VLAN ID to define the local MLD Static Group. |
| Group IP Address | Enter the IP address associated with the static group.  |
| Member Ports     | Enter the ports designated with the static group.       |
| Add              | Click Add to add a MLD static group.                    |

The **MLD Static Groups Status** settings in the ensuing table are informational only: VLAN ID, Group IP Address, Member Ports and Modify.

#### **Multicast Groups**

To access this page, click **L2 Switching > Multicast > MLD Snooping > Multicast Groups**. This page is informational only.

The **Multicast Groups** settings in the ensuing table are informational only: ID, Group IP Address, Member Ports, Type and Life (Sec).

#### **Router Ports**

To access this page, click L2 Switching > Multicast > MLD Snooping > Router Ports. This page is informational only.

The **Router Ports** settings in the ensuing table are informational only: VLAN ID, Port and Expiry Time (Sec).

**Jumbo Frame** Jumbo frames are frames larger than the standard Ethernet frame size of 1518 bytes. The Jumbo Frame function allows the configuration of Ethernet frame size.

To access this page, click L2 Switching > Jumbo Frame.

| Jumbo Frame Settings |                  | ^ |
|----------------------|------------------|---|
| Jumbo Frame (Bytes)  | 1522 (1518-9216) |   |
|                      | Apply            |   |
|                      |                  |   |

Figure 41. L2 Switching > Jumbo Frame

The following table describes the items in Figure 41.

#### Table 38. Jumbo Frame

| Item                   | Description                                                                |
|------------------------|----------------------------------------------------------------------------|
| Jumbo Frame<br>(Bytes) | Enter the variable in bytes (1518 to 9216) to define the jumbo frame size. |
| Apply                  | Click <b>Apply</b> to save the values and update the screen.               |
|                        |                                                                            |

The **Jumbo Frame Config** settings in the ensuing table are informational only: Jumbo Frame (Bytes).

# **Spanning Tree** The Spanning Tree Protocol (STP) is a network protocol to ensure loopfree topology for any bridged Ethernet local area network.

# **STP Global Settings**

The STP Global Settings page allows you to set the STP status, select the configuration for a BPDU packet, choose the path overhead, force version and set the configuration revision range.

To access this page, click L2 Switching > Spanning Tree > STP Global Settings.

| • |
|---|
|   |
|   |

Figure 42. L2 Switching > Spanning Tree > STP Global Settings

The following table describes the items in Figure 42 on page 68.

| Item            | Description                                                                                                    |
|-----------------|----------------------------------------------------------------------------------------------------|
| Enabled         | Click the radio-button to enable or disable the STP status.                                                                                                    |
| BPDU Forward    | Select <b>flooding</b> or <b>filtering</b> to designate the type of BPDU packet.                                                                                                    |
| BPDU Guard      | Click the radio-button to enable or disable the BPDU guard. When<br>enabled, BPDU Guard can disable edge ports that receive BPDU<br>packets. This prevents a new device from entering the existing STP<br>topology. Thus devices that were originally not a part of STP are not<br>allowed to influence the STP topology |
| PathCost Method | Select short or long to define the method of used for path cost calcula-<br>tions.                                                                                                    |
| Force Version   | <ul> <li>Click the drop-down menu to select the operating mode for STP.</li> <li>STP-Compatible: 802.1D STP operation.</li> <li>RSTP-Operation: 802.1w operation.</li> <li>MSTP-Operation: 802.1s operation.</li> </ul>                                                                                                  |
| Apply           | Click <b>Apply</b> to save the values and update the screen.                                                                                                    |

Table 39. STP Global Settings

The **STP Information** settings in the ensuing table are informational only: STP, BPDU Forward, BPDU Guard, PathCost Method and Force Version.

# **STP Port Settings**

The STP Port Settings page allows you to configure the ports for the setting, port's contribution, configure edge port, and set the status of the BPDU filter.

To access this page, click L2 Switching > Spanning Tree > STP Port Settings.

| STP Port Settings       |                            | ^ |
|-------------------------|----------------------------|---|
| Port Select             | Select Ports               |   |
| Admin Enable            | Enabled     O     Disabled |   |
| Path Cost<br>(0 = Auto) | 0                          |   |
| Edge Port               | No                         |   |
| P2P MAC                 | Yes                        |   |
| Migrate                 |                            |   |
|                         | Apply                      |   |
|                         |                            |   |

Figure 43. L2 Switching > Spanning Tree > STP Port Settings

# The following table describes the items in Figure 43.

| Table 40. | STP | Port | Settings |
|-----------|-----|------|----------|
|-----------|-----|------|----------|

| Item                 | Description                                                                                                    |  |
|----------------------|----------------------------------------------------------------------------------------------------|--|
| Port Select          | Select the port list to specify the ports that apply to this setting.                                                                                                    |  |
| Enable               | Select <b>Enabled</b> or <b>Disabled</b> to setup the profile for the STP port.                                                                                                    |  |
| Path Cost (0 = Auto) | Set the port's cost contribution. For a root port, the root path cost for the bridge. (0 means Auto).                                                                                                    |  |
| Edge Port            | <ul> <li>Click the drop-down menu to set the edge port configuration.</li> <li>No: Force to false state (as link to a bridge).</li> <li>Yes: Force to true state (as link to a host).</li> </ul>                                                       |  |
| P2P MAC              | <ul> <li>Click the drop-down menu to set the Point-to-Point port configuration.</li> <li>No: Force to false state.</li> <li>Yes: Force to true state.</li> </ul>                                                                                       |  |
| Migrate              | Click the check box to enable the migrate function.<br>Forces the port to use the new MST/RST BPDUs, requiring the switch<br>to test on the LAN segment. for the presence of legacy devices, which<br>are not able to understand the new BPDU formats. |  |
| Apply                | Click <b>Apply</b> to save the values and update the screen.                                                                                                    |  |
| The <b>STD</b>       | <b>Port Status</b> settings in the ensuing table are informational only:                                                                                                    |  |

The **STP Port Status** settings in the ensuing table are informational only: Port, Enable, Path Cost, Edge Port and P2P MAC.

# **STP Bridge Settings**

The STP Bridge Settings page allows you to configure the priority, forward delay, maximum age, Tx hold count, and the hello time for the bridge.

To access this page, click L2 Switching > Spanning Tree > STP Bridge Settings.

| STP Bridge Settings |       | ^      |
|---------------------|-------|--------|
| Priority            | 32768 |        |
| Forward Delay       | 15    | (4-30) |
| Max Age             | 20    | (6-40) |
| Tx Hold Count       | 6     | (1-10) |
| Hello Time          | 2     | (1-10) |
|                     | Apply |        |
|                     |       |        |

Figure 44. L2 Switching > Spanning Tree > STP Bridge Settings

The following table describes the items in Figure 44.

| Table 41. STP | Bridge Settings |
|---------------|-----------------|
|---------------|-----------------|

| ltem          | Description                                                                          |
|---------------|--------------------------------------------------------------------------------------|
| Priority      | Click the drop-down menu to select the STP bridge priority.                          |
| Forward Delay | Enter the variable (4 to 30) to set the forward delay for STP bridge set-<br>tings.  |
| Max Age       | Enter the variable (6 to 40) to set the Max age for STP bridge settings.             |
| Tx Hold Count | Enter the variable (1 to 10) to designate the TX hold count for STP bridge settings. |
| Hello Time    | Enter the variable (1 to 10) to designate the Hello Time for STP bridge settings.    |
| Apply         | Click <b>Apply</b> to save the values and update the screen.                         |

The **STP Bridge Information** settings in the ensuing table are informational only: Priority, Forward Delay, Max Age, Tx Hold Count and Hello Time.

The **STP Bridge Status** settings in the ensuing table are informational only: Bridge Identifier, Designated Root Bridge, Root Path Cost, Designated Bridge, Root Port and Last Topology Change.

# **STP Port Advanced Settings**

The STP Port Advanced Settings page allows you to select the port list to apply this setting.

To access this page, click L2 Switching > Spanning Tree > STP Port Advanced Settings.

| STP Port Advanced Settings |              | ^ |
|----------------------------|--------------|---|
| Port Select                | Select Ports |   |
| Priority                   | 128          |   |
|                            | Apply        |   |
|                            |              |   |

Figure 45. L2 Switching > Spanning Tree > STP Port Advanced Settings The following table describes the items in Figure 45.

#### Table 42. STP Port Advanced Settings

| ltem        | Description                                           |
|-------------|-------------------------------------------------------|
| Port Select | Select the port to designate the STP settings.        |
| Priority    | Click the drop-down menu to designate a priority.     |
| Apply       | Click Apply to save the values and update the screen. |

The **STP Port Status** settings in the ensuing table are informational only: Port, Identifier (Priority / Port Id), Path Cost Conf/Oper, Designated Root Bridge, Root Path Cost, Designated Bridge, Edge Port Conf/Oper, P2P MAC Conf/Oper, Port Role and Port State.

# **MST** Config Identification

The MST Config Identification page allows you to configure the identification setting name and the identification range.

To access this page, click L2 Switching > Spanning Tree > MST Config Identification.

| ST Configuration Identification | tion Settings        |           | ^ |
|---------------------------------|----------------------|-----------|---|
| Configuration Name              | Input name           |           |   |
| Revision Level                  | Input revision level | (0-65535) |   |
|                                 | Apply                |           |   |
|                                 |                      |           |   |

Figure 46. L2 Switching > Spanning Tree > MST Config Identification The following table describes the items in Figure 46.

Table 43. MST Config Identification

| ltem                                                            | Description                                                                                                  |  |
|-----------------------------------------------------------------|----------------------------------------------------------------------------------------------------|--|
| Configuration Name                                              | Enter the identifier used to identify the configuration currently being used. It may be up to 32 characters. |  |
| Revision Level                                                  | Enter the identifier for the Revision Configuration, range: 0 to 65535 (default: 0).                         |  |
| Apply                                                           | Click Apply to save the values and update the screen.                                                        |  |
| The MCT Configuration Identification Information actings in the |                                                                                                    |  |

The **MST Configuration Identification Information** settings in the ensuing table are informational only: Configuration Name and Revision Level.

# **MST Instance ID Settings**

The MST Instance ID Settings page allows you to edit the MSTI ID and VID List settings.
To access this page, click L2 Switching > Spanning Tree > MST Instance ID Settings.

| MST Instance ID Settings |                |        | ^ |
|--------------------------|----------------|--------|---|
| MSTI ID                  | Input MSTI ID  | (0-15) |   |
| VID List                 | Input VID List |        |   |
|                          | Move           |        |   |
|                          |                |        |   |

Figure 47. L2 Switching > Spanning Tree > MST Instance ID Settings

The following table describes the items in Figure 47 on page 73.

#### Table 44. MST Instance ID Settings

| ltem     | Description                                                 |
|----------|-------------------------------------------------------------|
| MSTI ID  | Enter the MST instance ID (0-15).                           |
| VID List | Enter the pre-configured VID list.                          |
| Move     | Click <b>Move</b> to save the values and update the screen. |

The **MST Instance ID Information** settings in the ensuing table are informational only: MSTI ID and VID List.

#### **MST Instance Priority Settings**

The MST Instance Priority Settings allows you to specify the MST instance and the bridge priority in that instance.

To access this page, click L2 Switching > Spanning Tree > MST Instance Priority Settings.

| STP Instance Settings |       | ^ |
|-----------------------|-------|---|
| MSTI ID               |       | • |
| Priority              | 0     | T |
|                       | Apply |   |

Figure 48. L2 Switching > Spanning Tree > MST Instance Priority Settings

The following table describes the items in Figure 48.

#### Table 45. MST Instance Priority Settings

| Item     | Description                                                                     |
|----------|---------------------------------------------------------------------------------|
| MSTI ID  | Click the drop-down menu to specify the MST instance.                           |
| Priority | Click the drop-down menu set the bridge priority in the specified MST instance. |
| Apply    | Click <b>Apply</b> to save the values and update the screen.                    |

The **MST Instance Priority Information** settings in the ensuing table are informational only: MSTI ID, Priority and Action.

#### **MST Instance Info**

To access this page, click L2 Switching > Spanning Tree > MST Instance Info. The tables in this window are informational only. The STP Bridge Status settings in the ensuing table are informational only: Bridge Identifier, Designated Root Bridge, Root Path Cost, Designated Bridge, Root Port and TCNLast Topology Change. The **STP Port Status** settings in the ensuing table are informational only: Port, Identifier (Priority / Port Id), Path Cost Conf/Oper, Designated Root Bridge, Root Path Cost, Designated Bridge, Edge Port Conf/Oper, P2P MAC Conf/Oper, Port Role and Port State.

#### **STP Statistics**

To access this page, click **L2 Switching > Spanning Tree > STP Statistics**. This window is informational only.

The **STP Statistics** settings in the ensuing table are informational only: Port, Configuration BPDUs Received, TCN BPDUs Received, Configuration BPDUs Transmitted and TCN BPDUs Transmitted.

**X-Ring Elite** The X-Ring Elite function provides an improvement over Spanning Tree and Rapid Spanning Tree and a rapid auto recovery in the event that the network suffers a corrupt or broken link and prevents network loops.

#### **X-Ring Elite Settings**

The X-Ring Elite Settings allows you to enable or disable the state of the X-Ring settings.

To access this page, click L2 Switching > X-Ring Elite > X-Ring Elite Settings.

| X-Ring Elite Settings |                      | ^ |
|-----------------------|----------------------|---|
| State                 | • Enabled O Disabled |   |
|                       | Apply                |   |
|                       |                      |   |

Figure 49. L2 Switching > X-Ring Elite > X-Ring Elite Settings

The following table describes the items in Figure 49.

Table 46. X-Ring Elite Settings

| Item  | Description                                                  |
|-------|--------------------------------------------------------------|
| State | Select Enabled or Disabled to setup the X-Ring Elite mode.   |
| Apply | Click <b>Apply</b> to save the values and update the screen. |

The **Information** settings in the ensuing table are informational only: X-Ring Elite State.

## **X-Ring Elite Groups**

The X-Ring Elite Groups page allows you to select the function and role for each device and the connected ports.

To access this page, click L2 Switching > X-Ring Elite > X-Ring Elite Groups.

| X-Ring Elite | Groups Settings |               |                   | ^   |
|--------------|-----------------|---------------|-------------------|-----|
| Ring ID      | Role<br>Basic   | Port 1<br>GE1 | Port 2<br>▼ GE1 ▼ | Add |

Figure 50. L2 Switching > X-Ring Elite > X-Ring Elite Groups

The following table describes the items in Figure 50.

#### Table 47. X-Ring Elite Groups

| ltem    | Description                                                                                 |
|---------|---------------------------------------------------------------------------------------------|
| Ring ID | Enter a number to specifies a ranging from 1 to 255 to identify a given X-Ring Elite group. |
| Role    | Click the drop-down menu to select the ring role.                                           |
| Port 1  | Click the drop-down menu to define the port designation.                                    |
| Port 2  | Click the drop-down menu to define the port designation.                                    |
| Add     | Click <b>Add</b> to save the values and update the screen.                                  |

The **Information** settings in the ensuing table are informational only: Ring ID, Role, Port 1, Port 2 and **Delete** (click to delete the desired Ring ID).

**X-Ring Pro** The X-Ring Pro function provides an improvement over Spanning Tree and Rapid Spanning Tree and a rapid auto recovery in the event that the network suffers a corrupt or broken link and prevents network loops.

#### **X-Ring Pro Settings**

The X-Ring Pro Settings page allows you to configure the status (enabled or disabled) of the function.

To access this page, click L2 Switching > X-Ring Pro > X-Ring Pro Settings.

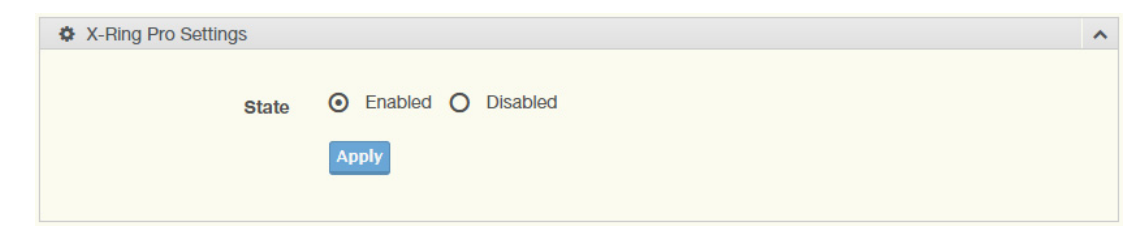

Figure 51. L2 Switching > X-Ring Pro > X-Ring Pro Settings

The following table describes the items in Figure 51 on page 76.

Table 48. X-Ring Pro Settings

| Item  | Description                                                  |
|-------|--------------------------------------------------------------|
| State | Select Enabled or Disabled to setup the X-Ring Pro mode.     |
| Apply | Click <b>Apply</b> to save the values and update the screen. |

The **Information** settings in the ensuing table are informational only: X-Ring Pro State.

#### **X-Ring Pro Groups**

The X-Ring Pro Groups page allows you to select the function and role for each ring ID and its connected ports.

To access this page, click L2 Switching > X-Ring Pro > X-Ring Pro Groups.

The X-Ring Pro Groups page has four configuration areas:

- □ "X-Ring Pro Groups Settings"
- □ "Chain Settings" on page 78
- □ "Couple Settings" on page 78
- □ "Pair Settings" on page 79
- □ "RPair Settings" on page 80

#### X-Ring Pro Groups Settings

| X-Ring Pro | Groups Settings |            | ^ |
|------------|-----------------|------------|---|
| Ring ID    | Port 1          | Port 2     |   |
| 1-255      | GE1             | ▼ GE1 ▼ Ad | 9 |

Figure 52. L2 Switching > X-Ring Pro > X-Ring Pro Groups > X-Ring Pro Groups Settings

The following table describes the items in Figure 52.

Table 49. X-Ring Pro Groups Settings

| ltem    | Description                                                                               |
|---------|-------------------------------------------------------------------------------------------|
| Ring ID | Enter a number to specifies a ranging from 1 to 255 to identify a given X-Ring Pro group. |
| Port 1  | Click the drop-down menu to define the port designation.                                  |
| Port 2  | Click the drop-down menu to define the port designation.                                  |
| Add     | Click Add to save the values and update the screen.                                       |

#### **Chain Settings**

| Chain Ring ID Role | Head Port | Member Port |       |  |
|--------------------|-----------|-------------|-------|--|
|                    |           |             |       |  |
| 1-255 ••• Head •   | ▼ GE1     | ▼ GE1       | ▼ Add |  |

Figure 53. L2 Switching > X-Ring Pro > X-Ring Pro Groups > Chain Setting

The following table describes the items in Figure 53.

Table 50. Chain Setting

| ltem          | Description                                                                           |
|---------------|---------------------------------------------------------------------------------------|
| Chain Ring ID | Enter a number to specifies a ranging from 1 to 255 to identify a given X-Ring group. |
| Role          | Click the drop-down menu to designate the Role.                                       |
| Head Port     | Click the drop-down menu to designate the head port.                                  |
| Member Port   | Click the drop-down menu to designate the member port.                                |
| Add           | Click Add to save the values and update the screen.                                   |

## **Couple Settings**

| Couple Setting |             |                | ^ |
|----------------|-------------|----------------|---|
| Couple Ring ID | Port        | Master Ring ID |   |
| 1-255          | Select Port | Add            |   |
|                |             |                |   |

Figure 54. L2 Switching > X-Ring Pro > X-Ring Pro Groups > Couple Setting

The following table describes the items in Figure 54.

Table 51. Couple Setting

| ltem           | Description                                                                           |
|----------------|---------------------------------------------------------------------------------------|
| Couple Ring ID | Enter a number to specifies a ranging from 1 to 255 to identify a given X-Ring group. |
| Port           | Enter the port to assign to define the couple setting.                                |
| Master Ring ID | Click the drop-down menu to designate the master ring.                                |
| Add            | Click Add to save the values and update the screen.                                   |

The **Information** settings in the ensuing table are informational only: Ring ID, Mode, Operation State, Port 1, Forwarding State, Port 2, Forwarding State and **Delete** (click to delete the desired Ring ID).

#### **Pair Settings**

| Pair Setting |             |                | ^ |
|--------------|-------------|----------------|---|
| Pair Ring ID | Port        | Master Ring ID |   |
| 1-255        | Select Port | Add            |   |

Figure 55. L2 Switching > X-Ring Pro > X-Ring Pro Groups > Pair Setting The following table describes the items in Figure 55.

#### Table 52. Pair Setting

| Item           | Description                                                                           |
|----------------|---------------------------------------------------------------------------------------|
| Pair Ring ID   | Enter a number to specifies a ranging from 1 to 255 to identify a given X-Ring group. |
| Port           | Enter the port to assign to define the couple setting.                                |
| Master Ring ID | Click the drop-down menu to designate the master ring.                                |
| Add            | Click Add to save the values and update the screen.                                   |

The **Pair** settings in the ensuing table for are informational only: Ring ID, Port, Master Ring ID and **Add**.

#### **RPair Settings**

| RPair Setting |      |                |     |  |
|---------------|------|----------------|-----|--|
| RPair Ring ID | Port | Master Ring ID | 5   |  |
| 1-255         | GE1  | •              | Add |  |

Figure 56. L2 Switching > X-Ring Pro > X-Ring Pro Groups > RPair Setting

The following table describes the items in Figure 55.

Table 53. RPair Setting

| Item           | Description                                                                           |
|----------------|---------------------------------------------------------------------------------------|
| RPair Ring ID  | Enter a number to specifies a ranging from 1 to 255 to identify a given X-Ring group. |
| Port           | Enter the port to assign to define the couple setting.                                |
| Master Ring ID | Click the drop-down menu to designate the master ring.                                |
| Add            | Click <b>Add</b> to save the values and update the screen.                            |
|                |                                                                                       |

The **RPair** settings in the ensuing table for are informational only: Ring ID, Port, Master Ring ID and **Add**.

Loopback<br/>DetectionThe Loopback Detection function is used to detect looped links. By<br/>sending detection frames and then checking to see if the frames returned<br/>to any port on the device, the function is used to detect loops.

#### **Global Settings**

The Global Settings page allows you to configure the state (enabled or disabled) of the function, select the interval at which frames are transmitted and the delay before recovery.

To access this page, click L2 Switching > Loopback Detection > Global Settings.

| Loopback Detection Globa | l Settings           |                   | ^ |
|--------------------------|----------------------|-------------------|---|
| State                    | O Enabled O Disabled |                   |   |
| Interval                 | 1                    | (1-32767) sec.    |   |
| Recover Time             | 60                   | (60-1000000) sec. |   |
|                          | Apply                |                   |   |

Figure 57. L2 Switching > Loopback Detection > Global Settings

The following table describes the items in Figure 57 on page 80.

| Item         | Description                                                                                     |
|--------------|-------------------------------------------------------------------------------------------------|
| State        | Select Enabled or Disabled to setup the loopback mode.                                          |
| Interval     | Enter the variable in seconds (1 to 32767) to set the interval at which frames are transmitted. |
| Recover Time | Enter the variable in seconds (60 to 1000000) to define the delay before recovery.              |
| Apply        | Click <b>Apply</b> to save the values and update the screen.                                    |

#### Table 54. Loopback Detection Global Settings

The **Loopback Detection Global Information** settings in the ensuing table are informational only: State, Interval and Recover Time.

#### **Port Settings**

The Port Settings page allows you to select ports that are detected by the loopback detection function and configure their status (enabled or disabled).

To access this page, click L2 Switching > Loopback Detection > Port Settings.

| Coopback Detection Port Se | ttings               | ^ |
|----------------------------|----------------------|---|
| Port Select                | Select Port          |   |
| Enabled                    | O Enabled O Disabled |   |
|                            | Apply                |   |
|                            |                      |   |

Figure 58. L2 Switching > Loopback Detection > Port Settings The following table describes the items in Figure 58.

Table 55. Loopback Detection Port Settings

| Item        | Description                                                                             |
|-------------|-----------------------------------------------------------------------------------------|
| Port Select | Enter the port to define the local loopback detection setting.                          |
| Enabled     | Select <b>Enabled</b> or <b>Disabled</b> to setup the Loopback Detection func-<br>tion. |
| Apply       | Click <b>Apply</b> to save the values and update the screen.                            |

The **Loopback Detection Port Information** settings in the ensuing table are informational only: Port, Enable State and Loop Status.

## Ethernet CFM CFM Settings

To access this page, click L2 Switching > CFM > CFM Settings.

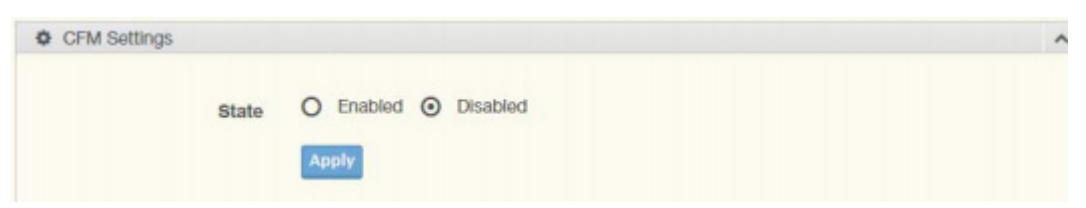

Figure 59. L2 Switching > CFM > CFM Settings

The following table describes the items in Figure 62.

| ltem  | Description                                                  |
|-------|--------------------------------------------------------------|
| State | Select Enabled or Disabled to enable CFM settings.           |
| Apply | Click <b>Apply</b> to save the values and update the screen. |

The **CFM** setting in the ensuing table are informational only: CFM State.

#### **ME Groups**

To access this page, click L2 Switching > CFM > ME Groups.

| ME Groups  |       |   |     |  |  |  | ^ |
|------------|-------|---|-----|--|--|--|---|
| Group Name | Level |   |     |  |  |  |   |
| Input name | 0     | ٠ | Add |  |  |  |   |
|            |       |   |     |  |  |  |   |

Figure 60. L2 Switching > CFM > ME Groups

The following table describes the items in Figure 60.

Table 57. ME Groups

| Item       | Description                                            |
|------------|--------------------------------------------------------|
| Group Name | Enter the name for ME group.                           |
| Level      | Click the drop down menu to select the ME group level. |
| Add        | Click Add to add the values and update the screen.     |

The **ME Groups** setting in the ensuing table are informational only: Group, Level and Delete (click **Delete** to delete the desired ME group).

## **ME Settings**

To access this page, click **L2 Switching > CFM > ME Settings**.

| ME Settings |      |    |       |     |  |
|-------------|------|----|-------|-----|--|
| ME ID       | Role | ME | aroup |     |  |
| 1-255       | MEP  | Y  | ٠     | Add |  |

Figure 61. L2 Switching > CFM > ME Settings

The following table describes the items in Figure 61.

| Item     | Description                                                                                                    |
|----------|----------------------------------------------------------------------------------------------------|
| ME ID    | Enter the value to set the ME ID.                                                                                                    |
| Role     | Click the drop down menu to select the role. Options include: MEP, MIP, or TRCP.                                                                              |
| ME Group | Click the drop down menu to select the ME Group.                                                                                                    |
| Add      | Click Add to add the values and update the screen.                                                                                                    |
|          | The <b>ME</b> settings in the ensuing table are informational only: ME ID, Role, ME Group, MEG Level and Delete (click <b>Delete</b> to delete the desired ME |

ME Group, MEG Level and Delete (click **Delete** to delete the desired ME ID).

**ERPS** The International Telecommunication Union (ITU)-T G.8032 Ethernet Ring Protection Switching (ERPS) prevents loops on a per-VLAN basis with Configuration networks that are wired in a simple ring topology, and multiple ring and ladder topologies. G.8032 offers a rapid detection and recovery time if a link or node fails (in the order of 50 ms, depending on configuration).

## **ERPS Settings**

To access this page, click L2 Switching > ERPS > ERPS Settings.

| ERPS Settings |                      | ^ |
|---------------|----------------------|---|
| State         | O Enabled O Disabled |   |
|               | Apply                |   |
|               |                      |   |

Figure 62. L2 Switching > ERPS > ERPS Settings

The following table describes the items in Figure 62.

#### Table 59. ERPS Settings

| Item  | Description                                                  |
|-------|--------------------------------------------------------------|
| State | Select Enabled to set up the ERPS function.                  |
| Apply | Click <b>Apply</b> to save the values and update the screen. |

The **ERPS** setting in the ensuing table are informational only: State.

## **ERPS** Groups

To access this page, click L2 Switching > ERPS > ERPS Groups.

| ERPS Groups              |            |                            |
|--------------------------|------------|----------------------------|
|                          |            |                            |
| ERP Instance             | 1-8        |                            |
| Ring ID                  | 1-255      |                            |
| Role                     | RPL Owner  | revertive                  |
| East Link                | GE1        | RPL                        |
| West Link                | GE1        | • RPL                      |
| MEL                      | 0-7        |                            |
| R-APS Channel VLAN       | 1          | Y                          |
| Traffic Channel Instance | 0          | ×                          |
| Туре                     | Major-ring | interconnected             |
| WTR Timer                | 1-12       | Unit (1 Unit = 1 minute)   |
| Guard Timer              | 1-200      | Unit (1 Unit = 10 ms)      |
| Hold-off Timer           | 0-100      | Unit (1 Unit = 100 ms) Add |

Figure 63. L2 Switching > ERPS > ERPS Groups

The following table describes the items in Figure 63.

#### Table 60. ERPS Groups

| Item                  | Description                                                                                     |
|-----------------------|-------------------------------------------------------------------------------------------------|
| ERP Instance          | Enter the value to set the ERP instance.                                                        |
| Ring ID               | Enter the value to set the ring ID.                                                             |
| Role                  | Click the drop down menu to select the role. Options include: RPL Owner, RPL Neighbor or Other. |
| East Link             | Enter the port to define the east link.                                                         |
| RPL                   | Check the check box to enable RPL.                                                              |
| West Link             | Enter the port to define the west link.                                                         |
| RPL                   | Check the check box to enable RPL.                                                              |
| MEL                   | Enter the value to set minimum equipment list.                                                  |
| R-APS Channel<br>VLAN | Click the drop-down menu to select the VLAN.                                                    |

| Item                        |                                                 | Description                                                                                                    |  |
|-----------------------------|-------------------------------------------------|----------------------------------------------------------------------------------------------------|--|
| Traffic Channel<br>Instance |                                                 | Click the drop-down menu to select the channel instance.                                                                                                    |  |
| Туре                        |                                                 | Click the drop-down menu to select the ERP group type.                                                                                                    |  |
| WTR Tim                     | er                                              | Enter the value to set WTR timer.                                                                                                    |  |
| Guard Timer                 |                                                 | Enter the value to set guard timer.                                                                                                    |  |
| Hold-off T                  | imer                                            | Enter the value to set hold-off timer.                                                                                                    |  |
| Add                         |                                                 | Click <b>Apply</b> to save the values and update the screen.                                                                                                    |  |
|                             | The <b>ERF</b><br>Instance<br>VLAN, T<br>Timer. | <b>PS</b> Groups in the ensuing table are informational only: ERP<br>, Ring ID, Role, East Link, West Link, MEL, R-APS Channel<br>raffic Channel Instance, Type, WTR Timer, Guard Timer, Hold-off |  |
| ransit                      | Ethernet                                        | Protection Switched Ring is a protection system that prevents                                                                                                    |  |

#### Table 60. ERPS Groups

**EPSR Transit** Ethernet Protection Switched Ring is a protection system that prevents loops within Ethernet ring-based topologies. EPSR offers rapid detection and failover recovery rates of less than 50 milliseconds, a rate that is equivalent to that provided by circuit-switched equipment.

## **EPSR Groups**

To access this page, click L2 Switching > EPSR > EPSR Groups.

| EPSR Groups     |                      |
|-----------------|----------------------|
|                 |                      |
| Name            |                      |
| Mode            | Transit              |
| State           | • Enabled O Disabled |
| Control Vlan    | •                    |
| Data Vlan       |                      |
| Тгар            | Enabled O Disabled   |
| Topology Change | • Enabled O Disabled |
|                 | Add                  |
|                 |                      |

Figure 64. L2 Switching > EPSR > EPSR Groups

The following table describes the items in Figure 64.

## Table 61. EPSR Groups

| Item            | Description                                                                                                    |  |  |
|-----------------|----------------------------------------------------------------------------------------------------|--|--|
| Name            | Enter the EPSR domain name. Use alphanumeric characters only.                                                                                 |  |  |
| Mode            | Select the Transit mode from the pull down menu.                                                                                              |  |  |
| State           | Select <b>Enabled</b> to set up the EPSR function.                                                                                            |  |  |
| Control Vlan    | Select the Vlan ID to be set as the control Vlan that carries control messages from the pull down menu.                                       |  |  |
| Data Vlan       | Enter the data Vlan that normally carries data.                                                                                               |  |  |
| Trap            | Select <b>Enabled</b> to send an SNMP trap when the status of the EPSR domain changes.                                                        |  |  |
| Topology Change | If the topology of the G.8032 sub ring is changed due to a failure or other reason, select <b>Enabled</b> to notify the change the EPSR ring. |  |  |
| Add             | Click <b>Add</b> to add the values and update the screen.                                                                                     |  |  |

The **EPSR** setting in the ensuing table are informational only: State.

## **MAC Address Table**

The MAC Address Table provides access to the Static MAC Settings, MAC Aging Time, and Dynamic Forwarding.

This section includes the following topics:

- □ "Static MAC"
- □ "MAC Aging Time" on page 88
- □ "Dynamic Forwarding Table" on page 88
- Static MACThe Static MAC page allows you to configure the address for forwarding of<br/>packets, the VLAN ID of the listed MAC address and the designated Port.<br/>To access this page, click MAC Address Table > Static MAC.

| Static MAC Settings |                   | ^ |
|---------------------|-------------------|---|
| MAC Address         | 00:00:00:00:00:00 |   |
| VLAN                | default           |   |
| Port                | GE1 T             |   |
|                     | Apply             |   |

Figure 65. MAC Address Table > Static MAC

The following table describes the items in Figure 65.

Table 62. Static MAC

| Item        | Description                                                                                              |
|-------------|----------------------------------------------------------------------------------------------------|
| MAC Address | Enter the MAC address to which packets are statically forwarded.                                         |
| VLAN        | Click the drop-down menu to select the VLAN ID number of the VLAN for which the MAC address is residing. |
| Port        | Click the drop-down menu to select the port number.                                                      |
| Apply       | Click <b>Apply</b> to save the values and update the screen.                                             |

The **Static MAC Status** settings in the ensuing table are informational only: No., MAC Address, VLAN, Port and **Delete** (click to delete the desired MAC address).

# **MAC Aging Time** The MAC Aging Time page allows you to set the MAC address of the aging time to study.

To access this page, click MAC Address Table > MAC Aging Time.

| Dynamic Address Settings |                       | ^ |
|--------------------------|-----------------------|---|
| Aging Time               | 300 (Range: 10 - 630) |   |
|                          | Apply                 |   |
|                          |                       |   |

Figure 66. MAC Address Table > MAC Aging Time

The following table describes the items in Figure 66.

Table 63. MAC Aging Time

| Item      | Description                                                                                         |
|-----------|----------------------------------------------------------------------------------------------------|
| Aging Tin | ne Enter the variable (10 to 630) to define the time required for aging.                            |
| Apply     | Click <b>Apply</b> to save the values and update the screen.                                        |
|           | The <b>Dynamic Address Status</b> settings in the ensuing table are informational only: Aging time. |
| ynamic    | The Dynamic Forwarding function allows you to configure an address                                  |

Dynamic Forwarding Table

tables, which contain the following:The port each hardware address is associated with

- □ The VLAN to show or clear dynamic MAC entries
- □ The MAC address selection

To access this page, click **MAC Address Table > Dynamic Forwarding Table**.

| Dynamic Forwarding Ta | able           |  |
|-----------------------|----------------|--|
|                       |                |  |
|                       | GE1 V          |  |
| VLAN                  | default        |  |
| MAC Address           | 00:00:00:00:00 |  |
|                       |                |  |
| View Clear            |                |  |
|                       |                |  |

Figure 67. MAC Address Table > Dynamic Forwarding Table

## The following table describes the items in Figure 67. Table 64. Dynamic Forwarding Table

| ltem        | Description                                                                                                    |
|-------------|----------------------------------------------------------------------------------------------------|
| Port        | Click the drop-down menu to select the port number to show or clear<br>dynamic MAC entries. If a port, VLAN or MAC address is not selected<br>the whole dynamic MAC table is displayed or cleared. |
| VLAN        | Click the drop-down menu to select the VLAN to show or clear dynamic MAC entries.                                                                                                    |
| MAC Address | Enter the MAC address to show or clear dynamic MAC entries. If a port, VLAN or MAC address is not selected the whole dynamic MAC table is displayed or cleared.                                    |
| View        | Click View to display the MAC address information.                                                                                                    |
| Clear       | Click Clear to clear the MAC Address Information table.                                                                                                    |

The **MAC Address Information** settings in the ensuing table are informational only: MAC Address, VLAN, Type, Port and **Add to Static MAC** (click to add the MAC address to static MAC address list).

# Security

The Security function allows for the configuration of Storm Control, Port Security, Protected Ports, DoS Prevention, Applications, 802.1x, and IP Security.

This section includes the following topics:

- □ "Storm Control"
- □ "Port Security" on page 92
- □ "Protected Ports" on page 93
- □ "DoS Prevention" on page 94
- □ "Applications" on page 96
- □ "802.1x" on page 99
- □ "IP Security" on page 101
- □ "Security Login" on page 102
- □ "Access Control List" on page 105
- □ "IP Source Guard" on page 108
- □ "DHCP Snooping" on page 109
- □ "ARP Spoofing" on page 111
- **Storm Control** The Storm Control page allows you to setup the units and Preamble/IFG to manage the occurrence of packet flooding on the LAN and consequent traffic to prevent the degrading of network performance.

#### **Global Settings**

To access this page, click **Security > Storm Control > Global Settings**.

| Storm Control Global Settin | igs        |            | ^ |
|-----------------------------|------------|------------|---|
| Unit                        | O pps      | ● bps      |   |
| Preamble & IFG              | • Excluded | O Included |   |
|                             | Ар         | ply        |   |

Figure 68. Security > Storm Control > Global Settings

The following table describes the items in Figure 68.

| ltem           | Description                                                                                                    |  |  |
|----------------|----------------------------------------------------------------------------------------------------|--|--|
| Unit           | Select <b>pps</b> or <b>bps</b> control units for the Storm Control function.                                                                                                    |  |  |
| Preamble & IFG | <ul> <li>Select Excluded or Included to setup the Storm Control Global settings.</li> <li>Excluded: exclude preamble &amp; IFG (20 bytes) when count ingress storm control rate.</li> <li>Included: include preamble &amp; IFG (20 bytes) when count ingress storm control rate.</li> </ul> |  |  |
| Apply          | Click <b>Apply</b> to save the values and update the screen.                                                                                                    |  |  |

Table 65. Storm Control Global Settings

The **Storm Control Global Information** settings in the ensuing table are informational only: Unit and Preamble & IFG.

#### **Port Settings**

The Port Settings page allows you to configure the port and the type of storm control association along with the value of the storm rate for the selected port.

To access this page, click **Security > Storm Control > Port Settings**.

| Storm Control Port Settings | i                    |       |        |   | ^ |
|-----------------------------|----------------------|-------|--------|---|---|
| Port                        | Select Port          |       |        | ] |   |
| Port State                  | drop                 |       | Ţ      |   |   |
| Type Enable                 | Broadcast            | 10000 | (Kbps) |   |   |
|                             | Unknown<br>Multicast | 10000 | (Kbps) |   |   |
|                             | Unknown<br>Unicast   | 10000 | (Kbps) |   |   |
|                             | Apply                |       |        |   |   |

Figure 69. Security > Storm Control > Port Settings

#### The following table describes the items in Figure 69.

#### Table 66. Storm Control Port Settings

| Item                                      | Description                                                                                                    |  |  |
|-------------------------------------------|----------------------------------------------------------------------------------------------------|--|--|
| Port                                      | Enter the port number to designate the local port for the Storm Control function.                                                                                                    |  |  |
| Port State                                | Select <b>Disabled</b> or <b>Enabled</b> to define the port state                                                                                                    |  |  |
| Action                                    | Click the drop-down menu to select the type of action to designate for<br>the selected port during a Storm Control incident. The options are<br>Drop and Shutdown.                                                                                                    |  |  |
| Type Enable                               | <ul> <li>Click the radio button to enable Broadcast, Unknown Multicast, or<br/>Unknown Unicast.</li> <li>Broadcast: Select the variable in Kbps to define the broadcast<br/>bandwidth.</li> <li>Unknown Multicast: Select the variable in Kbps to define the<br/>multicast setting.</li> <li>Broadcast: Select the variable in Kbps to define the unknown<br/>unicast setting.</li> </ul> |  |  |
| Apply                                     | Click <b>Apply</b> to save the values and update the screen.                                                                                                    |  |  |
| The <b>Stor</b><br>informati<br>(Kbps), U | <b>The Control Port Information</b> settings in the ensuing table are onal only: Port, Port State, Broadcast (Kbps), Unknown Multicast Jnknown Unicast (Kbps) and Action.                                                                                                    |  |  |

Port SecurityThe Port Security page allows you to configure port isolation behavior.To access this page, click Security > Port Security.

| Port Security Settings     |              |            | ^ |
|----------------------------|--------------|------------|---|
| Port Select                | Select Ports |            |   |
| Enabled                    | Enabled      | O Disabled |   |
| FDB Learn Limit(0-64)      | Input limit  |            |   |
| Violation MAC Notification | • Enabled    | O Disabled |   |
|                            | Apply        |            |   |

Figure 70. Security > Port Security

The following table describes the items in Figure 70.

| Table 67. | Port Security |
|-----------|---------------|
|-----------|---------------|

| Item                       | Description                                                              |
|----------------------------|--------------------------------------------------------------------------|
| Port Select                | Enter a single or multiple port numbers to configure.                    |
| Enabled                    | Select Enabled or Disabled to define the selected Port.                  |
| FDB Learn Limit<br>(0-64)  | Enter the variable (0 to 64) to set the learn limit for the FDB setting. |
| Violation MAC Notification | Select <b>Enabled</b> or <b>Disabled</b> to define the selected Port.    |
| Apply                      | Click <b>Apply</b> to save the values and update the screen.             |

The **Port Security Information** settings in the ensuing table are informational only: Port, Enabled, FDB Learn Limit and Violation MAC Notification.

**Protected Ports** The Protected Port page allows you to configure a single or multiple ports as a protected or unprotected type.

To access this page, click **Security** > **Protected Ports**.

| Protected Ports Settings |                         | ^ |
|--------------------------|-------------------------|---|
| Port List                | Select Protected Ports  |   |
| Port Type                | Unprotected O Protected |   |
|                          | Apply                   |   |

Figure 71. Security > Protected Ports

The following table describes the items in Figure 71 on page 93.

#### Table 68. Protected Ports

| Item      | Description                                                            |
|-----------|------------------------------------------------------------------------|
| Port List | Enter the port number to designate for the Protected Port setting.     |
| Port Type | Select <b>Unprotected</b> or <b>Protected</b> to define the port type. |
| Apply     | Click <b>Apply</b> to save the values and update the screen.           |

The **Protected Ports Status** settings in the ensuing table are informational only: Protected Ports and Unprotected Ports.

**DoS Prevention** The DoS Prevention page allows you to setup (enabled or disabled) the denial of service.

#### **DoS Global Settings**

The DoS Global Settings page allows you to configure (enabled or disabled) the setting for each function.

To access this page, click **Security > DoS Prevention > DoS Global Settings**.

| DoS Global Settings       |                            |
|---------------------------|----------------------------|
| DMAC = SMAC               | Enabled     O Disabled     |
| LAND                      | Enabled     O Disabled     |
| UDP Blat                  | Enabled     O     Disabled |
| TCP Blat                  | Enabled     O     Disabled |
| POD                       | Enabled     O     Disabled |
| IPv6 Min Fragment         | Enabled     O     Disabled |
|                           | Bytes 1240 (0-65535)       |
| ICMP Fragments            | Enabled     O Disabled     |
| IPv4 Ping Max Size        | Enabled     O     Disabled |
| IPv6 Ping Max Size        | Enabled     O     Disabled |
| Ping Max Size Setting     | Bytes 512 (0-65535)        |
| Smurf Attack              | Enabled     O Disabled     |
|                           | Netmask Length 0 (0-32)    |
| TCP Min Hdr Size          | Enabled     Disabled       |
|                           | Byte 20 (0-31)             |
|                           | Enabled     Disabled       |
| Null Scan Attack          | Enabled     Disabled       |
| X-Mas Scan Attack         | Enabled     Disabled       |
| TCP SYN-FIN Attack        | Enabled     Disabled       |
| TCP SYN-RST Attack        | Enabled     O Disabled     |
| TCP Fragment (Offset = 1) | Enabled     O Disabled     |
|                           | Apply                      |
|                           |                            |

Figure 72. Security > DoS Prevention > DoS Global Settings

The following table describes the items in Figure 72 on page 94.

| Item                           | Description                                                                                                    |
|--------------------------------|----------------------------------------------------------------------------------------------------|
| DMAC = SMAC                    | Click <b>Enabled</b> or <b>Disabled</b> to define DMAC-SMAC for the DoS Global settings.                                                         |
| LAND                           | Click <b>Enabled</b> or <b>Disabled</b> to define LAND for the DoS Global set-<br>tings.                                                         |
| UDP Blat                       | Click <b>Enabled</b> or <b>Disabled</b> to define UDP Blat for the DoS Global set-<br>tings.                                                     |
| TCP Blat                       | Click <b>Enabled</b> or <b>Disabled</b> to define TCP Blat for the DoS Global set-<br>tings.                                                     |
| POD                            | Click <b>Enabled</b> or <b>Disabled</b> to define POD for the DoS Global settings.                                                               |
| IPv6 Min Fragment              | Click <b>Enabled</b> or <b>Disabled</b> to define minimum fragment size for the IPv6 protocol.                                                   |
|                                | size when the function is enabled.                                                                                                    |
| ICMP Fragments                 | Click <b>Enabled</b> or <b>Disabled</b> to define the ICMP Fragments function.                                                                   |
| IPv4 Ping Max Size             | Click <b>Enabled</b> or <b>Disabled</b> to set the maximum ping size for the IPv4 protocol.                                                      |
| IPv6 Ping Max Size             | Click <b>Enabled</b> or <b>Disabled</b> to set a maximum ping size for the IPv6 protocol.                                                        |
| Ping Max Size Set-<br>ting     | Enter the variable in bytes (0 to 65535) to set the maximum ping size.                                                                           |
| Smurf Attack                   | Click <b>Enabled</b> or <b>Disabled</b> to set the Smurf Attack function.                                                                        |
| TCP Min Hdr Size               | Click <b>Enabled</b> or <b>Disabled</b> to set the minimum header size.<br>Enter the variable in bytes (0 to 31) to set the minimum header size. |
| TCP-SYN (SPORT < 1024)         | Click <b>Enabled</b> or <b>Disabled</b> to set the TCP synchronization function (sport < 1021).                                                  |
| Null Scan Attack               | Click <b>Enabled</b> or <b>Disabled</b> to set the Null Scan Attack function.                                                                    |
| X-Mas Scan Attack              | Click <b>Enabled</b> or <b>Disabled</b> to set the X-Mas Scan function.                                                                          |
| TCP SYN-FIN Attack             | Click <b>Enabled</b> or <b>Disabled</b> to set the TCP synchronization termina-<br>tion attack function.                                         |
| TCP SYN-RST<br>Attack          | Click <b>Enabled</b> or <b>Disabled</b> to set the TCP synchronization reset attack function.                                                    |
| TCP Fragment (Off-<br>set = 1) | Click <b>Enabled</b> or <b>Disabled</b> to set the TCP fragment function (offset =1).                                                            |
| Apply                          | Click <b>Apply</b> to save the values and update the screen.                                                                                     |

| Table 69 | DoS | Global | Settings |
|----------|-----|--------|----------|
|----------|-----|--------|----------|

The **DoS Global Information** settings in the ensuing table are informational only: DMAC = SMAC, Land Attack, UDP Blat, TCP Blat, POD (Ping of Death), IPv6 Min Fragment Size, ICMP Fragment Packets, IPv4 Ping Max Packet Size, IPv6 Ping Max Packet Size, Smurf Attack, TCP Min Header Length, TCP Syn (SPORT < 1024), Null Scan Attack, X-Mas Scan Attack, TCP SYN-FIN Attack, TCP SYN-RST Attack and TCP Fragment (Offset = 1).

## **DoS Port Settings**

The DoS Port Settings page allow you to configure DoS security (enabled or disabled) for the selected port.

To access this page, click **Security** > **DoS Prevention** > **DoS Port Settings**.

| DoS Port Settings |                      | ^ |
|-------------------|----------------------|---|
| Port              | Select Port          |   |
| DoS Protection    | • Enabled O Disabled |   |
|                   | Apply                |   |
|                   |                      |   |

Figure 73. Security > DoS Prevention > DoS Port Settings

The following table describes the items in Figure 73.

Table 70. DoS Port Settings

| ltem           | Description                                                            |
|----------------|------------------------------------------------------------------------|
| Port           | Select the port to configure for the DoS prevention function.          |
| DoS Protection | Click Enabled or Disabled to set the DoS Port security function state. |
| Apply          | Click <b>Apply</b> to save the values and update the screen.           |

The **DoS Port Status** settings in the ensuing table are informational only: Port and DoS Protection.

# **Applications** The Applications function allows you to configure various types of AAA lists.

#### TELNET

The TELNET page allows you to combine all kinds of AAA lists with the Telnet line.

To access this page, click **Security > Applications > TELNET**.

| Telnet Settings |                      | ^ |
|-----------------|----------------------|---|
| Telnet Service  | O Enabled O Disabled |   |

Figure 74. Security > Applications > TELNET

The following table describes the items in Figure 74 on page 96.

| Item           | Description                                                                                       |
|----------------|---------------------------------------------------------------------------------------------------|
| Telnet Service | Click <b>Enabled</b> or <b>Disabled</b> to set remote access through the Telnet Service function. |
| Apply          | Click <b>Apply</b> to save the values and update the screen.                                      |
| Disconnect     | Click <b>Disconnect</b> to disable the current Telnet service.                                    |

Table 71. TELNET

The **Telnet Information** settings in the ensuing table are informational only: Telnet Service and Current Telnet Sessions Count.

#### SSH

Secure Shell (SSH) is a protocol providing secure (encrypted) management connection to a remote device.

To access this page, click **Security > Applications > SSH**.

| SSH Settings |           |            | ^ |
|--------------|-----------|------------|---|
| SSH Service  | O Enabled | • Disabled |   |
|              | Apply     |            |   |
|              |           |            |   |

Figure 75. Security > Applications > SSH

The following table describes the items in Figure 75.

Table 72. SSH

| Item        | Description                                                                                                    |
|-------------|----------------------------------------------------------------------------------------------------|
| SSH Service | Click <b>Enabled</b> or <b>Disabled</b> to set up Ethernet encapsulation (remote access) through the Secure Shell (SSH) function. |
| Apply       | Click <b>Apply</b> to save the values and update the screen.                                                                      |
|             |                                                                                                    |

The **SSH Information** settings in the ensuing table are informational only: SSH.

## HTTP

The HTTP page allows you to combine all kinds of AAA lists to the HTTP line. Attempts to access the switch's Web UI from HTTP are first authenticated.

To access this page, click **Security > Applications > HTTP**.

| HTTP Service     Image: Enabled     Disabled       Session Timeout     10     (0-86400) minutes |  |
|-------------------------------------------------------------------------------------------------|--|

Figure 76. Security > Applications > HTTP

The following table describes the items in Figure 76.

#### Table 73. HTTP

| ltem            | Description                                                                                                    |
|-----------------|----------------------------------------------------------------------------------------------------|
| HTTP Service    | Click <b>Enabled</b> or <b>Disabled</b> to set up Ethernet encapsulation (remote access) through HTTP function. |
| Session Timeout | Enter the variable in minutes (0 to 86400) to define the timeout period for the HTTP session.                   |
| Apply           | Click <b>Apply</b> to save the values and update the screen.                                                    |

The **HTTP Information** settings in the ensuing table are informational only: HTTP Service and Session Timeout.

## HTTPS

The HTTPS page allows you to combine all kinds of AAA lists on the HTTPS line. Attempts to access the switch's Web UI from HTTPS are first authenticated.

To access this page, click **Security > Applications > HTTPS**.

| HTTPS Settings                   |           |                                                         | ^ |
|----------------------------------|-----------|---------------------------------------------------------|---|
| HTTPS Service<br>Session Timeout | O Enabled | <ul> <li>Disabled</li> <li>(0-86400) minutes</li> </ul> |   |
|                                  | Apply     |                                                         |   |

Figure 77. Security > Applications > HTTPS

The following table describes the items in Figure 77 on page 98.

| Table <sup>†</sup> | 74. H | TTPS |
|--------------------|-------|------|
|--------------------|-------|------|

| Item            | Description                                                                                   |
|-----------------|-----------------------------------------------------------------------------------------------|
| HTTPS Service   | Click <b>Enabled</b> or <b>Disabled</b> to set up Ethernet encapsulation over HTTPS.          |
| Session Timeout | Enter the variable in minutes (0 to 86400) to define the timeout period for the HTTP session. |
| Apply           | Click <b>Apply</b> to save the values and update the screen.                                  |

The **HTTPS Information** settings in the ensuing table are informational only: HTTPS Service and Session Timeout.

**802.1x** The 802.1x function provides port-based authentication to prevent unauthorized devices (clients) from gaining access to the network.

## 802.1x Settings

The 802.1x Settings page allows you to set the state (enabled or disabled) for the selected IP server address, port, accounting port and associated password, including a reauthentication period.

| To access this page | , click <b>Security</b> > | 802.1x > | 802.1x Settings. |
|---------------------|---------------------------|----------|------------------|
|---------------------|---------------------------|----------|------------------|

| 802.1x Global Settings |                      |               | ^ |
|------------------------|----------------------|---------------|---|
| State                  | • Disabled O Enabled |               |   |
| Server IP              | 192.168.1.100        |               |   |
| Server Port            | 1812                 | ( 1 - 65535 ) |   |
| Accounting Port        | 1813                 | (1-65535)     |   |
| Security Key           | password             |               |   |
| Reauth Period          | 3600                 | (1-65535)     |   |
|                        | Apply                |               |   |
|                        |                      |               |   |

Figure 78. Security > 802.1x > 802.1x Settings

The following table describes the items in Figure 78.

Table 75. 802.1X Settings

| ltem            | Description                                                                                                    |
|-----------------|----------------------------------------------------------------------------------------------------|
| State           | Click Enabled or Disabled to set up 802.1x Setting function.                                                                                   |
| Server IP       | Enter the IP address of the local server providing authentication func-<br>tion.                                                               |
| Server Port     | Enter the port number (1 to 65535) assigned to the listed Server IP.                                                                           |
| Accounting Port | Enter the port number (1 to 65535) assigned to the listed server IP configured to provide authorization and authentication for network access. |
| Security Key    | Enter the variable to define the network security key used in authenti-<br>cation.                                                             |
| Reauth Period   | Enter the variable in seconds to define the period of time between authentication attempts.                                                    |
| Apply           | Click <b>Apply</b> to save the values and update the screen.                                                                                   |

The **802.1x Information** settings in the ensuing table are informational only: 802.1x State, Server IP, Server Port, Accounting Port, Security Key and Reauth Period.

#### **802.1x Port Configuration**

The 802.1x Port Configuration page allows you to identify the authorization state for a port by using a MAC or Port authentication base. To access this page, click **Security** > 802.1x > 802.1x Port **Configuration**.

| 802.1x Port Configuration |                              | ^ |
|---------------------------|------------------------------|---|
| Authentication based      | • Port O Mac                 |   |
| Port Select               | Select Port                  |   |
| State                     | Authorize     O     Disabled |   |
|                           | Apply                        |   |
|                           |                              |   |

Figure 79. Security > 802.1x > 802.1x Port Configuration

The following table describes the items in Figure 79.

#### Table 76. 802.1x Port Configuration

| Item                 | Description                                                                                         |
|----------------------|----------------------------------------------------------------------------------------------------|
| Authentication based | Click <b>Port</b> or <b>Mac</b> to designate the type of configuration for the 802.1x Port setting. |
| Port Select          | Enter the port number associated with the configuration setting.                                    |
| State                | Click Authorize or Disabled to define the listed port's state mode.                                 |
| Apply                | Click <b>Apply</b> to save the values and update the screen.                                        |

The **802.1x Port Authorization** settings in the ensuing table are informational only: Port and Port State.

**IP** Security This section provides you a means to configure the IP Security settings.

#### **Global Settings**

The Global Settings page allows you to set the IP Security status (enabled or disabled).

To access this page, click **Security** > **IP Security** > **Global Settings**.

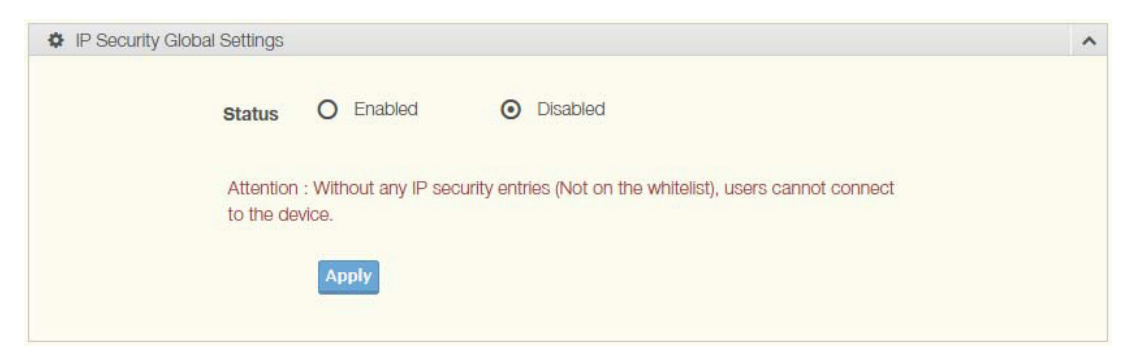

Figure 80. Security > IP Security > Global Settings

The following table describes the items in Figure 80.

Table 77. IP Security Global Settings

| Item   | Description                                                                                        |
|--------|----------------------------------------------------------------------------------------------------|
| Status | Click <b>Enabled</b> or <b>Disabled</b> to define the global setting for the IP security function. |
| Apply  | Click <b>Apply</b> to save the values and update the screen.                                       |

The **IP Security Status** settings in the ensuing table are informational only: IP Security.

#### **Entry Settings**

Once the Global Setting is enabled, use the Entry Settings to define an IP Security entry.

| nput ip address |              |
|-----------------|--------------|
|                 |              |
| nput ip mask    |              |
| elect Services  |              |
| e               | nput lp mask |

To access this page, click **Security** > **IP Security** > **Entry Settings**.

Figure 81. Security > IP Security > Entry Settings

The following table describes the items in Figure 81 on page 102.

Table 78. IP Security Entry Settings

| ltem       | Description                                                      |
|------------|------------------------------------------------------------------|
| IP Address | Enter the source IP address to apply the IP Security function.   |
| IP Mask    | Enter the IP address for use in masking the previous IP Address. |
| Services   | Enter the type of services to associate with the entry setting.  |
| Apply      | Click <b>Apply</b> to save the values and update the screen.     |

The **IP Security Entry Information** settings in the ensuing table are informational only: IP Address, IP Mask, Services and Action.

## Security Login Global Settings

This function provides a means to enable or disable the global security settings for the system.

To access this page, click **Security > Security Login > Global Settings**.

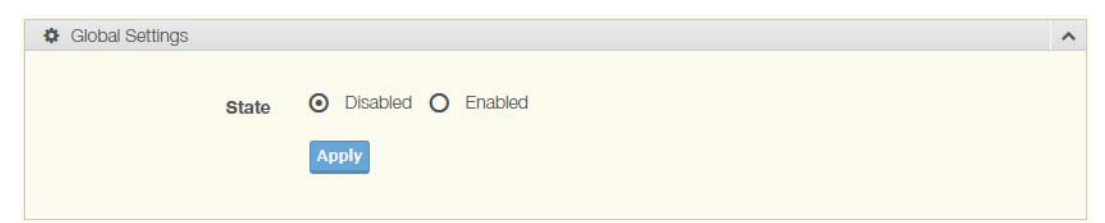

Figure 82. Security > Security Login > Global Settings

The following table describes the items in Figure 82.

Table 79. Global Settings

| Item  | Description                                                                                  |
|-------|----------------------------------------------------------------------------------------------|
| State | Click <b>Enabled</b> or <b>Disabled</b> to set up security login global setting sta-<br>tus. |
| Apply | Click <b>Apply</b> to save the values and update the screen.                                 |

| Server IP    | 192.168.1.100 |               |  |
|--------------|---------------|---------------|--|
|              |               |               |  |
| Server Port  | 1812          | ( 1 - 65535 ) |  |
| Security Key | 12345678      |               |  |
| Security Key | 12345678      |               |  |

Figure 83. Security > Security Login > Global Settings > RADIUS Settings The following table describes the items in Figure 83 on page 103.

#### Table 80. RADIUS Settings

| Item         | Description                                                                        |
|--------------|------------------------------------------------------------------------------------|
| Server IP    | Enter the IP address of the local server providing authentication func-<br>tion.   |
| Server Port  | Enter the port number (1 to 65535) assigned to the listed Server IP.               |
| Security Key | Enter the variable to define the network security key used in authenti-<br>cation. |
| Apply        | Click Apply to save the values and update the screen.                              |

| Server IP    | 192.168.1.100 |           |
|--------------|---------------|-----------|
| Server Port  | 1812          | (1-65535) |
| Security Key | 12345678      |           |

Figure 84. Security > Security Login > Global Settings > TACACS Settings

The following table describes the items in Figure 84.

Table 81. TACACS Settings

| ltem         | Description                                                                        |
|--------------|------------------------------------------------------------------------------------|
| Server IP    | Enter the IP address of the local server providing authentication func-<br>tion.   |
| Server Port  | Enter the port number (1 to 65535) assigned to the listed Server IP.               |
| Security Key | Enter the variable to define the network security key used in authenti-<br>cation. |
| Apply        | Click <b>Apply</b> to save the values and update the screen.                       |

The ensuing table for **Global Information** settings are informational only: State, RADIUS Server IP, RADIUS Server Port, RADIUS Security Key, TACACS Server IP, TACACS Server Port and TACACS Security Key.

#### **Access Control Settings**

This function specifies the login authentication type for the system. To access this page, click **Security > Security Login > Security Login Access Control Settings**.

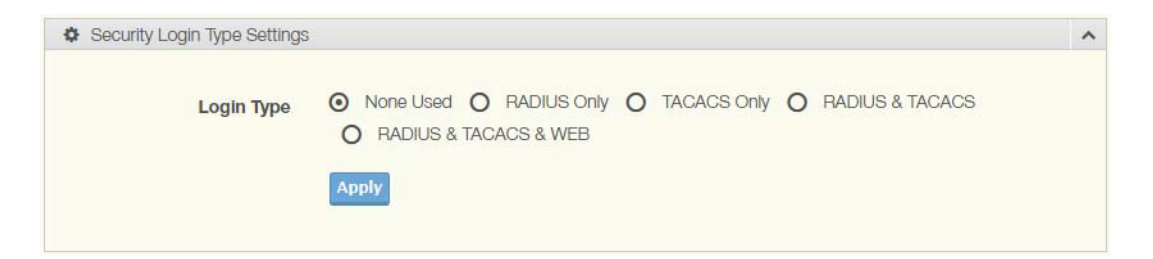

Figure 85. Security > Security Login > Access Control Settings

The following table describes the items in Figure 85.

Table 82. Access Control Settings

| ltem       | Description                                                                                                    |
|------------|----------------------------------------------------------------------------------------------------|
| Login Type | Click to select the login type. Options include: None Used, RADIUS<br>Only, TACACS Only, RADIUS & TACACS or RADIUS & TACACS &<br>WEB. |
| Apply      | Click <b>Apply</b> to save the values and update the screen.                                                                          |

| Security Login Type Settings | S                          | ^ |
|------------------------------|----------------------------|---|
| нттр                         | O Disabled O Enabled       |   |
| TELNET                       | Disabled     O     Enabled |   |
| SSH                          | Disabled     O     Enabled |   |
|                              | Apply                      |   |
|                              |                            |   |

Figure 86. Security > Security Login > Access Control Settings > Security Login Type Settings

The following table describes the items in Figure 86.

Table 83. Security Login Type Settings

| Item   | Description                                                  |
|--------|--------------------------------------------------------------|
| HTTP   | Click Enabled or Disabled to set up HTTP.                    |
| TELNET | Click Enabled or Disabled to set up HTTPS.                   |
| SSH    | Click Enabled or Disabled to set up SSH.                     |
| Apply  | Click <b>Apply</b> to save the values and update the screen. |

The ensuing table for **Access Control Information** settings are informational only: Login Type, HTTP, TELNET and SSH.

## Access Control MAC ACL List

## Entry Settings

To access this page, click Security > Access Control List > MAC ACL >

| Entry ID               | Input Entry ID    | (1-250)                 |
|------------------------|-------------------|-------------------------|
| Entry ID               | Input Entry ID    | (1 200)                 |
| estination MAC Address | Input MAC Address | (ex: 00:11:22:33:44:55) |
| Destination MAC Mask   | Input MAC Mask    |                         |
| Source MAC Address     | Input MAC Address | (ex: 00:11:22:33:44:55) |
| Source MAC Mask        | Input MAC Mask    | ]]                      |
| Ether Type             | Input Ether Type  | (1-65535)               |
| VLAN ID                | Input VLAN ID     | (1-4094)                |
| Portiist               | Select Port       |                         |
| Action                 | Permit            |                         |
| Status                 | Active            | a l                     |

#### Entry Settings.

Figure 87. Security > Access Control List > MAC ACL > Entry Settings The following table describes the items in Figure 87.

#### Table 84. MAC ACL Entry Settings

| ltem                       | Description                                                                                 |
|----------------------------|---------------------------------------------------------------------------------------------|
| Entry ID                   | Type in the value designating the entry ID.                                                 |
| Destination MAC<br>Address | Enter the MAC address to set destination MAC address.                                       |
| Destination MAC<br>Mask    | Enter a value to specify the subnet mask for the destination MAC address.                   |
| Source MAC<br>Address      | Enter the MAC address to set source MAC address.                                            |
| Source MAC Mask            | Enter a value to specify the subnet mask for the source MAC address.                        |
| Ether Type                 | Enter a value to specify the DNS server for the interface.                                  |
| VLAN ID                    | Type in the value designating the VLAN ID.                                                  |
| Portlist                   | Select the port to configure for the MAC ACL function.                                      |
| Action                     | Click the drop down menu to select the MAC ACL action. Options include: Permit or Drop.     |
| Status                     | Click the drop down menu to select the MAC ACL status. Options include: Active or Inactive. |
| Add                        | Click <b>add</b> to add a MAC ACL entry.                                                    |

#### Entry List

To access this page, click **Security > Access Control List > MAC ACL > Entry List**.

The ensuing table for **MAC ACL Information** settings are informational only: Entry ID, Summary, Portlist, Action, Status and Modify (Click **Edit** to edit the desired entry id or **Delete** to delete the desired entry id).

## IP ACL

#### **Entry Settings**

To access this page, click **Security > Access Control List > IP ACL > Entry Settings**.

| Entry ID              | Input Entry ID   | (1-250)           |
|-----------------------|------------------|-------------------|
| estination IP Address | Input IP Address | (ex: 192.168.1.1) |
| Destination IP Mask   | Input IP Mask    | (ex: 255.255.0.0) |
| Source IP Address     | Input IP Address | (ex: 192.168.2.1) |
| Source IP Mask        | Input IP Mask    | (ex: 255.255.0.0) |
| IP Protocol           | none             | T                 |
| L4 Destination Port   | Input L4 Port    | (1-65535)         |
| L4 Source Port        | Input L4 Port    | (1-65535)         |
| Portlist              | Select Port      |                   |
| Action                | Permit           | T                 |
| Status                | Active           | T                 |
|                       | Add              |                   |

Figure 88. Security > Access Control List > IP ACL > Entry Settings

#### The following table describes the items in Figure 88.

#### Table 85. IP ACL Entry Settings

| ltem                      | Description                                                                                                    |  |
|---------------------------|----------------------------------------------------------------------------------------------------|--|
| Entry ID                  | Type in the value designating the entry ID.                                                                              |  |
| Destination IP<br>Address | Enter the IP address to set destination MAC address.                                                                     |  |
| Destination IP Mask       | Enter a value to specify the subnet mask for the destination IP address.                                                 |  |
| Source IP Address         | Enter the MAC address to set source IP address.                                                                          |  |
| Source IP Mask            | Enter a value to specify the subnet mask for the source IP address.                                                      |  |
| IP Protocol               | Click the drop down menu to select the IP protocol. Options include: none, ICMP, TCP or UDP.                             |  |
| L4 Destination Port       | Enter a value to specify the L4 destination port.                                                                        |  |
| L4 Source Port            | Enter a value to specify the L4 source port.                                                                             |  |
| Portlist                  | Select the port to configure for the IP ACL function.                                                                    |  |
| Action                    | Click the drop down menu to select the IP ACL action. Options include: Permit or Drop.                                   |  |
| Assign Queue              | Click the drop down menu to select the queue. The function is only available when <b>Action</b> is <b>Assign Queue</b> . |  |
| Status                    | Click the drop down menu to select the IP ACL status. Options include: Active or Inactive.                               |  |
| Add                       | Click add to add a IP ACL entry.                                                                                         |  |

#### Entry List

To access this page, click **Security > Access Control List > IP ACL > Entry List**.

The ensuing table for **IP ACL Information** settings are informational only: Entry ID, Summary, Portlist, Action, Status and Modify (Click **Edit** to edit the desired entry id or Delete to delete the desired entry id).

## **IP Source Guard** Global Settings

To access this page, click **Security** > **IP Source Guard** > **Global Settings**.

| Global Settings |              |  |
|-----------------|--------------|--|
| Doublish        | Colorit Dart |  |
| Portist         | Select Port  |  |
|                 | Modify       |  |

Figure 89. Security > IP Source Guard > Global Settings
The following table describes the items in Figure 89.

Table 86. IP Source Guard Global Settings

| Item     | Description                                                   |
|----------|---------------------------------------------------------------|
| Portlist | Select the port to verify.                                    |
| Action   | Click <b>Modify</b> to save the values and update the screen. |

The ensuing table for **Global Information** settings are informational only: Verify Ports.

## **Entry Settings**

To access this page, click **Security** > **IP Source Guard** > **Entry Settings**.

|                   | [                                        |   | (aut 00+14+00+00+44+55) |
|-------------------|------------------------------------------|---|-------------------------|
| ource MAC Address | Input MAC Address                        |   | (ex. 00.11.22.33.44.35) |
|                   |                                          |   | (au 100 100 0 1)        |
| Source IP Address | Input IP Address                         |   | (ex. 192.166.2.1)       |
|                   | C. C. C. C. C. C. C. C. C. C. C. C. C. C |   |                         |
| Port              | GE1                                      | * |                         |

Figure 90. Security > IP Source Guard > Entry Settings

The following table describes the items in Figure 90.

Table 87. IP Source Guard Entry Settings

| ltem                  | Description                                           |
|-----------------------|-------------------------------------------------------|
| Source MAC<br>Address | Enter the MAC address to set source MAC address.      |
| Source IP Address     | Enter the IP address to set source IP address         |
| Port                  | Select the port to configure for the IP source guard. |
| Add                   | Click Add to add an IP source guard.                  |

The ensuing table for **Entry Information** settings are informational only: Source MAC, Source IP, Port and Modify (Click **Delete** to delete the desired option).

## **DHCP Snooping** Global Settings

To access this page, click Security > DHCP Snooping > Global

| Settings.                    |           |                              |  |
|------------------------------|-----------|------------------------------|--|
| DHCP Snooping State Settings |           |                              |  |
| DHCP Snooping State          | C Enabled | <ul> <li>Disabled</li> </ul> |  |

## Figure 91. Security > DHCP Snooping > Global Settings > DHCP Snooping State Settings

The following table describes the items in Figure 91.

Table 88. DHCP Snooping State Settings

| ltem                   | Description                                                  |
|------------------------|--------------------------------------------------------------|
| DHCP Snooping<br>State | Click Enabled or Disabled to set DHCP snooping state.        |
| Apply                  | Click <b>Apply</b> to save the values and update the screen. |

| DHCP Snooping Port Settings |                                            |            |  |
|-----------------------------|--------------------------------------------|------------|--|
| DHCP Snooping Port Select   | Select Port                                |            |  |
| Enabled                     | <ul> <li>Enabled</li> <li>Apply</li> </ul> | O Disabled |  |

Figure 92. Security > DHCP Snooping > Global Settings > DHCP Snooping Port Settings

The following table describes the items in Figure 92.

Table 89. DHCP Snooping Port Settings

| Item                         | Description                                                  |
|------------------------------|--------------------------------------------------------------|
| DHCP Snooping Port<br>Select | Select the port to configure for the DHCP Snooping port.     |
| Enabled                      | Click Enabled or Disabled to enable the DHCP Snooping port.  |
| Apply                        | Click <b>Apply</b> to save the values and update the screen. |

| HCP Snooping Binding Port Select | Select Port            |  |
|----------------------------------|------------------------|--|
| Enabled                          | Enabled     O Disabled |  |
|                                  |                        |  |

Figure 93. Security > DHCP Snooping > Global Settings > DHCP Snooping Binding Port Settings

The following table describes the items in Figure 92.

Table 90. DHCP Snooping Binding Port Settings

| Item                                 | Description                                                      |
|--------------------------------------|------------------------------------------------------------------|
| DHCP Snooping<br>Binding Port Select | Select the port to configure for the DHCP Snooping binding port. |
| Enabled                              | Click Enabled or Disabled to enable the DHCP Snooping port.      |
| Apply                                | Click <b>Apply</b> to save the values and update the screen.     |

The ensuing table for **DHCP Snooping Information** settings are informational only: DHCP Snooping, DHCP Snooping Port and DHCP Snooping Binding Port.

#### **Entry Settings**

To access this page, click **Security** > **DHCP Snooping** > **Entry Settings**. The ensuing table for **IP Security Entry Information** settings are informational only: MAC Address, IP Address, Lease Time, VLAN Id and Port.

**ARP Spoofing** To access this page, click **Security > ARP Spoofing**.

| Ar chury setungs   |                   |                         |  |
|--------------------|-------------------|-------------------------|--|
| Source MAC Address | Input MAC Address | (ex: 00:11:22:33:44:55) |  |
| Source IP Address  | Input IP Address  | (ex: 192.168.2.1)       |  |
|                    | Add               |                         |  |
|                    | Add               |                         |  |

Figure 94. Security >ARP Spoofing

The following table describes the items in Figure 94.

## Table 91. Security ARP Spoofing

| Item                  | Description                                      |
|-----------------------|--------------------------------------------------|
| Source MAC<br>Address | Enter the MAC address to set source MAC address. |
| Source IP Address     | Enter the IP addr3ess to set source IP address.  |
| Add                   | Click Add to add an ARP spoofing.                |

The ensuing table for **Entry Information** settings are informational only: Source MAC, Source IP and Modify.

The QoS function allows you to configure settings for the switch QoS interface and how the switch connects to a remote server to get services. This section includes the following topics:

- General
- □ "QoS Basic Mode" on page 119
- □ "Rate Limit" on page 120
- □ "Bandwidth Guarantee" on page 122
- General Traditionally, networks operate on a best-effort delivery basis, all traffic has equal priority and an equal chance of being delivered in a timely manner. When there is congestion, all traffic has an equal chance of being dropped.

The QoS feature can be configured for congestion-management and congestion-avoidance to specifically manage the priority of the traffic delivery. Implementing QoS in the network makes performance predictable and bandwidth utilization much more effective.

The QoS implementation is based on the prioritization values in Layer 2 frames.

# **QoS** Properties

The QoS Properties allows you to set the QoS mode.

To access this page, click **QoS > General > QoS Properties**.

| QoS Global Settings |                                             |         | ^ |
|---------------------|---------------------------------------------|---------|---|
| QoS Mode            | <ul> <li>Disabled</li> <li>Apply</li> </ul> | O Basic |   |

Figure 95. QoS > General > QoS Properties

The following table describes the items in Figure 95.

Table 92. QoS Properties

| Item     | Description                                                       |
|----------|-------------------------------------------------------------------|
| QoS Mode | Select <b>Disabled</b> or <b>Basic</b> to setup the QoS function. |
| Apply    | Click <b>Apply</b> to save the values and update the screen.      |

The **QoS Global Information** settings in the ensuing table are informational only: QoS Mode.

## **QoS Settings**

Once the QoS function is enabled, you can configure the available settings.

To access this page, click **QoS > General > QoS Settings**.

| QoS Settings         |                              |           |   | ^ |
|----------------------|------------------------------|-----------|---|---|
| Port                 | Select Port                  |           |   |   |
| CoS Value            | 0                            |           | T |   |
| Remark CoS           | <ul> <li>Disabled</li> </ul> | O Enabled |   |   |
| Remark DSCP          | <ul> <li>Disabled</li> </ul> | O Enabled |   |   |
| Remark IP Precedence | <ul> <li>Disabled</li> </ul> | O Enabled |   |   |
|                      | Apply                        |           |   |   |
|                      |                              |           |   |   |

Figure 96. QoS > General > QoS Settings

The following table describes the items in Figure 96.

#### Table 93. QoS Settings

| Item                      | Description                                                                                                    |
|---------------------------|----------------------------------------------------------------------------------------------------|
| Port                      | Enter the port number to associate with the QoS setting.                                                                                                    |
| CoS Value                 | Click the drop-down menu to designate the Class of Service (CoS) value (0 to 7) for the Port entry.                                                                             |
| Remark CoS                | Click <b>Disabled</b> or <b>Enabled</b> to setup the Remark CoS function. When<br>enabled the LAN (preassigned priority values) is marked at Layer 2<br>boundary to CoS values. |
| Remark DSCP               | Click <b>Disabled</b> or <b>Enabled</b> to setup the DSCP remark option for the QoS function.                                                                                   |
| Remark IP Prece-<br>dence | Click <b>Disabled</b> or <b>Enabled</b> to setup the Remark IP Precedence for the QoS function.                                                                                 |
| Apply                     | Click <b>Apply</b> to save the values and update the screen.                                                                                                    |

The **QoS Status** settings in the ensuing table are informational only: Port, CoS value, Remark CoS, Remark DSCP and Remark IP Precedence.

#### **QoS Scheduling**

The switch support eight CoS queues for each egress port. For each of the eight queues, two types of scheduling can be configured: Strict Priority and Weighted Round Robin (WRR).

Strict Priority scheduling is based on the priority of queues. Packets in a high-priority queue are always sent first and packets in a low-priority queue are only sent after all the high priority queues are empty.

Weighted RoundRobin (WRR) scheduling is based on the user priority specification to indicate the importance (weight) of the queue relative to the other CoS queues. WRR scheduling prevents low-priority queues from being completely ignored during periods of high priority traffic. The WRR scheduler sends some packets from each queue in turn.

| Queue Tab | le     |      |        |                    | ^ |
|-----------|--------|------|--------|--------------------|---|
| Queue     | Strict | WRR  | Weight | % of WRR Bandwidth |   |
| 1         | ۲      | 0    | 1      |                    |   |
| 2         | ۲      | 0    | 2      |                    |   |
| 3         | ٥      | 0    | 3      |                    |   |
| 4         | ۲      | 0    | 4      |                    |   |
| 5         | ۲      | 0    | 5      |                    |   |
| 6         | ۲      | 0    | 9      |                    |   |
| 7         | ٥      | 0    | 13     |                    |   |
| 8         | ٥      | 0    | 15     |                    |   |
|           | А      | pply |        |                    |   |
|           |        |      |        |                    |   |

To access this page, click **QoS** > **General** > **QoS** Scheduling.

Figure 97. QoS > General > QoS Scheduling

The following table describes the items in Figure 97.

#### Table 94. QoS Scheduling

| Item               | Description                                                                 |
|--------------------|-----------------------------------------------------------------------------|
| Queue              | Queue entry for egress port.                                                |
| Strict             | Select Strict to assign the scheduling designation to the selected queue.   |
| WRR                | Select WRR to assign the scheduling designation to the selected queue.      |
| Weight             | Enter a queue priority (weight) relative to the defined entries (WRR only). |
| % of WRR Bandwidth | Displays the allotted bandwidth for the queue entry in percentage values.   |
| Apply              | Click <b>Apply</b> to save the values and update the screen.                |

The **Queue Information** settings in the ensuing table are informational only: Strict Priority Queue Number.

# **CoS Mapping**

The CoS Mapping allows you to apply CoS mapping. To access this page, click **QoS** > **General** > **CoS Mapping**.

| CoS Mapping          |                  |                  |                  | ^ |
|----------------------|------------------|------------------|------------------|---|
| CoS to Queue Mapping |                  |                  |                  |   |
| Class of Service     | Queue            | Class of Service | Queue            |   |
| 0                    | 2 🔻              | 1                | 1                |   |
| 2                    | 3 🔻              | 3                | 4 •              |   |
| 4                    | 5 🔻              | 5                | 6                |   |
| 6                    | 7 •              | 7                | 8                |   |
| Queue to CoS Mapping |                  |                  |                  |   |
| Queue                | Class of Service | Queue            | Class of Service |   |
| 1                    | 1                | 2                | 0 •              |   |
| 3                    | 2 🔻              | 4                | 3 🔻              |   |
| 5                    | 4                | 6                | 5 •              |   |
| 7                    | 6 •              | 8                | 7 •              |   |
|                      | Apply            |                  |                  |   |

Figure 98. QoS > General > CoS Mapping

The following table describes the items in Figure 98.

Table 95. CoS Mapping

| Item               | Description                                                            |
|--------------------|------------------------------------------------------------------------|
| CoS to Queue Mappi | ing                                                                    |
| Class of Service   | Displays the CoS for the queue entry.                                  |
| Queue              | Click the drop-down menu to select the queue priority for selected CoS |
| Queue to CoS Mappi | ing                                                                    |
| Queue              | Displays the queue entry for CoS mapping.                              |
| Class of Service   | Click the drop-down menu to select the CoS type                        |
| Apply              | Click <b>Apply</b> to save the values and update the screen.           |

The **CoS Mapping Information** settings in the ensuing table are informational only: CoS and Mapping to Queue.

The **Queue Mapping Information** settings in the ensuing table are informational only: Queue and Mapping to CoS.

## **DSCP** Mapping

The DSCP to Queue mapping function maps queue values in incoming packets to a DSCP value that QoS uses internally to represent the priority of the traffic. The following table shows the DSCP to Queue map.

If these values are not appropriate for your network, you need to modify them.

To access this page, click **QoS** > **General** > **DSCP Mapping**.

| DSCP Mapping               |             |       |      | ^ |
|----------------------------|-------------|-------|------|---|
| DSCP to Queue Mapping DSCP | Select DSCP | Queue | 1 •  |   |
| Queue to DSCP Mapping      |             |       |      |   |
| Queue                      | DSCP        | Queue | DSCP |   |
| 1                          | 0 •         | 2     | 8 •  |   |
| 3                          | 16 🔻        | 4     | 24 🔻 |   |
| 5                          | 32 🔻        | 6     | 40 🔻 |   |
| 7                          | 48 🔻        | 8     | 56 🔻 |   |
|                            | Apply       |       |      |   |

Figure 99. QoS > General > DSCP Mapping

The following table describes the items in Figure 99.

#### Table 96. DSCP Mapping

| Item              | Description                                                                  |
|-------------------|------------------------------------------------------------------------------|
| DSCP to Queue Map | ping                                                                         |
| DSCP              | Enter the DSCP entry to define the precedence values.                        |
| Queue             | Click the drop-down menu to select the queue designation for the DSCP value. |
| Queue to DSCP Map | ping                                                                         |
| Queue             | Displays the queue value for the DSCP map.                                   |
| DSCP              | Enter the DSCP entry to define the precedence values.                        |
| Apply             | Click <b>Apply</b> to save the values and update the screen.                 |

The **DSCP Mapping Information** settings in the ensuing table are informational only: DSCP and Mapping to Queue.

The **Queue Mapping Information** settings in the ensuing table are informational only: Queue and Mapping to DSCP.

# **IP Precedence Mapping**

The IP Precedence Mapping allows you to set IP Precedence mapping. To access this page, click **QoS** > **General** > **IP Precedence Mapping**.

| IP Precedence Mapping      |               |               |               | ^ |
|----------------------------|---------------|---------------|---------------|---|
| IP Precedence to Queue May | oping         |               |               |   |
| IP Precedence              | Queue         | IP Precedence | Queue         |   |
| 0                          | 1 •           | 1             | 2             |   |
| 2                          | 3 🔻           | 3             | 4             |   |
| 4                          | 5 •           | 5             | 6 •           |   |
| 6                          | 7 •           | 7             | 8             |   |
| Queue to IP Precedence Ma  | oping         |               |               |   |
| Queue                      | IP Precedence | Queue         | IP Precedence |   |
| 1                          | 0 •           | 2             | 1             |   |
| 3                          | 2 •           | 4             | 3 •           |   |
| 5                          | 4 •           | 6             | 5             |   |
| 7                          | 6 •           | 8             | 7             |   |
|                            | Apply         |               |               |   |
|                            |               |               |               |   |

Figure 100. QoS > General > IP Precedence Mapping

The following table describes the items in Figure 100.

#### Table 97. IP Precedence Mapping

| Item                                                               | Description                                                                   |  |  |
|--------------------------------------------------------------------|-------------------------------------------------------------------------------|--|--|
| IP Precedence to 0                                                 | Queue Mapping                                                                 |  |  |
| IP Precedence                                                      | Displays the IP precedence value for the queue map.                           |  |  |
| Queue                                                              | Click the drop-down menu to map a queue value to the selected IP precedence.  |  |  |
| Queue to IP Prece                                                  | dence Mapping                                                                 |  |  |
| Queue                                                              | Displays the queue entry for mapping IP precedence values.                    |  |  |
| IP Precedence                                                      | Click the drop-down menu to map an IP precedence value to the selected queue. |  |  |
| Apply                                                              | Click <b>Apply</b> to save the values and update the screen.                  |  |  |
| The ID Dreadence Menning Information pottings in the enquing table |                                                                               |  |  |

The **IP Precedence Mapping Information** settings in the ensuing table are informational only: IP Precedence and Mapping to Queue.

The **Queue Mapping Information** settings in the ensuing table are informational only: Queue and Mapping to IP Precedence.

QoS Basic Mode Quality of Service (QoS) allows to give preferential treatment to certain types of traffic at the expense of others. Without QoS, the switch offers best-effort service to each packet, regardless of the packet contents or size sending the packets without any assurance of reliability, delay bounds, or throughput.

QoS mode supports two modes: 802.1p and DSCP.

## **Global Settings**

The Global Settings page allows you to configure the trust mode to a port selection.

To access this page, click **QoS** > **QoS Basic Mode** > **Global Settings**.

| The function is on | ly available when | QoS Properties | is set to <b>Basic</b> . |
|--------------------|-------------------|----------------|--------------------------|
|--------------------|-------------------|----------------|--------------------------|

| Basic Mode Global Settings |            |   | ^ |
|----------------------------|------------|---|---|
|                            |            |   |   |
| Trust Mode                 | CoS/802.1p | • |   |
|                            | -          |   |   |
|                            | Арріу      |   |   |
|                            |            |   |   |

Figure 101. QoS > QoS Basic Mode > Global Settings

The following table describes the items in Figure 101.

Table 98. QoS Basic Mode Global Settings

| Item       | Description                                                               |
|------------|---------------------------------------------------------------------------|
| Trust Mode | Click the drop-down menu to select the trust state of the QoS basic mode. |
| Apply      | Click <b>Apply</b> to save the values and update the screen.              |

The **QoS Information** settings in the ensuing table are informational only: Trust Mode.

## **Port Settings**

The Port Settings page allows you to define a trust state (enabled or disabled) to a listed port.

To access this page, click **QoS** > **QoS Basic Mode** > **Port Settings**.

| Basic Mode Port Settings |                      | ^ |
|--------------------------|----------------------|---|
| Port                     | Select Port          |   |
| Trust State              | • Enabled O Disabled |   |
|                          | Apply                |   |
|                          |                      |   |

Figure 102. QoS > QoS Basic Mode > Port Settings

The following table describes the items in Figure 102 on page 119.

Table 99. QoS Basic Mode Port Settings

| Item        | Description                                                      |
|-------------|------------------------------------------------------------------|
| Port        | Enter the port number for the QoS basic mode setting.            |
| Trust State | Select Enabled or Disabled to set the port's trust state status. |
| Apply       | Click <b>Apply</b> to save the values and update the screen.     |

The **QoS Port Status** settings in the ensuing table are informational only: Port and Trust State.

**Rate Limit** Rate Limits features control on a per port basis. Bandwidth control is supported for the following: Ingress Bandwidth Control, Egress Bandwidth Control and Egress Queue.

#### **Ingress Bandwidth Control**

The Ingress Bandwidth Control page allows you to configure the bandwidth control for a listed port.

To access this page, click **QoS** > **Rate Limit** > **Ingress Bandwidth Control**.

| Ingress Bandwidth Control | Settings                        |              | ^ |
|---------------------------|---------------------------------|--------------|---|
| Port                      | Select Port  Disabled O Enabled |              |   |
| Rate(Kbps)                | Rate                            | (16-1000000) |   |
|                           | Apply                           |              |   |

Figure 103. QoS > Rate Limit > Ingress Bandwidth Control

The following table describes the items in Figure 103.

 Table 100. Ingress Bandwidth Control

| ltem        | Description                                                                                 |
|-------------|---------------------------------------------------------------------------------------------|
| Port        | Enter the port number for the rate limit setup.                                             |
| State       | Select <b>Disabled</b> or <b>Enabled</b> to set the port's state status.                    |
| Rate (Kbps) | Enter the value in Kbps (16 to 1000000) to set as the bandwidth rate for the selected port. |
| Apply       | Click <b>Apply</b> to save the values and update the screen.                                |
|             |                                                                                             |

The **Ingress Bandwidth Control Status** settings in the ensuing table are informational only: Port and Ingress Rate Limit (Kbps).

## **Egress Bandwidth Control**

The Egress Bandwidth Control page allows you to set the egress bandwidth control for a listed port.

To access this page, click **QoS** > **Rate Limit** > **Egress Bandwidth Control**.

| Egress Bandwidth Control S | Settings    |           |             | ^ |
|----------------------------|-------------|-----------|-------------|---|
| Port                       | Select Port |           |             |   |
| State                      | O Disabled  | O Enabled |             |   |
| Rate(Kbps)                 | Rate        |           | (16-100000) |   |
|                            | Apply       |           |             |   |

Figure 104. QoS > Rate Limit > Egress Bandwidth Control

The following table describes the items in Figure 104.

#### Table 101. Egress Bandwidth Control

| Item        | Description                                                                         |
|-------------|-------------------------------------------------------------------------------------|
| Port        | Enter the port number to set the Egress Bandwidth Control.                          |
| State       | Select <b>Disabled</b> or <b>Enabled</b> to set the Egress Bandwidth Control state. |
| Rate (Kbps) | Enter the value in Kbps (16 to 1000000) to set the Egress Bandwidth rate.           |
| Apply       | Click <b>Apply</b> to save the values and update the screen.                        |

The **Egress Bandwidth Control Status** settings in the ensuing table are informational only: Port and Egress Rate Limit (Kbps).

#### **Egress Queue**

The Egress Queue page allows you to set the egress bandwidth parameters.

To access this page, click **QoS** > **Rate Limit** > **Egress Queue**.

| Egress Queue Bandwidth C | ontrol Settings        |             | ^ |
|--------------------------|------------------------|-------------|---|
| Port                     | GE1                    | ×           |   |
| Queue                    | 1                      | T           |   |
| State                    | Disabled     O Enabled |             |   |
| CIR(Kbps)                | Rate                   | (16-100000) |   |
|                          | Apply                  |             |   |

Figure 105. QoS > Rate Limit > Egress Queue

The following table describes the items in Figure 105 on page 121.

Table 102. Egress Queue

| Item       | Description                                                                       |
|------------|-----------------------------------------------------------------------------------|
| Port       | Click the drop-down menu to select the port to define the Egress queue.           |
| Queue      | Click the drop-down menu to set the queue order for the Egress set-<br>ting.      |
| State      | Click <b>Disabled</b> or <b>Enabled</b> to set the Egress queue state.            |
| CIR (Kbps) | Enter the value in Kbps (16 to 1000000) to set the CIR rate for the Egress queue. |
| Apply      | Click <b>Apply</b> to save the values and update the screen.                      |

The **FE1 Egress Per Queue Status** settings in the ensuing table are informational only: Queue Id and Egress Rate Limit (Kbps).

# **Bandwidth** Global Settings

### Guarantee

To access this page, click **QoS** > **Bandwidth Guarantee** > **Global Settings**.

| Global Settings     |                      |             |              | ^ |
|---------------------|----------------------|-------------|--------------|---|
| Status              | O Disabled           | O Enabled   |              |   |
| Guarantee Bandwidth | 0                    |             | (1-900) Mbps |   |
| Туре                | O UDP Source<br>Port | O RTP H.264 |              |   |
| UDP Source Port     | 0                    |             | (1-65535)    |   |
| Force Mode          |                      |             |              |   |
|                     | Apply                |             |              |   |

Figure 106. QoS > Bandwidth Guarantee > Global Settings

The following table describes the items in Figure 106.

#### Table 103. Global Settings

| Item                     | Description                                                                           |
|--------------------------|---------------------------------------------------------------------------------------|
| Status                   | Click <b>Disabled</b> or <b>Enabled</b> to set the guarantee bandwidth.               |
| Guarantee Band-<br>width | Enter the value for the guarantee bandwidth.                                          |
| Туре                     | Click <b>UDP Source Port</b> or <b>RTP H.264</b> to set the guarantee bandwidth type. |
| UDP Source Port          | Enter the port number for the UDP source.                                             |
| Force Mode               | Click the check box to enable the force mode.                                         |
| Apply                    | Click <b>Apply</b> to save the values and update the screen.                          |

The **Ingress Bandwidth Control Status** settings in the ensuing table are informational only: Status, Guarantee Bandwidth, Guarantee Type, UDP Source Port and Force Mode.

## Utilization

To access this page, click **QoS** > **Bandwidth Guarantee** > **Utilization**.

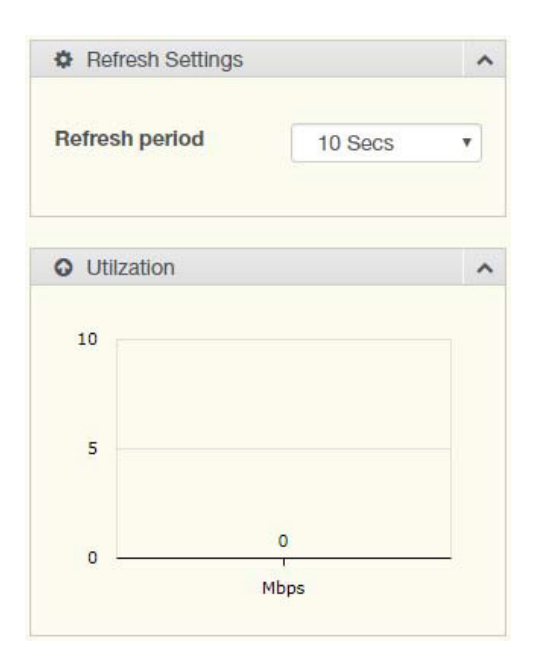

Figure 107. QoS > Bandwidth Guarantee > Utilization The following table describes the items in Figure 107.

Table 104. Utilization

| ltem           | Description                                                  |
|----------------|--------------------------------------------------------------|
| Refresh period | Click the drop-down menu to select refresh time.             |
| Apply          | Click <b>Apply</b> to save the values and update the screen. |

# Management

This section includes the following topics:

- □ "LLDP"
- □ "SNMP" on page 128
- "Power Over Ethernet" on page 132
- "TCP Modbus Settings"
- □ "DHCP Server" on page 134
- □ "SMTP Client" on page 141
- □ "RMON" on page 144
- □ "NTP Server" on page 147
- **LLDP** Is a one-way protocol without request/response sequences. Information is advertised by stations implementing the transmit function, and is received and processed by stations implementing the receive function.

## **LLDP System Settings**

The LLDP System Settings allows you to configure the status (enabled or disabled) for the protocol, set the interval for frame transmission, set the hold time multiplier and the re-initialization delay.

To access this page, click **Management** > **LLDP** > **LLDP** System **Settings**.

| Global Settings         |             |                       | ^ |
|-------------------------|-------------|-----------------------|---|
| Enabled                 | O Enabled   | • Disabled            |   |
| LLDP PDU Disable Action | O Filtering | O Bridging O Flooding |   |
| Transmission Interval   | 30          | (5-32767)             |   |
| Holdtime Multiplier     | 4           | (2-10)                |   |
| Reinitialization Delay  | 2           | (1-10)                |   |
| Transmit Delay          | 2           | (1-8191)              |   |
|                         | Apply       |                       |   |

Figure 108. Management > LLDP > LLDP System Settings

The following table describes the items in Figure 108.

#### Table 105. LLDP System Settings

| ltem                       | Description                                                                                                    |
|----------------------------|----------------------------------------------------------------------------------------------------|
| Enabled                    | Click Enabled or Disabled to set the Global Settings state.                                                                  |
| LLDP PDU Disable<br>Action | Click to select the LLDP PDU handling action when LLDP is globally disabled. Options include: Filtered, Bridged, or Flooded. |
| Transmission Interval      | Select the interval at which frames are transmitted. The default is 30 seconds, and the valid range is 5 to 32768 seconds.   |
| Holdtime Multiplier        | Select the multiplier on the transmit interval to assign to TTL.                                                             |
| Reinitialization Delay     | Select the delay length before re-initialization.                                                                            |
| Transmit Delay             | Select the delay after an LLDP frame is sent.                                                                                |
| Apply                      | Click <b>Apply</b> to save the values and update the screen.                                                                 |

The **LLDP Global Config** settings in the ensuing table are informational only: LLDP Enabled, LLDP PDU Disable Action, Transmission Interval, Holdtime Multiplier, Reinitialization Delay and Transmit Delay.

## **LLDP Port Settings**

The LLDP Port Settings page allows you to configure the state (enabled or disabled) of the selected port.

To access this page, click **Management** > **LLDP** > **LLDP** Port Settings.

There are three regions on this page:

- LLDP Port Configuration
- Optional TLV Selection
- VLAN Name TLV VLAN Selection

| LLDP Port Configuration |              | ^ |
|-------------------------|--------------|---|
| Port Select             | Select Ports |   |
| State                   | T            |   |
|                         | Apply        |   |

Figure 109. Management > LLDP > LLDP Port Settings > LLDP Port Configuration

The following table describes the items in Figure 109.

Table 106. LLDP Port Configuration

| ltem        | Description                                                  |
|-------------|--------------------------------------------------------------|
| Port Select | Enter the port number associated with the LLDP setting.      |
| State       | Click the drop-down menu to select the LLDP port state.      |
| Apply       | Click <b>Apply</b> to save the values and update the screen. |

| Optional TLVs Selection |                      | / |
|-------------------------|----------------------|---|
| Port Select             | Select Ports         |   |
| Optional TLV Select     | Select Optional TLVs |   |
|                         | Apply                |   |

Figure 110. Management > LLDP > LLDP Port Settings > Optional TLVs Selection

The following table describes the items in Figure 110.

| Table 107 | Optional | TLVs | Selection |
|-----------|----------|------|-----------|
|-----------|----------|------|-----------|

| ltem                   | Description                                                                                                    |  |  |  |  |
|------------------------|----------------------------------------------------------------------------------------------------|--|--|--|--|
| Port Select            | Enter the port number associated with the TLV (optional) selection.                                                                                                    |  |  |  |  |
| Optional TLV<br>Select | <ul> <li>Click the drop-down menu to select the LLDP optional TLVs to be carried (multiple selections are allowed).</li> <li>System Name: To include system name TLV in LLDP frames.</li> <li>Port Description: To include port description TLV in LLDP frames.</li> <li>System Description: To include system description TLV in LLDP frames.</li> <li>System Capability: To include system capability TLV in LLDP frames.</li> <li>802.3 MAC-PHY:</li> <li>802.3 Maximum Frame Size:</li> <li>Management Address:</li> <li>802.1 PVID:</li> </ul> |  |  |  |  |
| Apply                  | Click <b>Apply</b> to save the values and update the screen.                                                                                                    |  |  |  |  |

The **LLDP Port Status** settings in the ensuing table are informational only: Port, State and Selected Optional TLVs.

| VLAN Name TLV VLAN Selection |              | ^ |
|------------------------------|--------------|---|
| Port Select                  | Select Ports |   |
| VLAN Select                  | Select VLANs |   |
| Apply                        |              |   |

Figure 111. Management > LLDP > LLDP Port Settings > VLAN Name TLV VLAN Selection

The following table describes the items in Figure 111 on page 126.

Table 108. VLAN Name TLV VLAN Selection

| Item        | Description                                                                |
|-------------|----------------------------------------------------------------------------|
| Port Select | Enter the port number to associated with the TLV selection.                |
| VLAN Select | Select the VLAN Name ID to be carried out (multiple selection is allowed). |
| Apply       | Click <b>Apply</b> to save the values and update the screen.               |

The **LLDP Port VLAN TLV Status** settings in the ensuing table are informational only: Port and Selected VLAN.

## **LLDP Local Device Info**

The LLDP Local Device Info page allows you to view information regarding network devices, providing that the switch has already obtained LLDP information on the devices.

To access this page, click **Management** > **LLDP** > **LLDP** Local Device Info.

| I Local Device Summary |                   |  |
|------------------------|-------------------|--|
| Information Name       | Information Value |  |
| Chassis ID Subtype     | MAC Address       |  |
| Chassis ID             | 00:E0:4C:00:00:00 |  |
| System Name            | Switch            |  |
| System Description     | switch            |  |
| Capabilities Supported | Bridge            |  |
| Capabilities Enabled   | Bridge            |  |
| Port ID Subtype        | Interface name    |  |

Figure 112. Management > LLDP > LLDP Local Device Info

The **Local Device Summary** settings in the ensuing table are informational only: Chassis ID Subtype, Chassis ID, System Name, System Description, Capabilities Supported, Capabilities Enabled and Port ID Subtype.

The **Port Status** settings in the ensuing table are informational only: Port, Selected VLAN and **Detail** (click the radio box and click **Detail** to display the port status details).

# **LLDP Remote Device Info**

The LLDP Remote Device Info page allows you to view information about remote devices, LLDP information must be available on the switch.

To access this page, click **Management > LLDP > LLDP Remote Device** Info.

| III I | I Remote Device Info  |                    |            |                 |         | ^           |              |
|-------|-----------------------|--------------------|------------|-----------------|---------|-------------|--------------|
| Deta  | Detail Delete Refresh |                    |            |                 |         |             |              |
| Sel   | Local Port            | Chassis ID Subtype | Chassis ID | Port ID Subtype | Port ID | System Name | Time to Live |

Figure 113. Management > LLDP > LLDP Remote Device Info

The following table describes the items in Figure 113.

| Table 109. LLDP | Remote | Device | Info |
|-----------------|--------|--------|------|
|-----------------|--------|--------|------|

| ltem               | Description                                             |
|--------------------|---------------------------------------------------------|
| Detail             | Click to display the device details.                    |
| Delete             | Click to delete the selected devices.                   |
| Refresh            | Click to refresh the remote device information list.    |
| Sel                | Indicates that a device that is selected                |
| Local Port         | Indicates the local port connected to the remote device |
| Chassis ID Subtype | Indicates the Chassis ID Subtype                        |
| Chassis ID         | Indicates the Chassis ID                                |
| Port ID Subtype    | Indicates the Port ID Subtype                           |
| Port ID            | Indicates the Port ID                                   |
| System Name        | Indicates the System ID                                 |
| Time to Live       | Indicates the Time to Live interval                     |

## **LLDP Overloading**

To access this page, click **Management** > **LLDP** > **LLDP Overloading**. The **LLDP Overloading** settings in the ensuing table are informational only: Port, Total (Bytes), Left to Send (Bytes), Status and Status (Mandatory TLVs, 802.3 TLVs, Optional TLVs and 802.1 TLVs).

**SNMP** Simple Network Management Protocol (SNMP) is a protocol to facilitate the monitoring and exchange of management information between network devices. Through SNMP, the health of the network or status of a particular device can be determined.

## **SNMP Settings**

The SNMP Settings page allows you to set the SNMP daemon state (enabled or disabled).

To access this page, click Management > SNMP > SNMP Settings.

| SNMP Global Settings |           |            | ^ |
|----------------------|-----------|------------|---|
| State                | O Enabled | O Disabled |   |
|                      | Apply     |            |   |
|                      |           |            |   |

Figure 114. Management > SNMP > SNMP Settings

The following table describes the items in Figure 114.

#### Table 110. SNMP Settings

| Item  | Description                                                  |
|-------|--------------------------------------------------------------|
| State | Click Enabled or Disabled to define the SNMP daemon.         |
| Apply | Click <b>Apply</b> to save the values and update the screen. |

The **SNMP Information** settings in the ensuing table are informational only: SNMP.

## **SNMP** Community

The SNMP Community page provides configuration options for the community.

SNMP v1 and SNMP v2c use the group name (Community Name) certification. It's role is similar to the password function. If SNMP v1 and SNMP v2c are used, you can go directly from the configuration settings to this page to configure the SNMP community.

To access this page, click **Management > SNMP > SNMP Community**.

| Community Settings |             |              | ^ |
|--------------------|-------------|--------------|---|
| Community Name     | Input name  |              |   |
| Access Right       | O read-only | • read-write |   |
|                    | Apply       |              |   |
|                    |             |              |   |

Figure 115. Management > SNMP > SNMP Community

The following table describes the items in Figure 115.

Table 111. SNMP Community

| Item           | Description                                                               |
|----------------|---------------------------------------------------------------------------|
| Community Name | Enter a community name (up to 20 characters).                             |
| Access Right   | Click the radio box to specify the access level (read only or read write) |
| Apply          | Click <b>Apply</b> to save the values and update the screen.              |

The **Community Status** settings in the ensuing table are informational only: No., Community Name, Access Right and **Delete** (click to delete the desired community name).

## **SNMPv3 Settings**

The SNMP User Settings page allows you to create SNMP groups. The users have the same level of security and access control permissions as defined by the group settings.

| To access this page | , click Management > | SNMP > | <ul> <li>SNMPv3 Setting</li> </ul> | S. |
|---------------------|----------------------|--------|------------------------------------|----|
|---------------------|----------------------|--------|------------------------------------|----|

| User Settings |                          | ^ |
|---------------|--------------------------|---|
|               |                          |   |
| User Name     | Input user name          |   |
| Access Right  | • read-only O read-write |   |
| Encrypted     |                          |   |
| Auth-Protocol | None •                   |   |
| Password      | Input password           |   |
| Priv-Protocol | None                     |   |
| Password      | Input password           |   |
|               | Add                      |   |
|               |                          |   |

Figure 116. Management > SNMP > SNMPv3 Settings

The following table describes the items in Figure 116.

#### Table 112. SNMP User Settings

| Item          | Description                                                                                                    |
|---------------|----------------------------------------------------------------------------------------------------|
| User Name     | Enter a user name (up to 32 characters) to create an SNMP profile.                                                                                                    |
| Access Right  | Click read-only or read-write to define the access right for the profile.                                                                                                    |
| Encrypted     | Click the option to set the encrypted option for the user setting.                                                                                                    |
| Auth-Protocol | <ul> <li>Click the drop-down menu to select the authentication level: MD5 or SHA. The field requires a user password.</li> <li>MD5: specify HMAC-MD5-96 authentication level</li> <li>SHA: specify HMAC-SHA authentication protocol</li> </ul> |
| Password      | Enter the characters to define the password associated with the authentication protocol.                                                                                                    |
| Priv-Protocol | <ul> <li>Click the drop-down menu to select an authorization protocol: none or DES.The field requires a user password.</li> <li>None: no authorization protocol in use</li> <li>DES: specify 56-bit encryption in use</li> </ul>               |

| ltem     | Description                                                                             |
|----------|-----------------------------------------------------------------------------------------|
| Password | Enter the characters to define the password associated with the authorization protocol. |
| Add      | Click Add to save the values and update the screen.                                     |

The **User Status** settings in the ensuing table are informational only: User Name, Access Right, Auth-Protocol, Priv-Protocol and **Delete** (click to delete the desired user name).

#### **SNMP** Trap

The SNMP Trap page allows you to set the IP address of the node and the SNMP credentials corresponding to the version that is included in the trap message.

To access this page, click **Management > SNMP > SNMP Trap**.

| Trap Host Settings |                              | ^ |
|--------------------|------------------------------|---|
| IP Address         | Input IP address or hostname |   |
| Community Name     |                              | • |
| Version            | ۲۱ ا                         | • |
|                    | Add                          |   |
|                    | _                            |   |

Figure 117. Management > SNMP > SNMP Trap

The following table describes the items in Figure 117.

Table 113. SNMP Trap

| Item           | Description                                                                                                    |
|----------------|----------------------------------------------------------------------------------------------------|
| IP Address     | Enter the IP address to designate the SNMP trap host.                                                                         |
| Community Name | Click the drop-down menu to select a defined community name.                                                                  |
| Version        | Click the drop-down menu to designate the SNMP version credentials (v1, v2c- trap, v2c - inform, v2c - trap or v2c - inform). |
| Add            | Click Add to save the values and update the screen.                                                                           |

The **Trap Host Status** settings in the ensuing table are informational only: No., IP Address, Community Name, Version and **Delete** (click to delete the desired IP address).

# Power Over<br/>EthernetPower Over Ethernet is the function supplying power to Powered Devices<br/>(PD) through the switch in the event that AC power is not readily available.<br/>Power over Ethernet can be used for the following areas:

- Surveillance devices
- □ I/O sensors for security requirements
- Wireless access points

#### **PoE System Settings**

The PoE System Settings page allows you to configure the overload disconnect and the maximum available wattage.

To access this page, click **Management > Power Over Ethernet > PoE System Settings**.

| PoE System Settings         |                     |          | ^ |
|-----------------------------|---------------------|----------|---|
| Maximum Power Available     | 120                 | (0-120)W |   |
| OverLoad Disconnect<br>Mode | Port-Based Priority |          |   |
|                             | Apply               |          |   |
|                             |                     |          |   |

Figure 118. Management > Power Over Ethernet > PoE System Settings The following table describes the items in Figure 118.

#### Table 114. PoE System Settings

| Item                          | Description                                                                                                    |
|-------------------------------|----------------------------------------------------------------------------------------------------|
| Maximum Power<br>Available    | Select the value in Watts to set the maximum available power.                                                                        |
| OverLoad Discon-<br>nect Mode | <ul><li>Click the drop-down menu to designate the overload mode:</li><li>Overload Port First:</li><li>Port-Based Priority:</li></ul> |
| Apply                         | Click <b>Apply</b> to save the values and update the screen.                                                                         |

The **PoE System Information** settings in the ensuing table are informational only: Firmware Version, Maximum Power Available, Actual Power Consumption and Overload Disconnect Type.

## **PoE Port Settings**

The PoE Port Settings page allows you to configure the port status, its power limitations, legacy mode status, and power limit settings.

To access this page, click **Management > Power Over Ethernet > PoE Port Settings**.

| PoE Port Settings                  |              |            |              | ^ |
|------------------------------------|--------------|------------|--------------|---|
| Port                               | Select Ports |            |              |   |
| Enabled                            | • Enabled    | O Disabled |              |   |
| Power Limit From<br>Classification | • Enabled    | O Disabled |              |   |
| Legacy Mode                        | • Enabled    | O Disabled |              |   |
| Priority                           | Low          |            | T            |   |
| Power Limit                        | 15400        |            | (0-30000) mW |   |
|                                    | Apply        |            |              |   |

Figure 119. Management > Power Over Ethernet > PoE Port Settings The following table describes the items in Figure 119.

#### Table 115. PoE Port Settings

| ltem                               | Description                                                                                                    |
|------------------------------------|----------------------------------------------------------------------------------------------------|
| Port                               | Click the drop-down menu to select a PoE port.                                                                                                    |
| Enabled                            | Select <b>Enabled</b> or <b>Disabled</b> to designate the PoE port function by ports.                                                                  |
| Power Limit From<br>Classification | Select <b>Enabled</b> or <b>Disabled</b> to designate the power limit classifica-<br>tion.                                                             |
| Legacy Mode                        | Select <b>Enabled</b> or <b>Disable</b> d to designate the legacy mode option for the port.                                                            |
| Priority                           | Click the drop-down menu to configure the power supply priority: <b>Critical</b> , <b>Low</b> , <b>Medium</b> or <b>High</b> . Default is <b>Low</b> . |
| Power Limit                        | Enter a number to set the port power current limitation to be given to the Powered Device (PD)                                                         |
| Apply                              | Click <b>Apply</b> to save the values and update the screen.                                                                                           |

The **PoE Information** settings in the ensuing table are informational only: Port, Enable State, Power Limit From Classification, Priority, Legacy and Power Limit (W).

## **PoE Port Status**

To access this page, click **Management** > **Power Over Ethernet** > **PoE Port Status**. This window is informational only.

The **PoE Port Status** settings in the ensuing table are informational only: Port, Current (mA), Voltage (V), Power (W) and Temp. (°C).

TCP ModbusThe TCP Modbus function allows for client-server communication between<br/>a switch module (server) and a device in the networking running MODBUS<br/>client software (client).

## **TCP Modbus Settings**

The TCP Modbus Settings page allows you to configure the modbus function.

To access this page, click **Management > TCP Modbus Settings > TCP Modbus Settings**.

| TCP Modbus Settings |                        | ^         |
|---------------------|------------------------|-----------|
| State               | Disabled     O Enabled |           |
| Time out            | 3600                   | (1-86400) |
|                     | Apply                  |           |
|                     |                        |           |

Figure 120. Management > TCP Modbus Settings > TCP Modbus Settings

The following table describes the items in Figure 120.

#### Table 116. TCP Modbus Settings

| Item     | Description                                                                       |
|----------|-----------------------------------------------------------------------------------|
| State    | Click <b>Disabled</b> or <b>Enabled</b> to set the TCP Modbus state.              |
| Time out | Enter the value (1 to 86400) to define the timeout period between transport time. |
| Apply    | Click <b>Apply</b> to save the values and update the screen.                      |

The ensuing table for **TCP Modbus Status** settings are informational only: TCP Modbus status and TCP Modbus time out.

**DHCP Server** The Dynamic Host Configuration Protocol (DHCP) is a network protocol enabling a server to automatically assign an IP address to a computer from a defined range of numbers configured for a given network.

#### **Status Settings**

The Status Settings page allows you to configure the DHCP server mode (enabled or disabled).

To access this page, click **Management > DHCP Server > Status Settings**.

| Status Settings  | ^ |
|------------------|---|
| DHCP Server O Er |   |

Figure 121. Management > DHCP Server > Status Settings

The following table describes the items in Figure 121.

| Table 117. | Status Set | tings |
|------------|------------|-------|
|------------|------------|-------|

| Item        | Description                                                                                                    |
|-------------|----------------------------------------------------------------------------------------------------|
| DHCP Server | Select <b>Enable</b> or <b>Disable</b> to designate the DHCP server function<br>type.<br>When a new DHCP server mode is selected, the switch requires a<br>system restart for the new mode to take effect. |
| Apply       | Click <b>Apply</b> to save the values and update the screen.                                                                                                    |
| Restart     | Click <b>Restart</b> to have the switch perform a system restart function. In the event that the IP settings are changed, the DHCP server must be restarted for the IP settings to take effect.            |

The **Status Information** settings in the ensuing table are informational only: DHCP Server Service.

## **Global Settings**

The Global Settings page allows you to configure the global settings for the DHCP function.

To access this page, click **Management > DHCP Server > Global** Settings.

| Global Settings |                   |                   | ^ |
|-----------------|-------------------|-------------------|---|
|                 |                   |                   |   |
| Lease Time      | Input time        | (60 - 864000) sec |   |
| Low IP Address  | Input low IP      |                   |   |
| High IP Address | Input high IP     |                   |   |
| Subnet Mask     | Input subnet mask |                   |   |
| Gateway         | Input gateway     |                   |   |
| DNS             | Input DNS         |                   |   |
|                 | Apply             |                   |   |

Figure 122. Management > DHCP Server > Global Settings

The following table describes the items in Figure 122.

| Table 118. | DHCP | Server | Global | Settings |
|------------|------|--------|--------|----------|
|------------|------|--------|--------|----------|

| ltem            | Description                                                                                   |
|-----------------|-----------------------------------------------------------------------------------------------|
| Lease Time      | Type in the value designating the lease time (60 - 864000) in seconds for each setting lease. |
| Low IP Address  | Type in the value designating the lowest range in the IP address pool.                        |
| High IP Address | Type in the value designating the highest range in the IP address pool.                       |
| Subnet Mask     | Type in the value designating the subnet mask for the IP address pool.                        |
| Gateway         | Type in the value designating the gateway for the IP address pool.                            |
| DNS             | Type in the value designating the DNS for the IP address pool.                                |
| Apply           | Click <b>Apply</b> to save the values and update the screen.                                  |

The **Global Information** settings in the ensuing table are informational only: Lease Time, Low IP Address, High IP Address, Subnet Mask, Gateway, DNS and **Clear** (click to clear IP pool).

## **Port Settings**

The Port Settings page allows you to configure selected ports for the DHCP function.

To access this page, click **Management > DHCP Server > Port Settings**.

| Port Settings   |                   | ^ |
|-----------------|-------------------|---|
|                 |                   |   |
| Port Select     | GE1 T             |   |
|                 | Insulting 12      |   |
| Low IP Address  | Input low IP      |   |
| High IP Address | Input high IP     |   |
|                 |                   |   |
| Subnet Mask     | Input subnet mask |   |
| Gateway         | Input gateway     |   |
|                 |                   |   |
| DNS             | Input DNS         |   |
|                 | Apply             |   |
|                 |                   |   |
|                 |                   |   |

Figure 123. Management > DHCP Server > Port Settings

The following table describes the items in Figure 123.

#### Table 119. DHCP Server Port Settings

| ltem            | Description                                                                                                    |
|-----------------|----------------------------------------------------------------------------------------------------|
| Port Select     | Click the drop-down menu to select a pre-defined port to configure.<br>The suboptions are designated for the selected port. |
| Low IP Address  | Type in the value designating the lowest range in the IP address pool.                                                      |
| High IP Address | Type in the value designating the highest range in the IP address pool.                                                     |
| Subnet Mask     | Type in the value designating the subnet mask for the IP address pool.                                                      |
| Gateway         | Type in the value designating the gateway for the IP address pool.                                                          |
| DNS             | Type in the value designating the DNS for the IP address pool.                                                              |
| Apply           | Click <b>Apply</b> to save the values and update the screen.                                                                |

The **Port Information** settings in the ensuing table are informational only: Port, Low IP Address, High IP Address, Subnet Mask, Gateway, DNS, **Edit** (click to modify the settings) and **Clear** (click to clear the settings).

## **VLAN Settings**

The Port Settings page allows you to configure selected ports for the DHCP function.

To access this page, click **Management > DHCP Server > VLAN** Settings.

| Entry 1            |                  | •  |          |  |
|--------------------|------------------|----|----------|--|
| VLAN ID In         | nput VLAN ID     | 83 | (1-4094) |  |
| Low IP Address In  | nput low IP      |    |          |  |
| High IP Address In | nput high IP     |    |          |  |
| Subnet Mask In     | nput subnet mask |    |          |  |
| Gateway            | nput gateway     |    |          |  |
| DNS                | nput DNS         |    |          |  |
| Ар                 | pply             |    |          |  |

Figure 124. Management > DHCP Server > VLAN Settings

The following table describes the items in Figure 123.

| Table 120. DHCP S | Server Port | Settings |
|-------------------|-------------|----------|
|-------------------|-------------|----------|

| Item            | Description                                                  |
|-----------------|--------------------------------------------------------------|
| Entry ID        | Select entry number from pull-down menu                      |
| VLAN ID         | Input VLAN ID                                                |
| Low IP Address  | Input low IP address                                         |
| High IP Address | Input high IP address                                        |
| Subnet Mask     | Input Subnet Mask                                            |
| Gateway         | Input Gateway address                                        |
| DNS             | Input DNS                                                    |
| Apply           | Click <b>Apply</b> to save the values and update the screen. |

The **VLAN** settings in the ensuing table are informational only: Entry ID, VLAN ID, Low IP Address, High IP Address, Subnet Mask, Gateway, DNS, **Edit** (click to modify the settings) and **Clear** (click to clear the settings).

## **Option 82 Settings**

The Option 82 Settings, also known as the DHCP relay agent information option, provide information about the network location of a DHCP client. In turn, the DHCP server uses the information to implement IP addresses or other parameters for the client.

To access this page, click **Management** > **DHCP Server** > **Option 82 Settings**.

| ption 82 Settings  |                          |  |
|--------------------|--------------------------|--|
| Entry              | 1                        |  |
| Circuit ID Format  | String                   |  |
| Circuit ID Content | Input circuit ID content |  |
| Remote ID Format   | String                   |  |
| Remote ID Content  | Input remote ID content  |  |
| Low IP Address     | Input low IP             |  |
| High IP Address    | Input high IP            |  |
| Subnet Mask        | Input subnet mask        |  |
| Gateway            | Input gateway            |  |
| DNS                | Input DNS                |  |
|                    | Apply                    |  |

Figure 125. Management > DHCP Server > Option 82 Settings The following table describes the items in Figure 125.

#### Table 121. Option 82 Settings

| Item               | Description                                                                     |
|--------------------|---------------------------------------------------------------------------------|
| Entry              | Click the drop-down menu to select an entry for the Option 82 setting.          |
| Circuit ID Format  | Click the drop-down menu to select the format of the circuit ID: string or hex. |
| Circuit ID Content | Enter the circuit ID string on the switch on which the request was received.    |
| Remote ID Format   | Click the drop-down menu to select the format of the remote ID: string or hex.  |
| Remote ID Content  | Enter the remote ID string of the host.                                         |
| Low IP Address     | Type in the value designating the lowest range in the IP address pool.          |
| High IP Address    | Type in the value designating the highest range in the IP address pool.         |

#### Table 121. Option 82 Settings (Continued)

| ltem        | Description                                                            |
|-------------|------------------------------------------------------------------------|
| Subnet Mask | Type in the value designating the subnet mask for the IP address pool. |
| Gateway     | Type in the value designating the gateway for the IP address pool.     |
| DNS         | Type in the value designating the DNS for the IP address pool.         |
| Apply       | Click Apply to save the values and update the screen.                  |

The **Entry Information** settings in the ensuing table are informational only: **Entry** (click the drop-down menu to select an entry), Entry ID, Circuit ID Format, Circuit ID Content, Remote ID Format, Remote ID Content, Low IP Address, High IP Address, Subnet Mask, Gateway, DNS, **Edit** (click to modify the settings) and **Clear** (click to clear the settings).

## **Client MAC Settings**

To access this page, click **Management > DHCP Server > Client MAC** Settings.

| Client MAC Settings |                   |         | ^ |
|---------------------|-------------------|---------|---|
| Entry ID            | Input Entry ID    | (1-100) |   |
| Client MAC Address  | Input MAC Address |         |   |
| IP Address          | Input IP Address  |         |   |
| Subnet Mask         | Input subnet mask |         |   |
| Gateway             | Input gateway     |         |   |
| DNS                 | Input DNS         |         |   |
|                     | Add               |         |   |

Figure 126. Management > DHCP Server > Client MAC Settings The following table describes the items in Figure 126.

| Item               | Description                                                    |
|--------------------|----------------------------------------------------------------|
| Entry ID           | Type in the value designating the entry ID.                    |
| Client MAC Address | Enter the MAC address for the DHCP server.                     |
| IP Address         | Enter a value to specify the IP address of the interface.      |
| Subnet Mask        | Enter a value to specify the IP subnet mask for the interface. |
| Gateway            | Enter a value to specify the gateway for the interface.        |
| DNS                | Enter a value to specify the DNS server for the interface.     |
| Apply              | Click <b>Apply</b> to save the values and update the screen.   |

The ensuing table for **Client MAC Information** settings are informational only: Entry ID, Client MAC Address, IP Address, Subnet Mask and Modify (Click **Detail** to display the detail information of desired entry id or Delete to delete the desired entry id).

#### Lease Entry

To access this page, click **Management** > **DHCP Server** > **Lease Entry**. The **Lease entry Table** settings in the ensuing table are informational only: IP Address, Client Mac, Start Time, End Time and Type.

**SMTP Client** Simple Mail Transfer Protocol (SMTP) is a protocol to send e-mail messages between servers. SMTP is used to send messages from a mail client to a mail server. SMTP by default uses TCP port 25.

## **Global Settings**

The Global Settings page allows you to set the active profile for the SMTP client.

To access this page, click **Management > SMTP Client >** Global Settings.

| Global Settings |       | ^ |
|-----------------|-------|---|
| Active Profile  | None  |   |
|                 | Apply |   |
|                 |       |   |

Figure 127. Management > SMTP Client > Global Settings

The following table describes the items in Figure 127.

Table 123. SMTP Client Global Settings

| ltem           | Description                                                           |
|----------------|-----------------------------------------------------------------------|
| Active Profile | Click the drop-down menu to select the profile status (None, 1 or 2). |
| Apply          | Click <b>Apply</b> to save the values and update the screen.          |

The **SMTP Information** settings in the ensuing table are informational only: Active Profile Id.

#### **Profile Settings**

The Profile Settings page allows you to select the server IP, the server port, and sender mail address for the listed profile.

To access this page, click **Management** > **SMTP Client** > **Profile Settings**.

There are two regions on the Profile Settings page:

- Profile Settings
- Profile Target Mail Settings

## **Profile Settings Window**

| Profile Settings |                    | ^ |
|------------------|--------------------|---|
| Profile ID       | 1                  |   |
| Server IP        | Input server IP    |   |
| Server Port      | 25                 |   |
| Sender Mail      | Input mail address |   |
|                  | Apply              |   |
|                  |                    |   |

Figure 128. Management > SMTP Client > Profile Settings The following table describes the items in Figure 128.

## Table 124. SMTP Client Profile Settings

| Item        | Description                                                                               |
|-------------|-------------------------------------------------------------------------------------------|
| Profile ID  | Click the drop-down menu to select the identification type for the pro-<br>file (1 or 2). |
| Server IP   | Enter the IP address to designate the server host.                                        |
| Server Port | Enter the port number to designate the port associated with the server IP address.        |
| Sender Mail | Enter the email address of the sender client.                                             |
| Apply       | Click <b>Apply</b> to save the values and update the screen.                              |

### **Profile Target Mail Settings Window**

The Profile Target Mail Settings page allows you to select the Profile ID for the Target Mail (input mail address) for the listed profile.

To access this page, click **Management > SMTP Client > Profile** Settings > Profile Target Mail Settings.

| Profile Target Mail Settings |                    | ^ |
|------------------------------|--------------------|---|
| Profile ID                   | 1 •                |   |
| Target Mail                  | Input mail address |   |
|                              | Apply              |   |
|                              |                    |   |

Figure 129. Management > SMTP Client > Profile Settings > Profile Target Mail Settings

The following table describes the items in Figure 129.

Table 125. Profile Target Mail Settings

| ltem        | Description                                                                               |
|-------------|-------------------------------------------------------------------------------------------|
| Profile ID  | Click the drop-down menu to select the identification type for the pro-<br>file (1 or 2). |
| Target Mail | Enter the email address of the target client.                                             |
| Apply       | Click <b>Apply</b> to save the values and update the screen.                              |

The **Profile Information** settings in the ensuing table are informational only: **Profile ID** (click the drop-down menu to select a profile ID), Server IP, Server Port and Sender Mail Address.

## **Sending Message**

The Sending Message page allows you to setup the log message for use with the SMTP client.

To access this page, click **Management > SMTP Client > Sending Message**.

| Sending Message |               | ? |
|-----------------|---------------|---|
|                 |               |   |
| Title           | Input title   |   |
| Contont         | Input content |   |
| Content         | input content |   |
|                 |               |   |
|                 |               |   |
|                 |               |   |
|                 |               |   |
|                 |               |   |
|                 |               |   |
|                 |               |   |
|                 |               |   |
|                 |               |   |
|                 |               |   |
|                 | Apply         |   |
|                 |               |   |

Figure 130. Management > SMTP Client > Sending Message

The following table describes the items in Figure 130 on page 143.

Table 126. Sending Message

| Item    | Description                                                                                                    |
|---------|----------------------------------------------------------------------------------------------------|
| Title   | Assign the title of the email. The maximum length is 20 characters (alphanumeric, symbols (. (dot), _ (underline), - (dash line) and space).   |
| Content | Assign the content of the email. The maximum length is 64 characters (alphanumeric, symbols (. (dot), _ (underline), - (dash line) and space). |
| Apply   | Click <b>Apply</b> to save the values and update the screen.                                                                                   |

**RMON** Remote monitoring (RMON) uses a client-server model to monitor/ manage remote devices on a network.

#### **RMON Statistics**

The RMON Statistics page allows you to view information regarding packet sizes and information for physical layer errors. The information displayed is according to the RMON standard.

To access this page, click **Management > RMON > RMON Statistics**.

| RMON Ethernet Statistics S | ettings     |           | ^ |
|----------------------------|-------------|-----------|---|
| Index                      | Input index | (1-65535) |   |
| Port                       | GE1 T       |           |   |
| Owner                      | Input owner |           |   |
|                            | Apply       |           |   |
|                            |             |           |   |

Figure 131. Management > RMON > Rmon Statistics

The following table describes the items in Figure 131.

#### Table 127. Rmon Statistics

| Description                                                                        |
|------------------------------------------------------------------------------------|
| Enter an entry selection (1 to 65535) to display its statistical informa-<br>tion. |
| Enter the respective port number for the selected entry.                           |
| Enter the name of the owner of the RMON group.                                     |
| Click <b>Apply</b> to save the values and update the screen.                       |
|                                                                                    |

The **Statistics Information** settings in the ensuing table are informational only: Index, Port, Drop Events, Octets, Packets, Broadcast, Multicast, Owner and **Delete** (click to delete the desired index).
#### **RMON History**

The RMON History page allows you to configure the display of history entries.

To access this page, click **Management > RMON > RMON History**.

| RMON History Control Setti | ngs                     |           | ^ |
|----------------------------|-------------------------|-----------|---|
| Index                      | Input index             | (1-65535) |   |
| Port                       | GE1 •                   |           |   |
| Buckets Requested          | Input buckets requested | (1-50)    |   |
| Interval                   | Input interval          | (1-3600)  |   |
| Owner                      | Input owner             |           |   |
|                            | Apply                   |           |   |
|                            |                         |           |   |

Figure 132. Management > RMON > RMON History

The following table describes the items in Figure 132.

| Table | 128. | RMON | History |
|-------|------|------|---------|
|-------|------|------|---------|

| Item              | Description                                                                                             |
|-------------------|----------------------------------------------------------------------------------------------------|
| Index             | Enter the index entry (1 to 65535) to select the number of new history table entries.                   |
| Port              | Select the specific port switch.                                                                        |
| Buckets Requested | Enter the specific (1-50) number of samples to store.                                                   |
| Interval          | Enter value in seconds (1 to 3600) to designate a specific interval time for the collection of samples. |
| Owner             | Enter the name of the owner of the RMON history group.                                                  |
| Apply             | Click <b>Apply</b> to save the values and update the screen.                                            |

The **History Information** settings in the ensuing table are informational only: Index, Port, Buckets Requested, Interval, Owner and **Delete** (click to delete the desired index).

#### **RMON Alarm**

The RMON Alarm page allows you to configure RMON statistics group and alarm groups.

To access this page, click Management > RMON > RMON Alarm.

| IndexInput index(1-65535)IntervalInput interval(1-2147483647)VariableInput variable·Sample TypeAbsolute·Rising ThresholdInput threshold(1-2147483647)Falling ThresholdInput threshold(1-2147483647)Rising Event IndexInput index(1-65535)Falling Event IndexInput index(1-65535)                                                     |  |
|----------------------------------------------------------------------------------------------------|--|
| IntervalInput interval(1-2147483647)VariableInput variableSample TypeAbsoluteRising ThresholdInput threshold(1-2147483647)Falling ThresholdInput threshold(1-2147483647)Rising Event IndexInput index(1-65535)Falling Event IndexInput index(1-65535)                                                                                |  |
| Variable       Input variable         Sample Type       Absolute         Rising Threshold       Input threshold       (1-2147483647)         Falling Threshold       Input threshold       (1-2147483647)         Rising Event Index       Input index       (1-65535)         Falling Event Index       Input index       (1-65535) |  |
| Sample Type       Absolute         Rising Threshold       Input threshold       (1-2147483647)         Falling Threshold       Input threshold       (1-2147483647)         Rising Event Index       Input index       (1-65535)         Falling Event Index       Input index       (1-65535)                                       |  |
| Rising Threshold       Input threshold       (1-2147483647)         Falling Threshold       Input threshold       (1-2147483647)         Rising Event Index       Input index       (1-65535)         Falling Event Index       Input index       (1-65535)                                                                          |  |
| Failing Threshold       Input threshold       (1-2147483647)         Rising Event Index       Input index       (1-65535)         Failing Event Index       Input index       (1-65535)                                                                                                    |  |
| Rising Event Index     Input index     (1-65535)       Falling Event Index     Input index     (1-65535)                                                                                                    |  |
| Failing Event Index     Input index     (1-65535)                                                                                                    |  |
| Querer lapert guerer                                                                                                    |  |
| Owner Input owner                                                                                                    |  |
| Apply                                                                                                    |  |

Figure 133. Management > RMON > Rmon Alarm

The following table describes the items in Figure 133.

#### Table 129. Rmon Alarm

| Item                | Description                                                                                    |
|---------------------|------------------------------------------------------------------------------------------------|
| Index               | Enter the index entry (1 to 65535) to define a specific Alarm Collection history entry.        |
| Interval            | Enter a value (1 to 2147483647) to define the interval value for the Alarm Collection history. |
| Variable            | Enter the alarm variables to define the monitoring triggers.                                   |
| Sample Type         | Enter the variable sample type.                                                                |
| Rising Threshold    | Enter the rising alarm threshold trigger.                                                      |
| Falling Threshold   | Enter the falling alarm threshold trigger.                                                     |
| Rising Event Index  | Enter the rising event index (1-65535) to define the alarm group.                              |
| Falling Event Index | Enter the falling event index (1-65535) to define the alarm group.                             |
| Owner               | Enter the name of the owner of the RMON alarm group.                                           |
| Apply               | Click <b>Apply</b> to save the values and update the screen.                                   |

The **Alarm Information** settings in the ensuing table are informational only: Index, Interval, Variable, Sample Type, Rising Threshold, Falling Threshold, Rising Event Index, Falling Event Index, Owner and **Delete** (click to delete the desired index).

#### **RMON Event**

The RMON Event page is used to configure RMON event groups. To access this page, click **Management** > **RMON** > **RMON Event**.

| RMON Event Control Setting | gs                |           | ^ |
|----------------------------|-------------------|-----------|---|
| Index                      | Input index       | (1-65535) |   |
| Description                | Input description |           |   |
| Туре                       | None •            |           |   |
| Community                  | Input community   |           |   |
| Owner                      | Input owner       |           |   |
|                            | Apply             |           |   |
|                            |                   |           |   |

Figure 134. Management > RMON > RMON Event

The following table describes the items in Figure 134.

#### Table 130. RMON Event

| Item        | Description                                                                                    |
|-------------|------------------------------------------------------------------------------------------------|
| Index       | Enter the index entry (1 to 65535) to define a specific RMON event.                            |
| Description | Enter a value (1 to 2147483647) to define the interval value for the Alarm Collection history. |
| Туре        | Click the drop-down menu to define the event type: None, Log, SNMP Trap, Log and Trap.         |
| Community   | Enter the community string to be passed for the specified event.                               |
| Owner       | Enter the name of the owner of the RMON event.                                                 |
| Apply       | Click <b>Apply</b> to save the values and update the screen.                                   |

The **Event Information** settings in the ensuing table are informational only: Index, Description, Type, Community, Owner and **Delete** (click to delete the desired index).

**NTP Server** To access this page, click **Management > NTP Server**.

| <sup>3</sup> Server |                            |  |
|---------------------|----------------------------|--|
| NTP Server          | Disabled     O     Enabled |  |
| Manual Time         | Disabled     O     Enabled |  |
| Server Address 1    | Input server               |  |
| Server Address 2    | Input server               |  |
| Server Address 3    | Input server               |  |
| Server Address 4    | Input server               |  |
| Server Address 5    | Input server               |  |
| Server Address 6    | Input server               |  |
| Server Address 7    | Input server               |  |
| Server Address 8    | Input server               |  |
| Server Address 9    | Input server               |  |
| Server Address 10   | Input server               |  |
|                     | Apply                      |  |

Figure 135. Management > NTP Server

The following table describes the items in Figure 135.

#### Table 131. NTP Server

| Item                                    | Description                                                                                                    |
|-----------------------------------------|----------------------------------------------------------------------------------------------------|
| NTP Server                              | Click the radio button to enable or disable the NTP server function.                                                                                     |
| Manual Time                             | Click the radio button to enable or disable the manual time function.                                                                                    |
| Server Address 1 ~<br>Server Address 10 | Enter the address of the NTP server. This is a text string of up to 64 characters containing the encoded unicast IP address or hostname of a NTP server. |
| Apply                                   | Click <b>Apply</b> to save the values and update the screen.                                                                                             |

The ensuing table for **NTP Server Status** settings are informational only: INTP Server Status, Manual Time, Server AddressInformation Value, Server 1, Server 2, Server 3, Server 4, Server 5, Server 6, Server 7, Server 8, Server 9 and Server 10.

# **Diagnostics**

Through the Diagnostics function configuration of settings for the switch diagnostics is available.

This section includes the following topics:

- Cable Diagnostics"
- □ "Ping Test"
- □ "IPv6 Ping Test" on page 152
- □ "System Log" on page 153
- □ "DDM" on page 156
- □ "LED Indication" on page 157

Cable DiagnosticsThe Cable Diagnostics page allows you to select the port for applying a<br/>copper test.

To access this page, click **Diagnostics > Cable Diagnostics**.

| Select the port or | n which to run the copper test. |   | ^ |
|--------------------|---------------------------------|---|---|
| Port               | GE1                             | T |   |
|                    | Copper Test                     |   |   |
|                    |                                 |   |   |

Figure 136. Diagnostics > Cable Diagnostics

The following table describes the items in Figure 136.

Table 132. Cable Diagnostics

| Item        | Description                                                                                                    |
|-------------|----------------------------------------------------------------------------------------------------|
| Port        | Click the drop-down menu to select a pre-defined port for diagnostic testing. Giga ports are displayed with a channel A to D designation. |
| Copper Test | Click Copper Test to display the test result for the selected port.                                                                       |
|             | land <b>D</b> anasild a stilling in the surveying database in farms of an all surley D and                                                |

The **Test Result** settings in the ensuing table are informational only: Port, Channel A, Cable Length A, Channel B, Cable Length B, Channel C, Cable Length C, Channel D and Cable Length D.

**Ping Test** The Ping Test page allows you to configure the test log page.

| Ping Test              |                      |                            |
|------------------------|----------------------|----------------------------|
| IP Address or hostname | Input IP or hostname | (x.x.x.x or hostname)      |
| Count                  | 4                    | (1-5   Default:4)          |
| Interval (in sec)      | 1                    | (1-5   Default:1)          |
| Size (in bytes)        | 56                   | (8 - 5120   Default : 56 ) |
| Ping Results           |                      |                            |
|                        |                      |                            |
|                        |                      |                            |
|                        |                      |                            |
|                        | Apply                |                            |

To access this page, click **Diagnostics > Ping Test**.

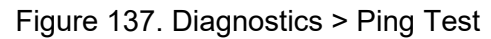

The following table describes the items in Figure 137.

#### Table 133. Ping Test

| ltem              | Description                                                                                                    |
|-------------------|----------------------------------------------------------------------------------------------------|
| IP Address        | Enter the IP address or host name of the station to ping. The initial value is blank. The IP Address or host name you enter is not retained across a power cycle. Host names are composed of series of labels concatenated with periods. Each label must be between 1 and 63 characters long, maximum of 64 characters. |
| Count             | Enter the number of echo requests to send. The default value is 4.<br>The value ranges from 1 to 5. The count entered is not retained<br>across a power cycle.                                                                                                    |
| Interval (in sec) | Enter the interval between ping packets in seconds. The default value is 1. The value ranges from 1 to 5. The interval entered is not retained across a power cycle.                                                                                                    |
| Size (in bytes)   | Enter the size of ping packet. The default value is 56. The value ranges from 8 to 5120. The size entered is not retained across a power cycle.                                                                                                    |

| ltem         | Description                                                                                       |
|--------------|---------------------------------------------------------------------------------------------------|
| Ping Results | Display the reply format of ping.<br>PING 172.17.8.254 (172.17.8.254): 56 data bytes              |
|              | 172.17.8.254 ping statistics                                                                      |
|              | 4 packets transmitted, 0 packets received, 100% packet loss<br>Or                                 |
|              | PING 172.17.8.93 (172.17.8.93): 56 data bytes                                                     |
|              | 64 bytes from 172.17.8.93: icmp_seq=0 ttl=128 time=0.0 ms                                         |
|              | 64 bytes from 172.17.8.93: icmp_seq=1 ttl=128 time=0.0 ms                                         |
|              | 64 bytes from 172.17.8.93: icmp_seq=2 ttl=128 time=0.0 ms                                         |
|              | 64 bytes from 172.17.8.93: icmp_seq=3 ttl=128 time=0.0 ms                                         |
|              | 172.17.8.93 ping statistics                                                                       |
|              | 4 packets transmitted, 4 packets received, 0% packet loss round-trip min/avg/max = 0.0/0.0/0.0 ms |
| Apply        | Click <b>Apply</b> to display ping result for the IP address.                                     |

Table 133. Ping Test (Continued)

## **IPv6 Ping Test** The IPv6 Ping Test page allows you to configure the Ping Test for IPv6. To access this page, click **Diagnostics** > **IPv6 Ping Test**.

| IPv6 Ping Test    |          | ^                           |
|-------------------|----------|-----------------------------|
| IDv6 Addross      | Input IP | (XX:XX::XX:XX)              |
| IPV0 Address      | input ii | (                           |
| Count             | 4        | (1-5   Default:4)           |
| Interval (in sec) | 1        | (1 - 5   Default : 1 )      |
| Size (in bytes)   | 56       | ( 8 - 5120   Default : 56 ) |
| Ping Results      |          |                             |
|                   |          |                             |
|                   |          |                             |
|                   |          |                             |
|                   |          |                             |
|                   |          |                             |
|                   |          |                             |
|                   |          |                             |
|                   |          | h                           |
|                   | Apply    |                             |
|                   |          |                             |

Figure 138. Diagnostics > IPv6 Ping Test

The following table describes the items in Figure 138.

#### Table 134. IPv6 Ping Test

| Item              | Description                                                                                                    |
|-------------------|----------------------------------------------------------------------------------------------------|
| IPv6 Address      | Enter the IP address or host name of the station you want the switch<br>to ping. The initial value is blank. The IP Address or host name you<br>enter is not retained across a power cycle. Host names are composed<br>of series of labels concatenated with dots. Each label must be<br>between 1 and 63 characters long, and the entire hostname has a<br>maximum of 64 characters. |
| Count             | Enter the number of echo requests you want to send. The default value is 4. The value ranges from 1 to 5. The count you enter is not retained across a power cycle.                                                                                                    |
| Interval (in sec) | Enter the interval between ping packets in seconds. The default value is 1. The value ranges from 1 to 5. The interval you enter is not retained across a power cycle.                                                                                                    |
| Size (in bytes)   | Enter the size of ping packet. The default value is 56. The value ranges from 8 to 5120. The size you enter is not retained across a power cycle.                                                                                                    |

| Table 134 | . IPv6 F | ing Test | (Continued) |
|-----------|----------|----------|-------------|
|-----------|----------|----------|-------------|

| Item         | Description                                                                                                    |
|--------------|----------------------------------------------------------------------------------------------------|
| Ping Results | Display the reply format of ping.<br>PING 2222::777 (2222::777): 56 data bytes                                                                                           |
|              | 2222::777 ping statistics<br>4 packets transmitted, 0 packets received, 100% packet loss                                                                                 |
|              | Or<br>PING 2222::717 (2222::717): 56 data bytes<br>64 bytes from 2222::717: icmp6_seq=0 ttl=128 time=10.0 ms<br>64 bytes from 2222::717: icmp6_seq=1 ttl=128 time=0.0 ms |
|              | 64 bytes from 2222::717: icmp6_seq=3 ttl=128 time=0.0 ms<br>64 bytes from 2222::717: icmp6_seq=3 ttl=128 time=0.0 ms                                                     |
|              | 2222::717 ping statistics<br>4 packets transmitted, 4 packets received, 0% packet loss<br>round-trip min/avg/max = 0.0/2.5/10.0 ms                                       |
| Apply        | Click <b>Apply</b> to display ping result for the IP address.                                                                                                    |

### System Log Logging Service

The Logging Service page allows you to setup the logging services feature for the system log.

To access this page, click **Diagnostics > System Log > Logging Service**.

| Logging Service Settings |                     |            | ^ |
|--------------------------|---------------------|------------|---|
| Logging Service          | Enabled       Apply | O Disabled |   |

Figure 139. Diagnostics > System Log > Logging Service

The following table describes the items in Figure 139.

Table 135. Logging Service

| Item            | Description                                                  |
|-----------------|--------------------------------------------------------------|
| Logging Service | Click Enabled or Disabled to set the Logging Service status. |
| Apply           | Click <b>Apply</b> to save the values and update the screen. |

The **Logging Information** settings in the ensuing table are informational only: Logging Service.

#### **Local Logging**

The Local Logging page allows you to designate a local target when the severity criteria is reached.

| Cocal Logging Settings |                 | ^ |
|------------------------|-----------------|---|
| Target                 | Select Tartgets |   |
| Severity               | emerg           | ¥ |
|                        | Apply           |   |
|                        |                 |   |

To access this page, click **Diagnostics > System Log > Local Logging**.

Figure 140. Diagnostics > System Log > Local Logging

The following table describes the items in Figure 140.

Table 136. Local Logging

| ltem     | Description                                                                                                    |
|----------|----------------------------------------------------------------------------------------------------|
| Target   | Enter the local logging target.                                                                                                    |
| Severity | <ul> <li>Click the drop-down menu to select the severity level for local log messages.</li> <li>The level options are: <ul> <li>emerg: Indicates system is unusable. It is the highest level of severity</li> <li>alert: Indicates action must be taken immediately</li> <li>crit: Indicates critical conditions</li> <li>error: Indicates error conditions</li> <li>warning: Indicates warning conditions</li> <li>notice: Indicates normal but significant conditions</li> <li>info: Indicates debug-level messages</li> </ul> </li> </ul> |
| Apply    | Click <b>Apply</b> to save the values and update the screen.                                                                                                    |

The **Local Logging Settings Status** settings in the ensuing table are informational only: Status, Target, Severity and **Delete** (click to delete the desired target).

#### System Log Server

The System Log Server page allows you to configure the log server. To access this page, click **Diagnostics** > **System Log** > **System Log Server**.

| 535) |
|------|
|      |
|      |
|      |
| it   |

Figure 141. Diagnostics > System Log > System Log Server The following table describes the items in Figure 141.

#### Table 137. System Log Server

| Item           | Description                                                                                                    |
|----------------|----------------------------------------------------------------------------------------------------|
| Server Address | Enter the IP address of the log server.                                                                                                    |
| Server Port    | Enter the Udp port number of the log server.                                                                                                    |
| Severity       | <ul> <li>Click the drop-down menu to select the severity level for local log messages. The default is emerg.</li> <li>The level options are: <ul> <li>emerg: Indicates system is unusable. It is the highest level of severity</li> <li>alert: Indicates action must be taken immediately</li> <li>crit: Indicates critical conditions</li> <li>error: Indicates error conditions</li> <li>warning: Indicates warning conditions</li> <li>notice: Indicates normal but significant conditions</li> <li>info: Indicates informational messages</li> <li>debug: Indicates debug-level messages</li> </ul> </li> </ul> |
| Facility       | Click the drop-down menu to select facility to which the message refers.                                                                                                    |
| Apply          | Click <b>Apply</b> to save the values and update the screen.                                                                                                    |

The **Remote Logging Setting Status** settings in the ensuing table are informational only: Status, Server Info, Severity, Facility and **Delete** (click to delete the desired server address).

**DDM** The DDM page allows you to setup the diagnostic alarm status. To access this page, click **Diagnostics** > **DDM**.

| Diagnostic Alarm Se | ttings            |   | ^ |
|---------------------|-------------------|---|---|
| Diagnostic Alarm    | Disabled<br>Apply | ¥ |   |

Figure 142. Diagnostics > DDM Alarm

The following table describes the items Figure 142.

Table 138. DDM Alarm

| Item             | Description                                                                                          |
|------------------|----------------------------------------------------------------------------------------------------|
| Diagnostic Alarm | Click the drop-down menu to designate the announcement method:<br>Disabled, SysLog, E-mail, or SNMP. |
| Apply            | Click <b>Apply</b> to save the values and update the screen.                                         |

The **Diagnostic Alarm Information** settings in the ensuing table are informational only: Diagnostic Alarm.

| DMI Info    |                      |                      |                      |                      |
|-------------|----------------------|----------------------|----------------------|----------------------|
| GE9 🔻       | High Alarm           | High Warning         | Low Alarm            | Low Warning          |
| Temperature | 95.000 °C            | 90.000 °C            | -50.000 °C           | -45.000 °C           |
|             | O Enabled O Disabled | O Enabled O Disabled | O Enabled O Disabled | O Enabled O Disabled |
| Voltage     | 3.500 V              | 3.450 V              | 3.100 V              | 3.150 V              |
|             | O Enabled O Disabled | O Enabled O Disabled | O Enabled O Disabled | O Enabled O Disabled |
| TX Basis    | 100.000 mA           | 90.000 mA            | 6.000 mA             | 7.000 mA             |
|             | O Enabled O Disabled | O Enabled O Disabled | O Enabled O Disabled | O Enabled O Disabled |
| TX Power    | -1.000 dbm           | -5.000 dbm           | -35.000 dbm          | -30.000 dbm          |
|             | O Enabled O Disabled | O Enabled O Disabled | O Enabled O Disabled | O Enabled O Disabled |
| RX Power    | -1.000 dbm           | -5.000 dbm           | -35.000 dbm          | -30.000 dbm          |
|             | O Enabled O Disabled | O Enabled O Disabled | O Enabled O Disabled | O Enabled O Disabled |

Figure 143. Diagnostics > DDM Alarm Info

The following table describes the items in Figure 143.

#### Table 139. DDM Alarm Info

| Item         | Description                                                  |
|--------------|--------------------------------------------------------------|
| High Alarm   | Click Enabled or Disabled to set the alarm state.            |
| High Warning | Click Enabled or Disabled to set the alarm state.            |
| Low Alarm    | Click Enabled or Disabled to set the alarm state.            |
| Low Warning  | Click Enabled or Disabled to set the alarm state.            |
| Apply        | Click <b>Apply</b> to save the values and update the screen. |

The **Vendor Info** settings in the ensuing table are informational only: **Refresh** (click to reload the vendor information), Port, Connector, Speed, VendorName, VendorOui, VendorPn, VendorRev, VendorSn and DateCode.

**LED Indication** The LED Indication page allows you to setup the diagnostic alarm status. To access this page, click **Diagnostics > LED Indication.** 

| LED Indication |                     |                              |   | ^ |
|----------------|---------------------|------------------------------|---|---|
| LED            | Alarm               |                              | × |   |
| State          | O Enabled           | <ul> <li>Disabled</li> </ul> |   |   |
| Event          | Power     Failure   |                              |   |   |
|                | Fiber Link-<br>down |                              |   |   |
|                | Port Link-<br>down  | Select Port                  |   |   |
|                | Apply               |                              |   |   |

Figure 144. Diagnostics > LED Indication

The following table describes the items Figure 144.

Table 140. DDM Alarm

| Item             | Description                                                                                          |
|------------------|----------------------------------------------------------------------------------------------------|
| Diagnostic Alarm | Click the drop-down menu to designate the announcement method:<br>Disabled, SysLog, E-mail, or SNMP. |
| Apply            | Click <b>Apply</b> to save the values and update the screen.                                         |
|                  | D information actions in the analysis table are informational only                                   |

The **LED Information** settings in the ensuing table are informational only: LED and State.

The **Event Information** settings in the ensuing table are informational only: Event, State, Error Times, Delete (Click on button to reset the event counter and LED) and **Refresh** (click to reload the vendor information).

# Tools

This section includes the following topics:

- □ "IXM"
- □ "Backup Manager" on page 159
- □ "Upgrade Manager" on page 160
- □ "Dual Image" on page 161
- □ "Save Configuration" on page 161
- □ "User Account" on page 161
- □ "N-Key" on page 162
- □ "Reset System" on page 163
- □ "Reboot Device" on page 163
- **IXM** The IXM tool is an industrial Ethernet switch solution to help the users deploy industrial Ethernet switch hardware by allowing users with multiple, managed Ethernet switches in the field to eliminate the need to individually connect to each device to configure it.

To access this page, click **Tools** > **IXM**.

Devices

| Show 10 • entries                                                                                                    | ۹                    |
|----------------------------------------------------------------------------------------------------|----------------------|
| #      Oevice Name     Oevice Model     Oevice Model | System Indicator   🍦 |
| No devices                                                                                                    |                      |
|                                                                                                    | Previous Next        |

Figure 145. Tools > IXM

The following table describes the items in Figure 145.

| Table | 141. | IXM |
|-------|------|-----|
|-------|------|-----|

| Item             | Description                                   |
|------------------|-----------------------------------------------|
| Search Field     | Enter criteria to search the IXM information. |
| #                | Displays the reference to the device number.  |
| Device Name      | Displays the device name.                     |
| Device Model     | Displays the device model type.               |
| Category         | Displays the device's category type.          |
| IP Address       | Displays the device's IP address.             |
| MAC Address      | Displays the device's IP MAC address.         |
| Firmware Version | Displays the device's firmware version.       |
| System Indicator | Displays the device's system indicator.       |

#### Table 141. IXM (Continued)

| Item     | Description                                     |
|----------|-------------------------------------------------|
| Previous | Click <b>Previous</b> to back to previous page. |
| Next     | Click <b>Next</b> to go to next page.           |

**Backup Manager** The Backup Manager page allows you to configure a remote TFTP sever or host file system in order to backup the firmware image or configuration file.

The following figures represent multiple supported devices. Some interface screens may represent specific device models.

| Backup        |                         | 1        |
|---------------|-------------------------|----------|
| Backup Method | TFTP                    |          |
| Server IP     | Input IP (IPv4 or IPv6  | Address) |
| Backup Type   | ● Image                 |          |
|               | O Running configuration |          |
|               | O Startup configuration |          |
|               | O Flash log             |          |
|               | O Buffered log          |          |
| Image         | Partition0 (Active)     |          |
|               | O Partition1 (Backup)   |          |
|               | Backup                  |          |
|               |                         |          |

To access this page, click **Tools > Backup Manager**.

Figure 146. Tools > Backup Manager

The following table describes the items in Figure 146.

#### Table 142. Backup Manager

| Item          | Description                                                                                                    |
|---------------|----------------------------------------------------------------------------------------------------|
| Backup Method | Click the drop-down menu to select the backup method: TFTP or HTTP.                                                             |
| Server IP     | Enter the IP address of the backup server.                                                                                      |
| Backup Type   | Click a type to define the backup method: image: running configura-<br>tion, startup configuration, flash log, or buffered log. |
| Image         | Click the format for the image type: 7710E_2C_1_00_13.bix (Active) or vmlinux.bix (backup).                                     |
| Backup        | Click <b>Backup</b> to backup the settings.                                                                                     |

# UpgradeThe Upgrade Manager page allows you to configure a remote TFTP sever<br/>or host file system in order to upload firmware upgrade images or<br/>configuration files.

The following figures represent multiple supported devices. Some interface screens may represent specific device models.

| Γο access this page | , click <b>Tools</b> > | > Upgrade | Manager |
|---------------------|------------------------|-----------|---------|
|---------------------|------------------------|-----------|---------|

| Upgrade        |                                                                           | ^  |
|----------------|---------------------------------------------------------------------------|----|
| Upgrade Method | TFTP                                                                      |    |
| Server IP      | Input IP (IPv4 or IPv6 Addres                                             | s) |
| File Name      | Input file name                                                           |    |
| Upgrade Type   | ⊙ Image                                                                   |    |
|                | <ul><li>O Startup configuration</li><li>O Running configuration</li></ul> |    |
| Image          | Partition0 (Active)                                                       |    |
|                | O Partition1 (Backup)                                                     |    |
|                | Upgrade                                                                   |    |
|                |                                                                           |    |

Figure 147. Tools > Upgrade Manager

The following table describes the items in Figure 147.

#### Table 143. Upgrade Manager

| Item           | Description                                                                                             |
|----------------|----------------------------------------------------------------------------------------------------|
| Upgrade Method | Click the drop-down menu to select the upgrade method: TFTP or HTTP.                                    |
| Server IP      | Enter the IP address of the upgrade server.                                                             |
| File Name      | Enter the file name of the new firmware version.                                                        |
| Upgrade Type   | Click a type to define the upgrade method: image, startup configura-<br>tion, or running configuration. |
| Image          | Click the format for the image type: 7710E_2C_1_00_13.bix (Active) or vmlinux.bix (backup).             |
| Upgrade        | Click <b>Upgrade</b> to upgrade to the current version.                                                 |

**Dual Image** The Dual Image page allows you to setup an active and backup partitions for firmware image redundancy.

The following figures represent multiple supported devices. Some interface screens may represent specific device models.

To access this page, click **Tools > Dual Image**.

| Dual Image Configuration |                                         | ^ |
|--------------------------|-----------------------------------------|---|
| Active Image             | • EKI-7720G-4FI-AE-1-01-01.hex (Active) |   |
|                          | O EKI-7720G-4FI-AE-1-00-97.hex (Backup) |   |
|                          | Save                                    |   |
|                          |                                         |   |

Figure 148. Tools > Dual Image

The following table describes the items in Figure 148.

Table 144. Dual Image

|         | Item       | Description                                                                                                    |
|---------|------------|----------------------------------------------------------------------------------------------------|
|         | Active Ima | ge Click the format for the image type: Partition0 (Active) or Partition1 (backup).                                                                                                    |
|         | Save       | Click <b>Save</b> to save and keep the new settings.                                                                                                    |
|         |            | The <b>Image Information 0/1</b> settings in the ensuing table are informational only: Flash Partition, Image Name, Image Size and Created Time.                                                                                                    |
|         | Save       | To access this page, click <b>Tools &gt; Save Configuration</b> .                                                                                                    |
| Configu | ration     | Click <b>Save Configuration to FLASH</b> to save the configuration changes<br>you have made to flash. These changes are saved across a system<br>reboot. All changes submitted since the previous save or system reboot<br>are retained by the switch. |
| User Ac | count      | The User Account page allows you to setup a user and the related parameters. Use the fields in this window to change the default password.                                                                                                    |

| Add/Edit User   |                | ^ |
|-----------------|----------------|---|
| User Name       | Input name     |   |
| Password Type   | Clear Text •   |   |
| Password        | Input password |   |
| Retype Password | Input password |   |
| Privilege Type  | Admin          |   |
|                 | Apply          |   |
|                 |                |   |

To access this page, click **Tools** > **User Account**.

Figure 149. Tools > User Account

The following table describes the items in Figure 149 on page 162.

#### Table 145. User Account

| Item            | Description                                                                                                    |
|-----------------|----------------------------------------------------------------------------------------------------|
| User Name       | Enter the name of the new user entry.                                                                                 |
| Password Type   | Click the drop-down menu to define the type of password: <b>Clear Text</b> , <b>Encrypted</b> or <b>No Password</b> . |
| Password        | Enter the character set for the define password type.                                                                 |
| Retype Password | Retype the password entry to confirm the profile password.                                                            |
| Privilege Type  | Click the drop-down menu to designate privilege authority for the user entry: <b>Admin</b> or <b>User</b> .           |
| Apply           | Click <b>Apply</b> to create a new user account.                                                                      |

The **Local Users** settings in the ensuing table are informational only: User Name, Password Type, Privilege Type and **Delete** (click to delete the desired user account).

**N-Key** To access this page, click **Tools** > **N-Key**.

| N-Key Settings |                       |                                 | ^ |
|----------------|-----------------------|---------------------------------|---|
| Auto Mode      | Auto load system conf | igurations when system boots up |   |
| N-Key Status   | N-key is idle         | T                               |   |
|                | Apply                 |                                 |   |
|                |                       |                                 |   |

Figure 150. Tools > N-Key

The following table describes the items in Figure 150 on page 162.

|                                                           | ltem      | Description                                                                                                    |
|-----------------------------------------------------------|-----------|----------------------------------------------------------------------------------------------------|
|                                                           | Auto Mode | Click the option to set the auto mode for the N-Key status.                                                                                                    |
|                                                           | N-Key Sta | us Click the drop-down menu to select N-Key status.                                                                                                    |
|                                                           | Apply     | Click <b>Apply</b> to create a new user account.                                                                                                    |
|                                                           |           | The ensuing table for <b>N-Key Information</b> settings are informational only:<br>Auto Mode and N-Key Status.                                                                           |
| Reset System To access<br>Click Res<br>default v<br>save. |           | To access this page, click <b>Tools &gt; Reset System</b> .                                                                                                    |
|                                                           |           | Click <b>Restore</b> to have all configuration parameters reset to their factory default values. All changes made previously are lost, even if you issued a save.                        |
|                                                           |           | Reset settings take effect after a system reboot.                                                                                                    |
| Reboot I                                                  | Device    | To access this page, click <b>Tools</b> > <b>Reboot Device</b> .<br>Click <b>Reboot</b> to reboot the switch. Any configuration changes that are not<br>saved before rebooting are lost. |

Table 146. N-Key

Chapter 2: Managing Switch

# Appendix A Troubleshooting

- Verify that the device is using the right power cord/adapter (DC 48V); please don't use a power adapter with DC output higher than 48V, or it may damage this device.
- Select the proper UTP/STP cable to construct the user network. Use unshielded twisted-pair (UTP) or shield twisted-pair (STP) cable for RJ-45 connections that depend on the connector type the device equipped: 100R Category 3, 4 or 5 cable for 10Mbps connections, 100R Category 5 cable for 100Mbps connections, or 100R Category 5e/above cable for 1000Mbps connections. Also ensure that the length of any twisted-pair connection does not exceed 100 meters (328 feet).
- **R** = replacement letter for Ohm symbol.
- Diagnosing LED Indicators: To assist in identifying problems, the device can be easily monitored through panel indicators, which describe common problems the user may encounter and where the user can find possible solutions.
- If the power indicator does not light on when the power cord is plugged in, you may have a problem with power cord; check for loose power connections, power losses, or surges, at the power outlet. If you still cannot resolve the problem, contact a local dealer for assistance.
- If the LED indicators are normal and the connected cables are correct but the packets still cannot be transmitted, please check the user system's Ethernet devices' configuration or status.